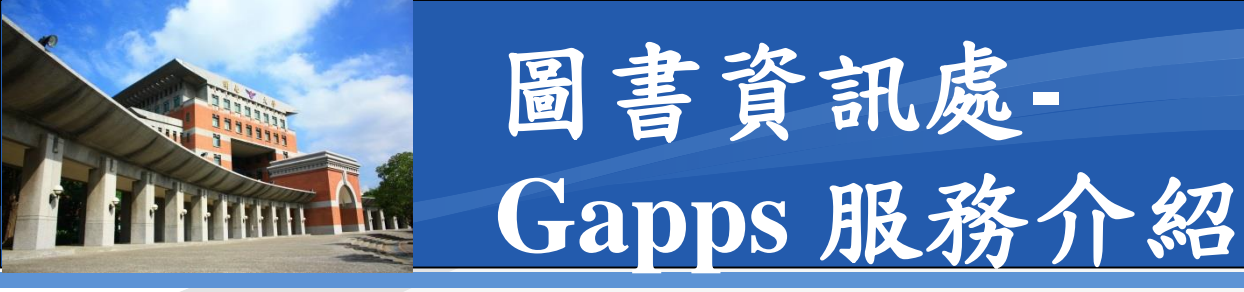

◆本服務基於Google Apps 學術方案,校內常用稱呼 為GAPPS

- ◆現行Google該服務名稱已多次改名,最新名稱為 Google Workspace
- ☆自即日起每人的帳號空間可用量為15G

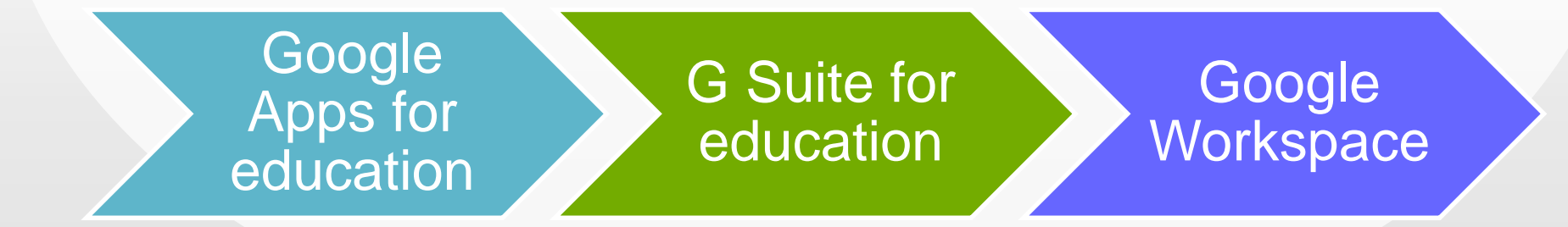

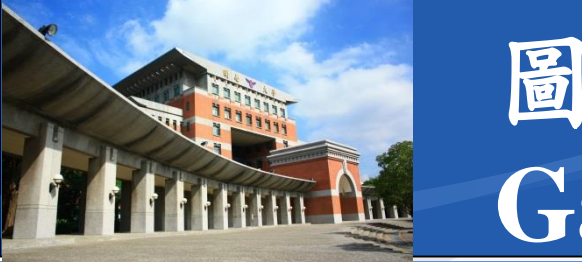

### 圖書資訊處-Gapps 帳號

#### \*學生:於入學時由本單位統一建立

- 需具有教育部正式學籍者
- 即大學部B、進修部C、碩士班M、碩士在職班E

◆教職員:於到職申請帳號後由本單位統一建立
◆單位帳號:依組織章程架構,核定各單位帳號乙組
■含一級單位及二級單位帳號

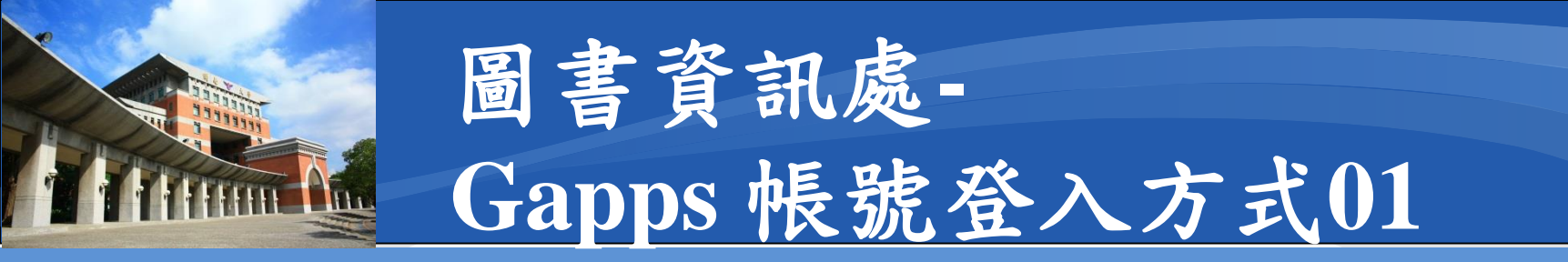

### ❖本服務由Google提供,故直接於Google首頁登入, 並建議使用Google Chrome 瀏覽器

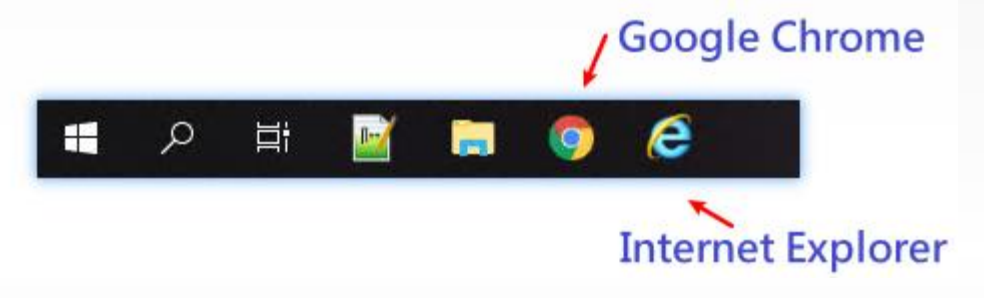

### ✤開啟Google Chrome後,預設為新分頁

■ 右上角無藍色登入 👯

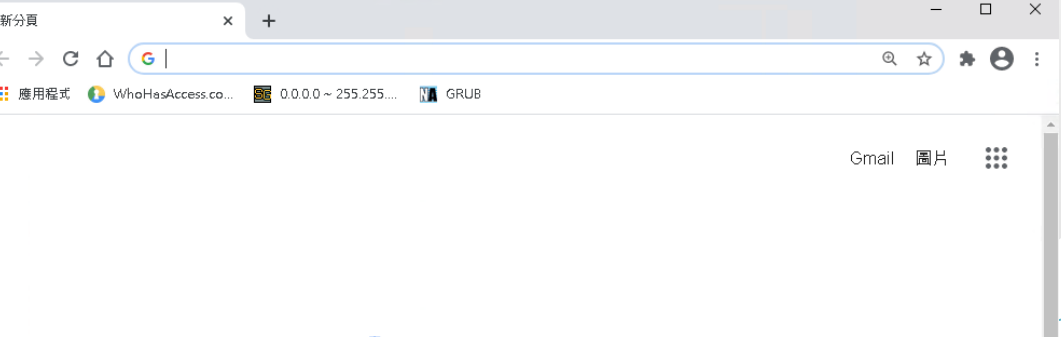

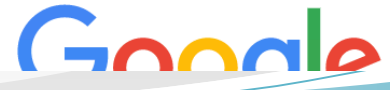

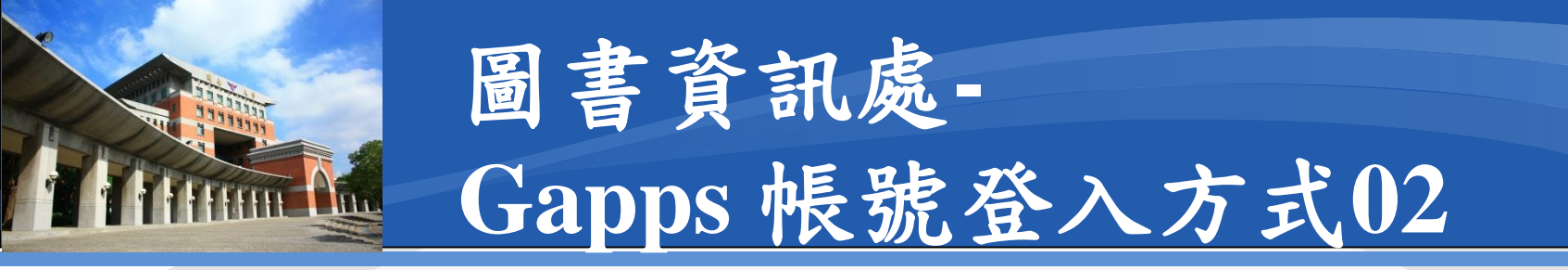

# ✤Google首頁:於網址列輸入www.google.com按下鍵盤ENTER後即會出現藍色登入

| G Google       | × +       |           |         |     | – 🗆 ×            |
|----------------|-----------|-----------|---------|-----|------------------|
| ← → C ① ● goog | gle.com   |           |         |     | © ☆ <b>* 8</b> : |
| 關於 Google      | Google 商店 |           | Gmail 圖 | 片 👬 | 登入               |
|                |           | Goo       | gle     |     |                  |
| Q              |           |           |         | Ļ   |                  |
|                |           |           |         |     |                  |
|                |           | Google 搜尋 | 好手氣     |     | -                |

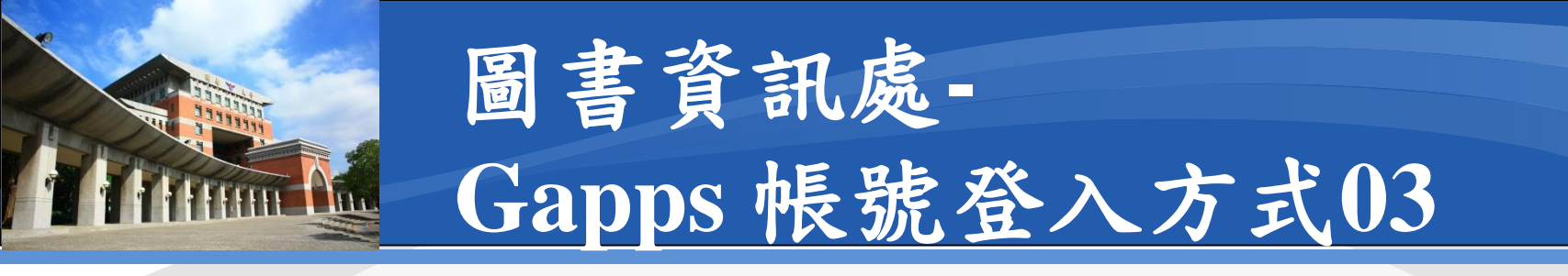

### ✤Gapps登入介面:按下藍色登入即可

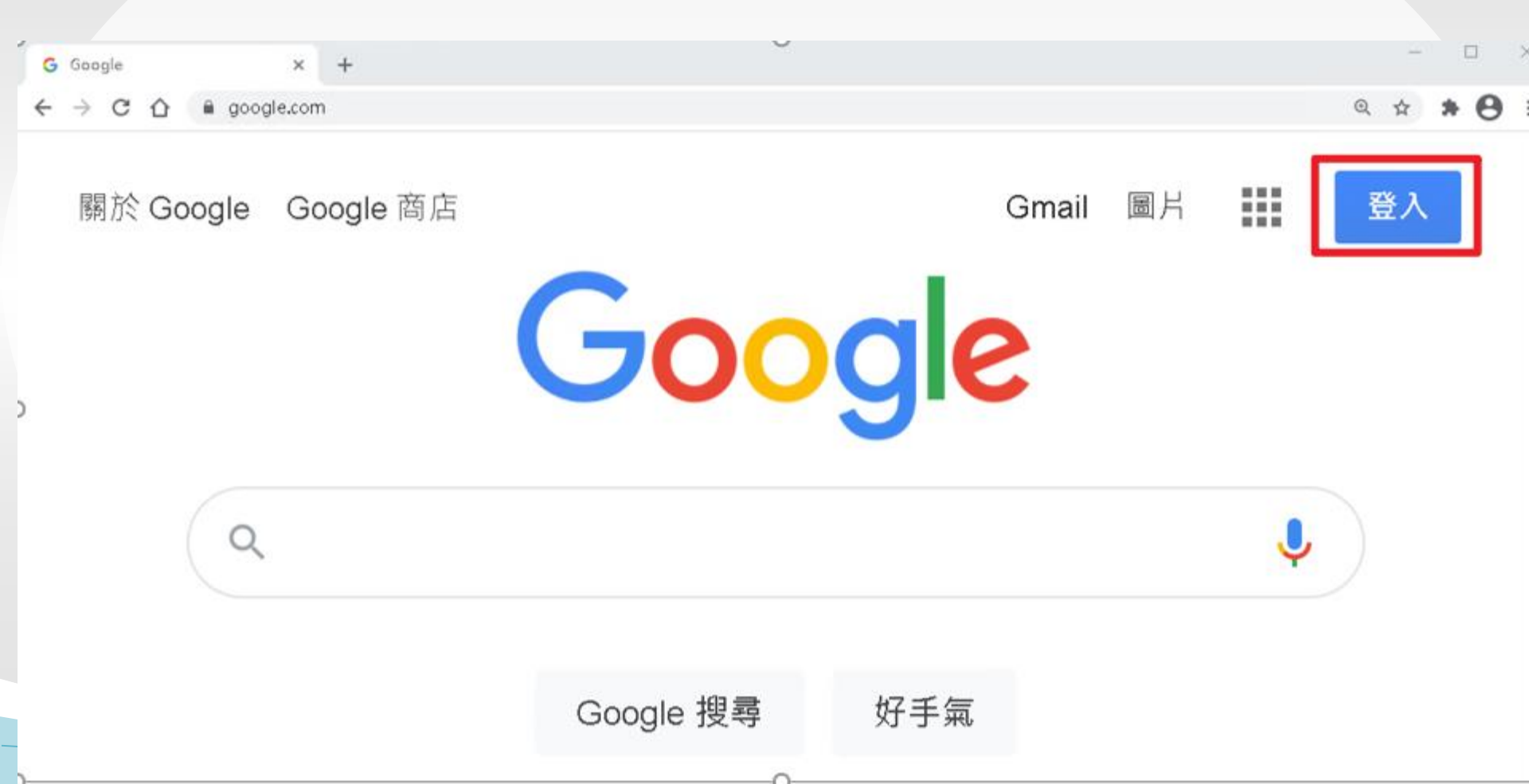

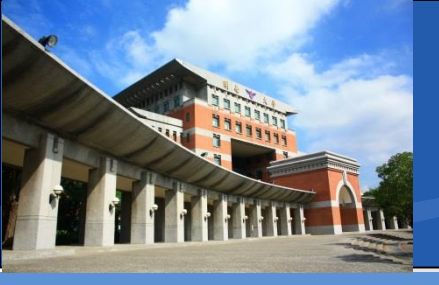

## 圖書資訊處-Gapps 帳號登入方式04

◆登入帳號:格式為帳號@gapps.knu.edu.tw
◆預設密碼:

- 身分證末4碼+出生月日
- 如A321234567 , 20210128
- 預設密碼即45670128

#### ◆單位帳號密碼:

由單位內指派專人保管
忘了請找圖資處重置取回

| Google                             |
|------------------------------------|
| 登入                                 |
| 使用您的 Google 帳户<br>電子郵件地址或電話號碼      |
| itc@gapps.knu.edu.tw               |
| 忘記電丁勤什地址 <b>?</b>                  |
| 如果這不是你的電腦,請使用訪客模式以私密方式登<br>入。 瞭解詳情 |
| 建立帳戶                               |
|                                    |

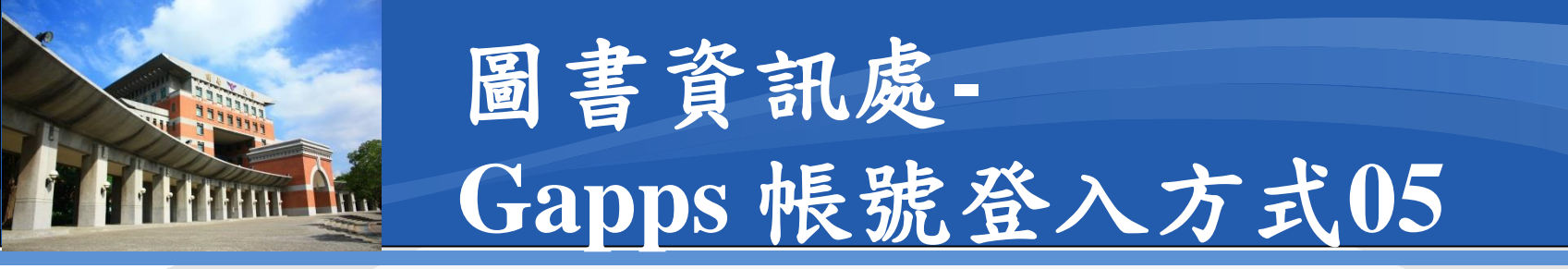

# ✤完成登入:右上角會出現帳號名稱✤九宮格方塊:所有Gapps服務都在裡面

| → C 🏠 🖨 google.com/webhp?authuser=1 |                 | ◎ ☆ 🗟 無痕模式 |
|-------------------------------------|-----------------|------------|
| 關於 Google Google 商店                 |                 | Gmail 圖片   |
|                                     | Google          | 九宮格方塊      |
| Q                                   |                 | Ļ          |
|                                     |                 |            |
|                                     | Google 搜尋   好手氣 |            |
|                                     |                 |            |

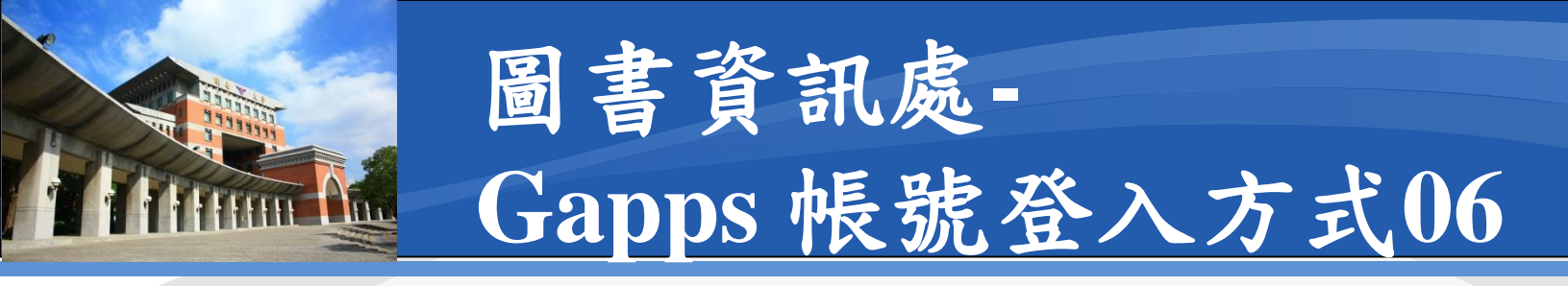

☆如果您有多重google帳號

- 請您於畫面右上角,點選帳號名稱
- 並點選管理你的Google帳戶
- 將可以讓您選擇你要使用的帳號

#### ■ 請選擇

• 帳號@gapps.knu.edu.tw

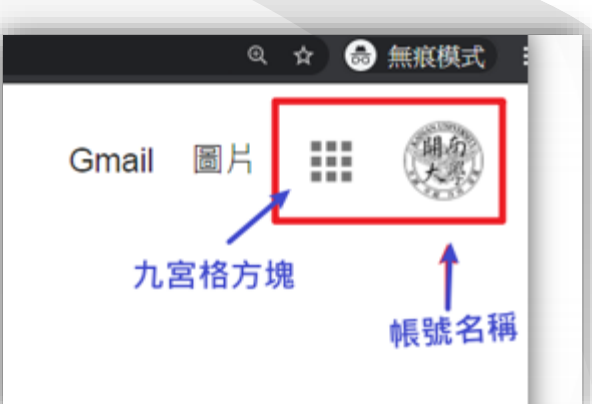

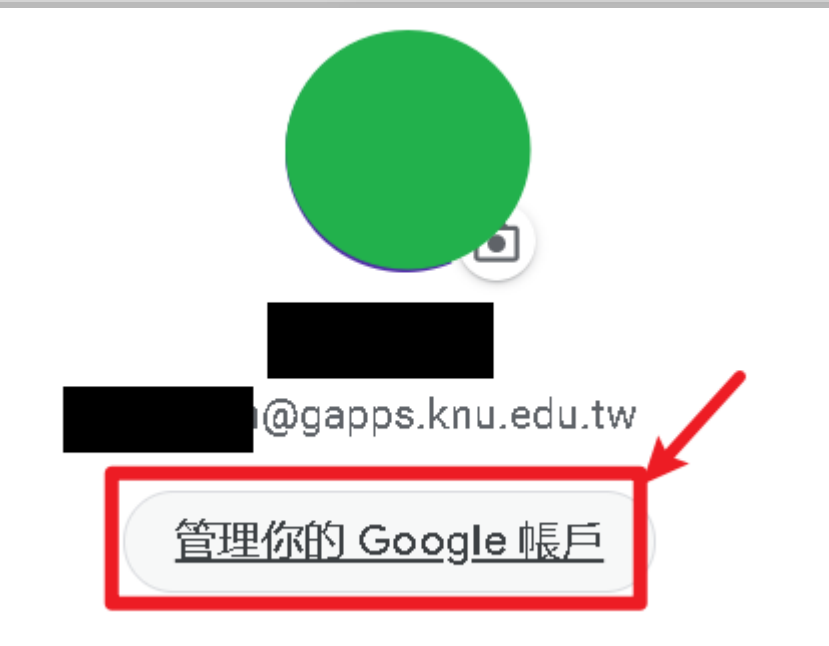

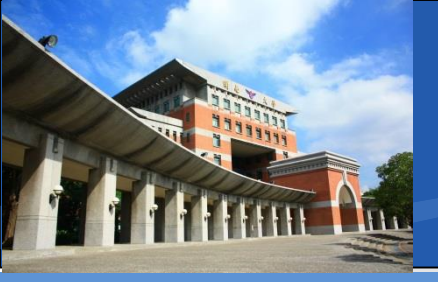

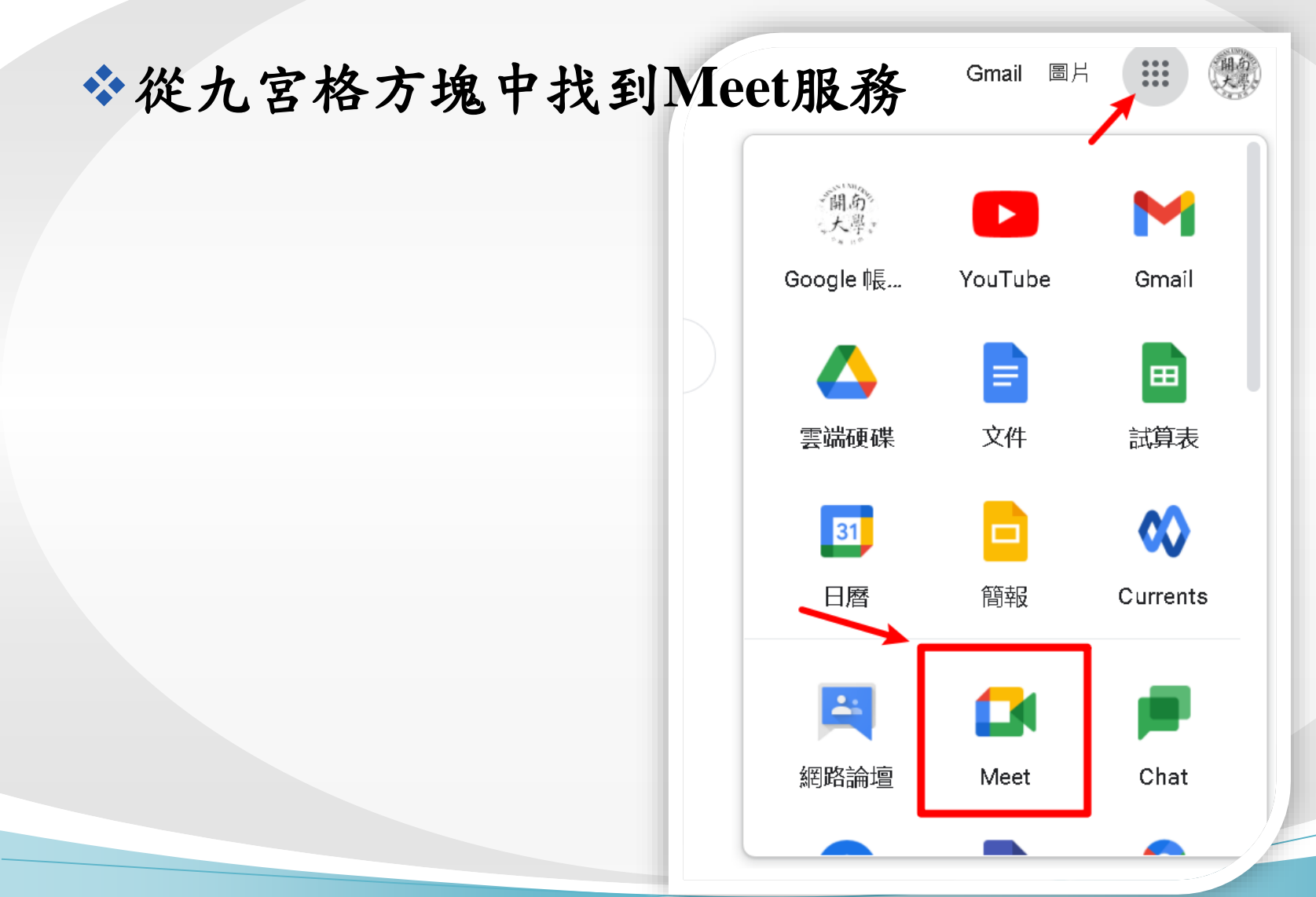

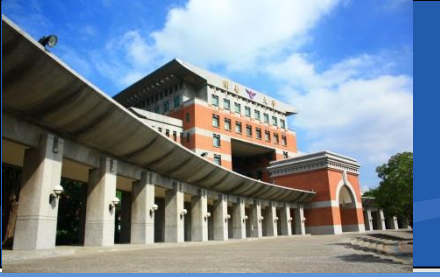

#### ✤Meet主畫面

🚺 Google Meet

#### 人人適用的安全視訊會議服 務

只要有 Google Meet, 隨時隨地都能與他人聯繫、合作及舉 辦慶祝活動

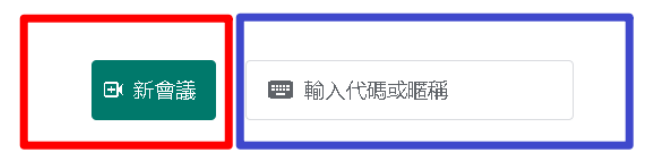

進一步瞭解 Google Meet

下午2:22•5月10日週一 🧿

10

G

**取得會議的分享連結** 按一下 廢起新會讕 即可取得傳送給會講邀請對象的

連結

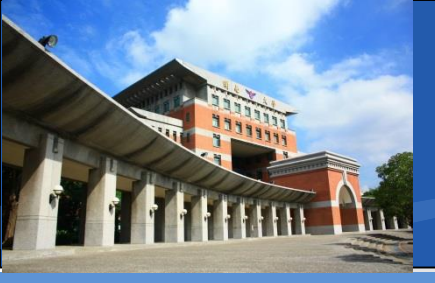

#### ◆Meet主畫面-新會議

■ 主持人使用(發起會議者)(創建新教室)

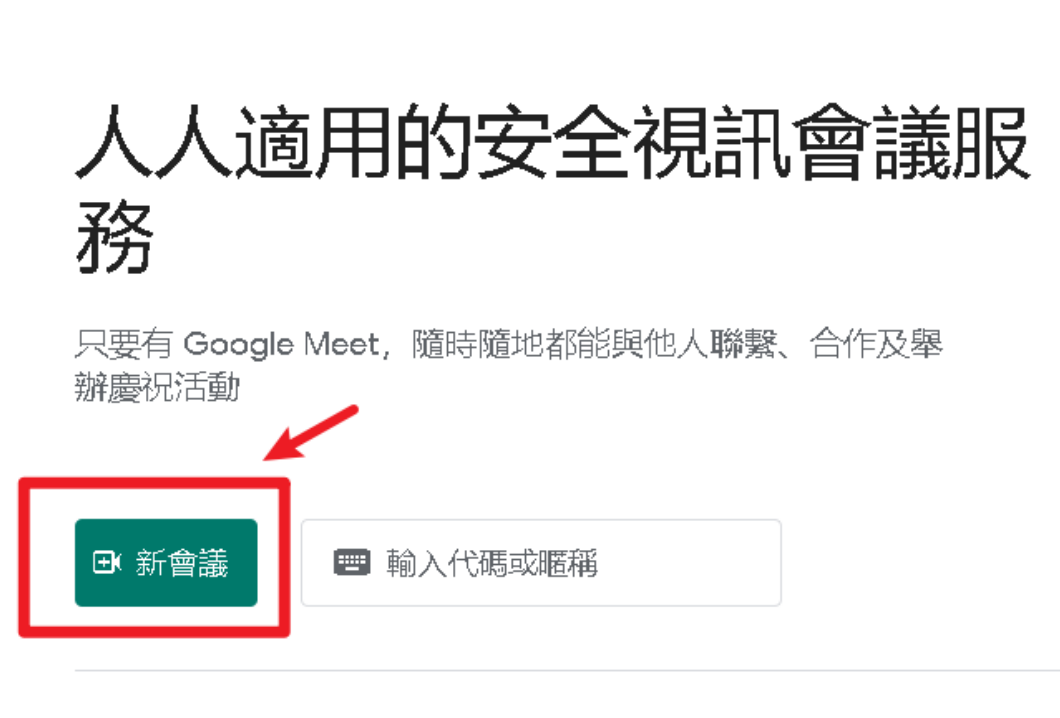

進一步瞭解 Google Meet

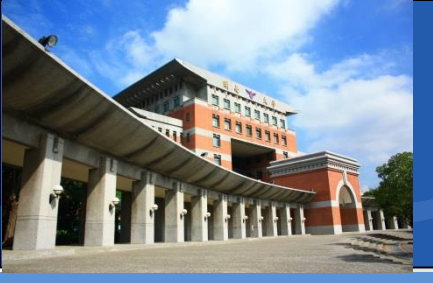

#### ❖Meet主畫面-新會議 \*預先建立會議\*

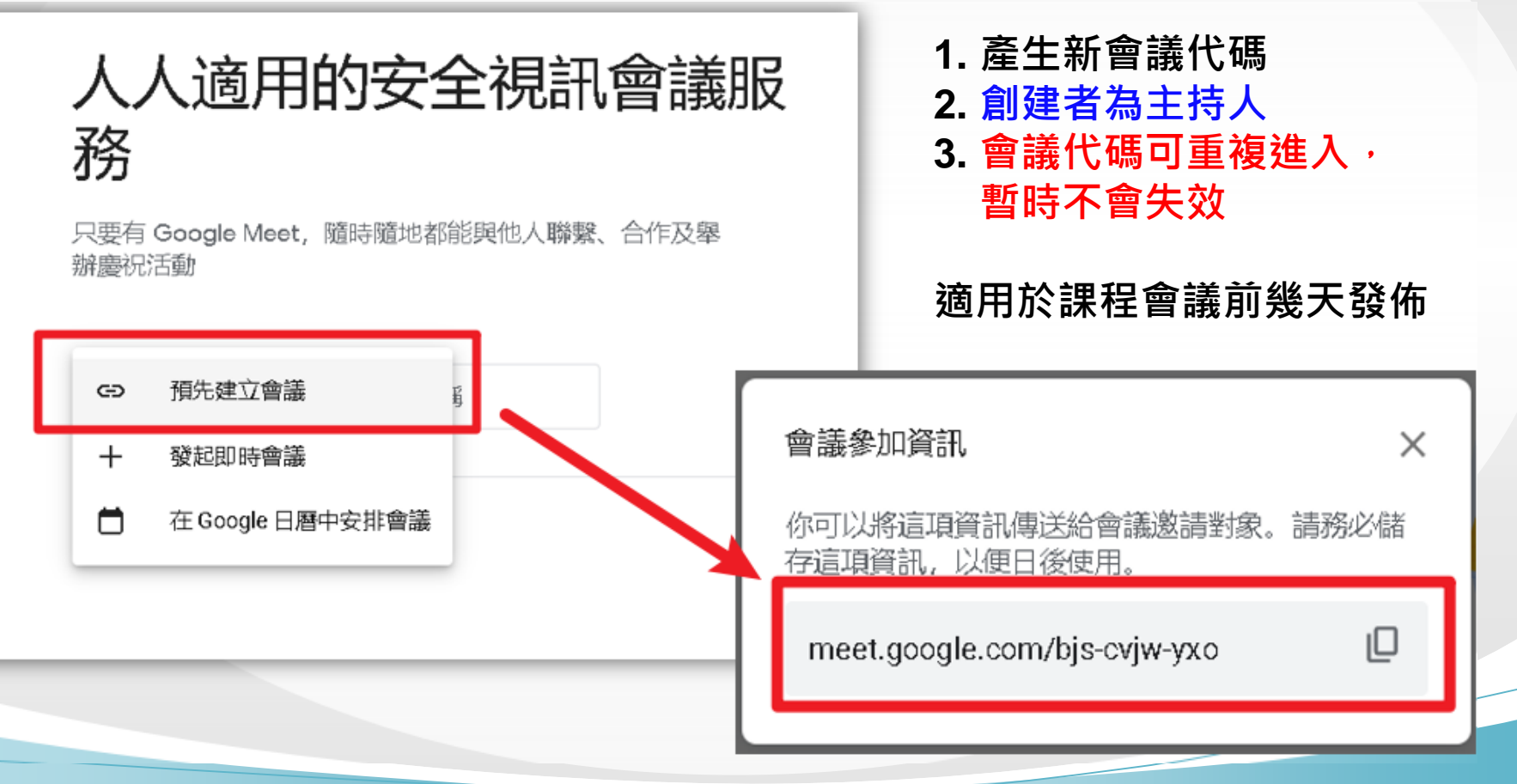

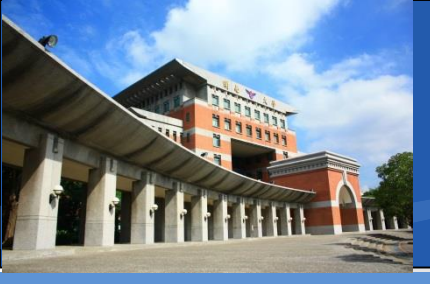

#### ❖Meet主畫面-新會議\*發起即時會議\*

#### 1. 直接產生新會議代碼

- 2. 創建者為主持人
- 會議代碼不可重複進入 離開即會失效

適用於課程會議前發佈

#### 人人適用的安全視訊會議服 務

只要有 Google Meet, 隨時隨地都能與他人聯繫、合作及舉 辦慶祝活動

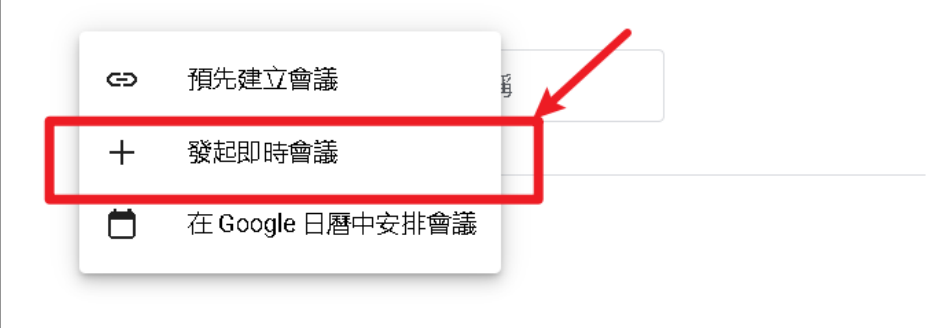

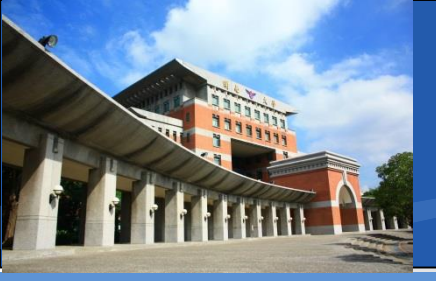

#### ❖Meet主畫面-新會議\*以別名的即時會議\*

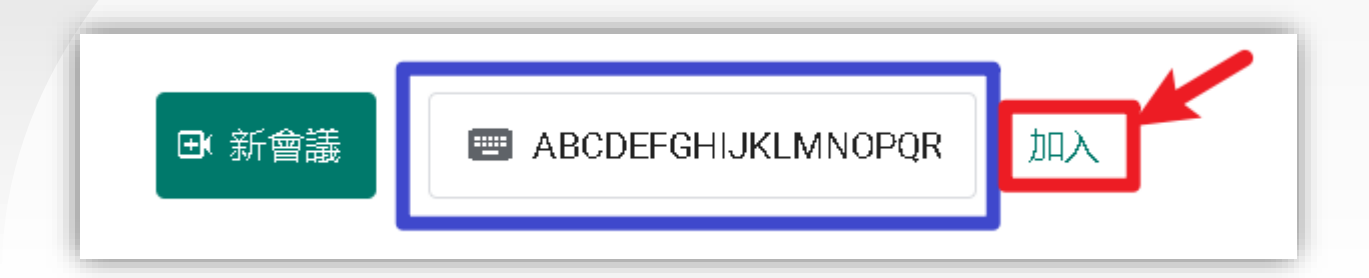

- 1. 可以自訂新會議代碼別名
- 2. 第一個進入者為主持人
- 3. 可以重複進入,但第一個進入者為主持人
- 4. 代碼可以使用英文大寫、英文小寫、數字以及-
- 5. 適用於課程會議前發佈

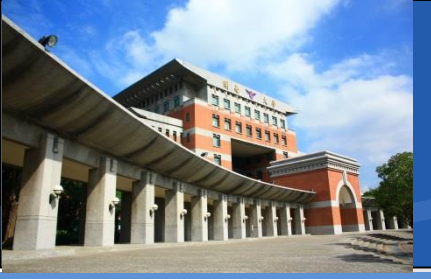

### ❖初次使用時-瀏覽器提示權限訊息

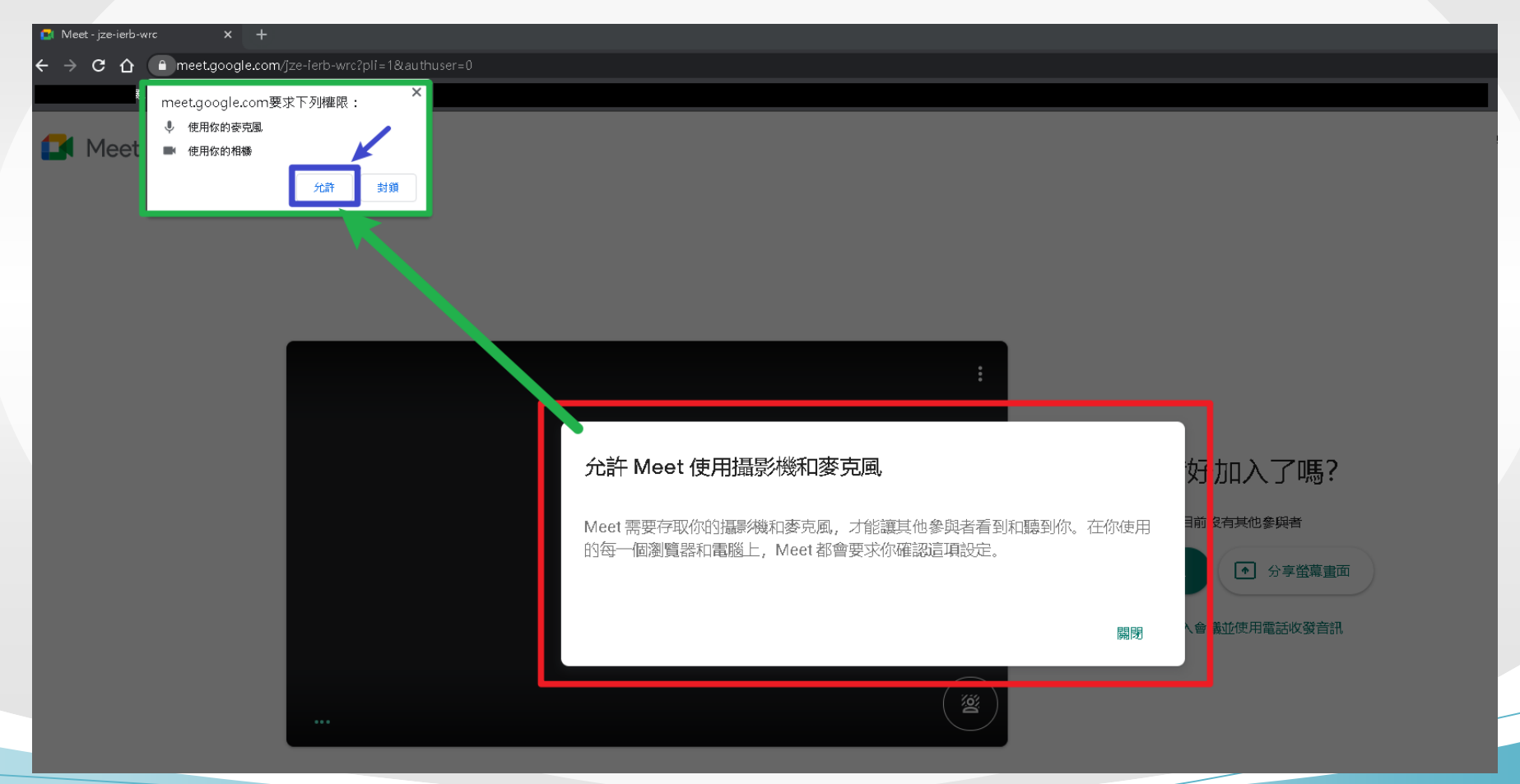

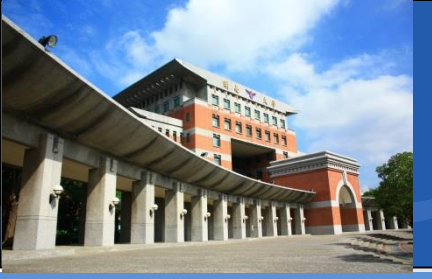

#### ✤如果沒按到授予權限的話

- 在網址列上也是可以找到的
- 也要確認一下右上角有沒有被封鎖的圖示

| <del>(</del> | → C ∆ | ■ meet.google.com/jze-ierb-wrc?pli=1&authuser=0 |          | ■ ☆       |
|--------------|-------|-------------------------------------------------|----------|-----------|
|              | Meet  | t                                               | gradu    | ate@gapps |
|              |       |                                                 |          |           |
|              |       |                                                 |          |           |
|              |       |                                                 |          |           |
|              |       |                                                 |          |           |
|              |       |                                                 |          |           |
|              |       |                                                 | 準備好加入了嗎? | _         |
|              |       |                                                 |          |           |

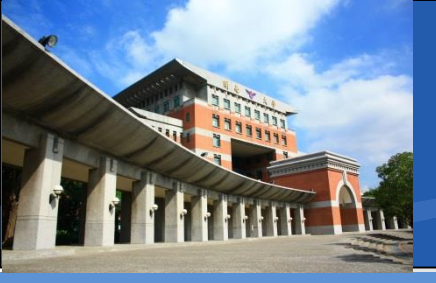

# ✤有的話,請點選該圖示,並允許網站存取◆點選藍色按鈕完成後,請按下鍵盤F5,重新整理

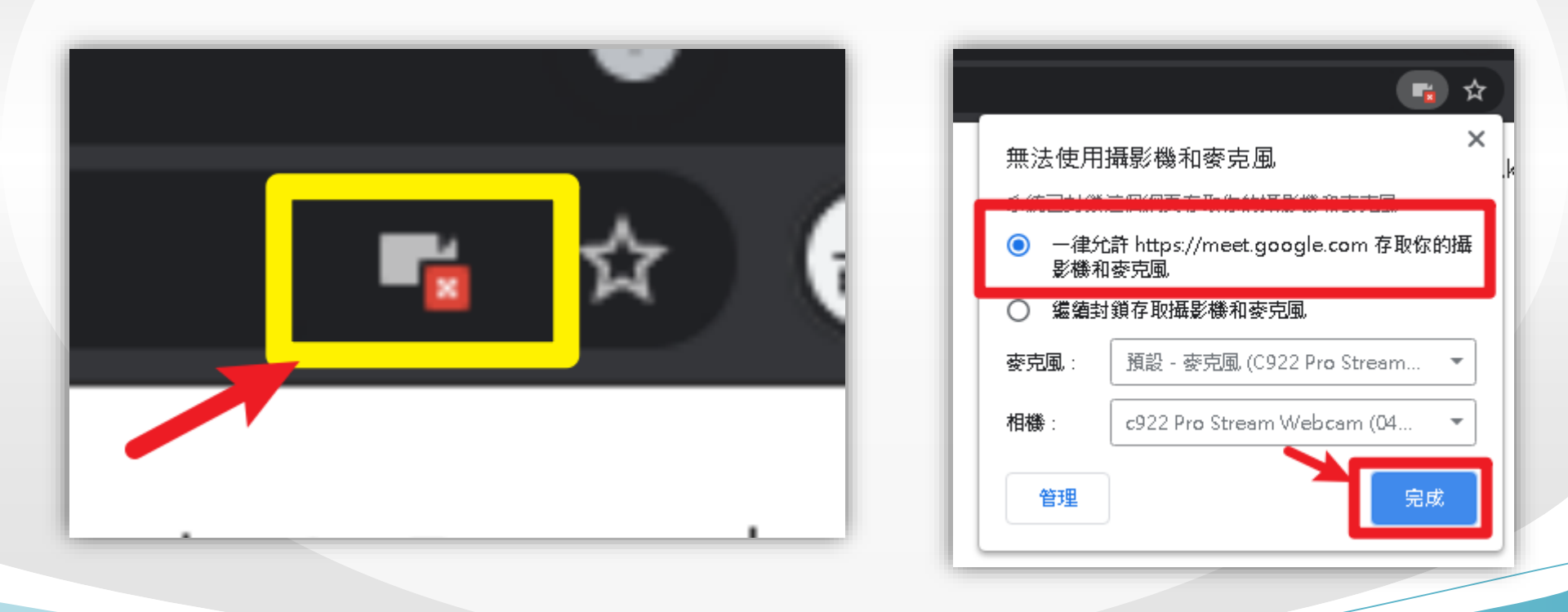

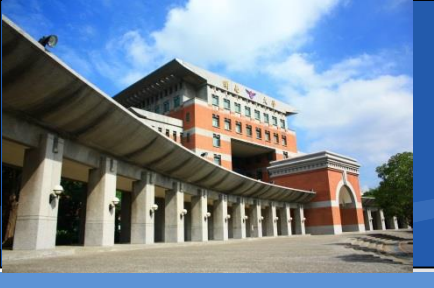

◆瀏覽器重新整理完成
◆右上角呈現攝影機圖示
■ 沒有紅色×

#### ◆選擇立即加入,開始會議

準備好加入了嗎? Emple 有其他參與者 立即加入
・ 分享螢幕畫面 @gapps.

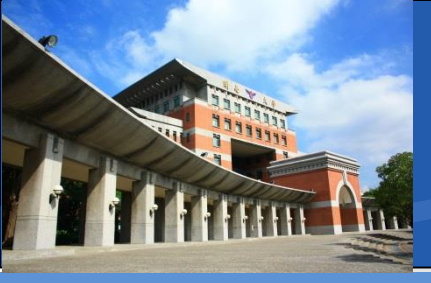

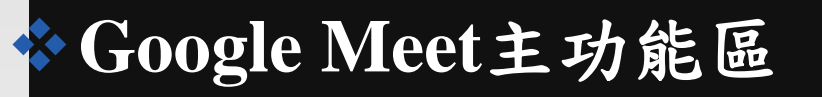

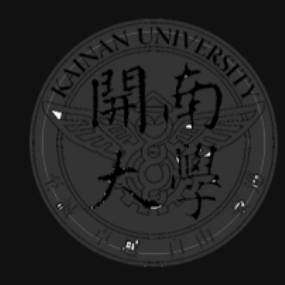

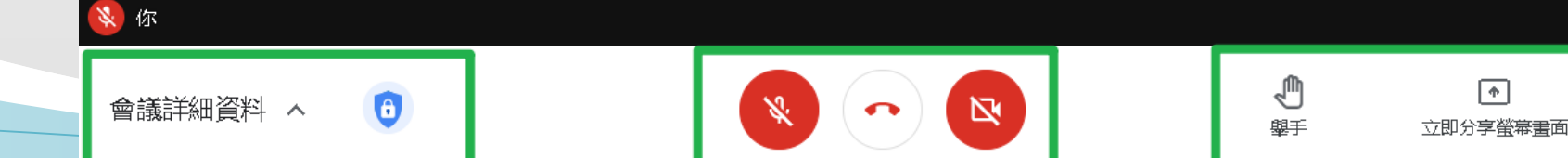

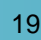

開府

你

പ്പ

国

♣

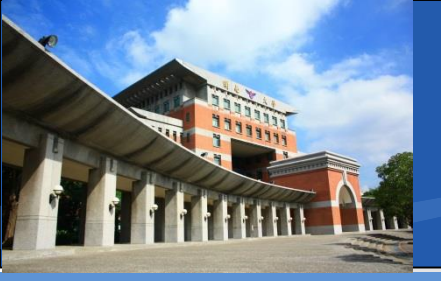

### **☆Google Meet**介紹

### **Education Fundamentals**

| 主持人數       | 1人                 |      |
|------------|--------------------|------|
| 單一會議室與會者人數 | 100人 <b>2021/6</b> | /28後 |
| 會議室持續時間    | 24小時               |      |
| 連線方式       | 雲端版                |      |
| 桌面遠端控制     | 無                  |      |
| 費用         | 免費(教育版)            |      |

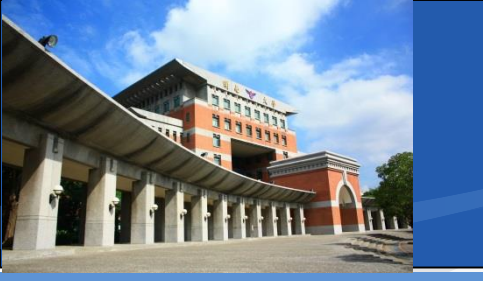

### 圖書資訊處-Google 重大更新

### ✤Google Meet -重大更新

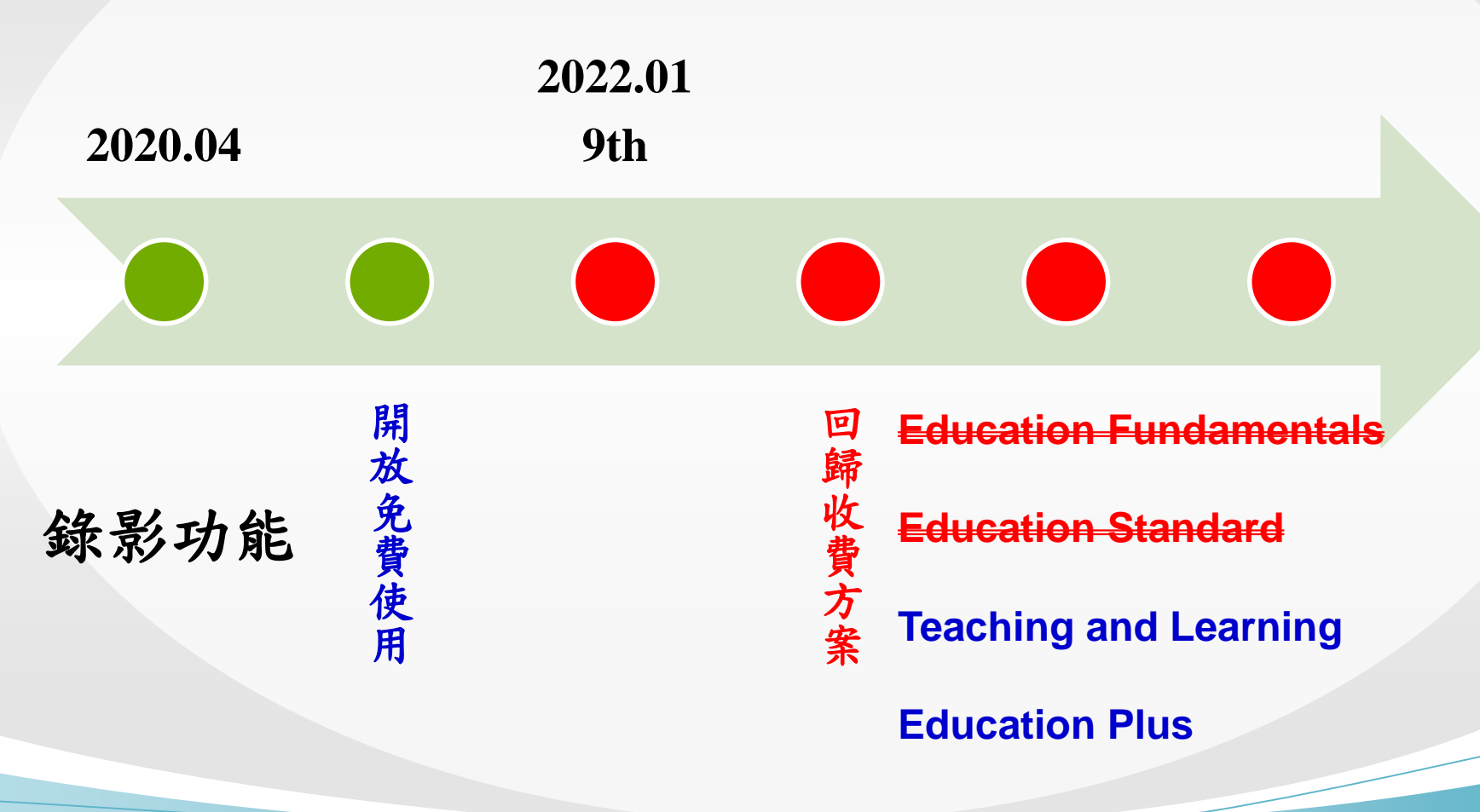

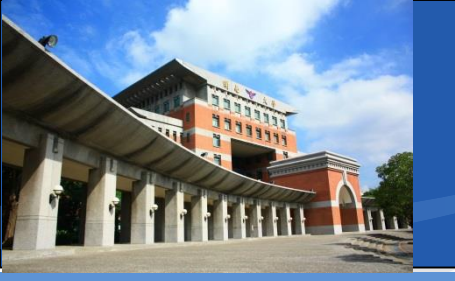

## 圖書資訊處-Google 重大更新

### ✤Google Drive —重大更新

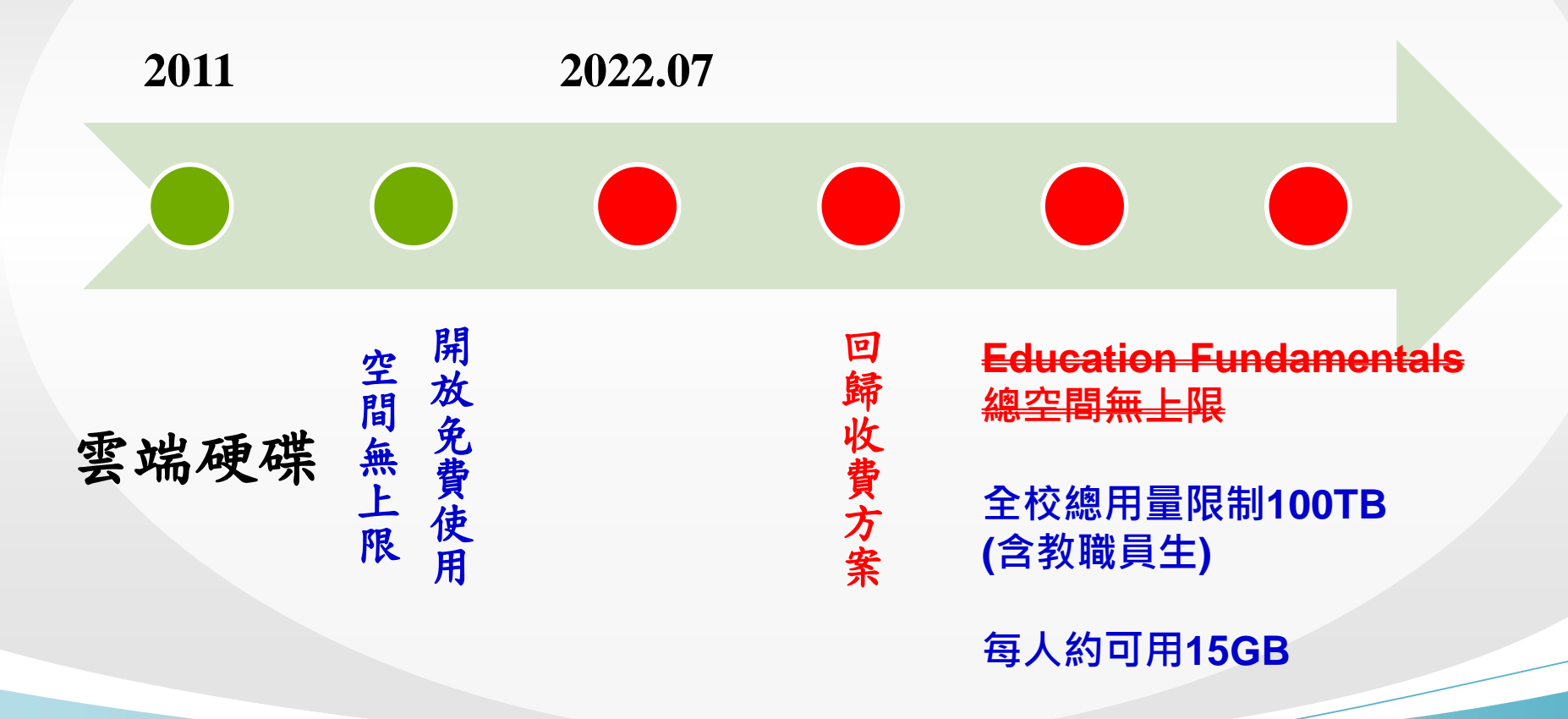

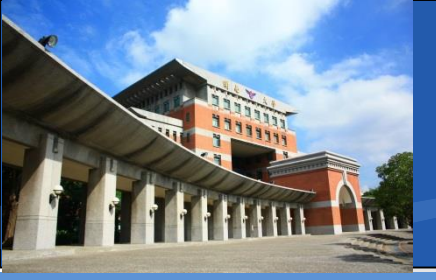

◇開源錄影軟體解決方案
◇OBS (Open Broadcaster Software)
■ https://obsproject.com/

| <b>OB</b><br>Lat        | est Release                   | dio<br>net             |
|-------------------------|-------------------------------|------------------------|
| Windows                 | macOS 10.13+                  | Linux                  |
| Free and open source    | e software for video recordin | g and live streaming.  |
| Download and start stre | aming quickly and easily on   | Windows, Mac or Linux. |

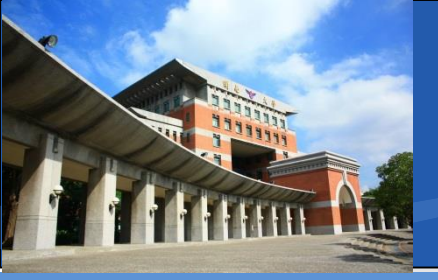

#### ✤下載OBS,完成後直接點開執行檔

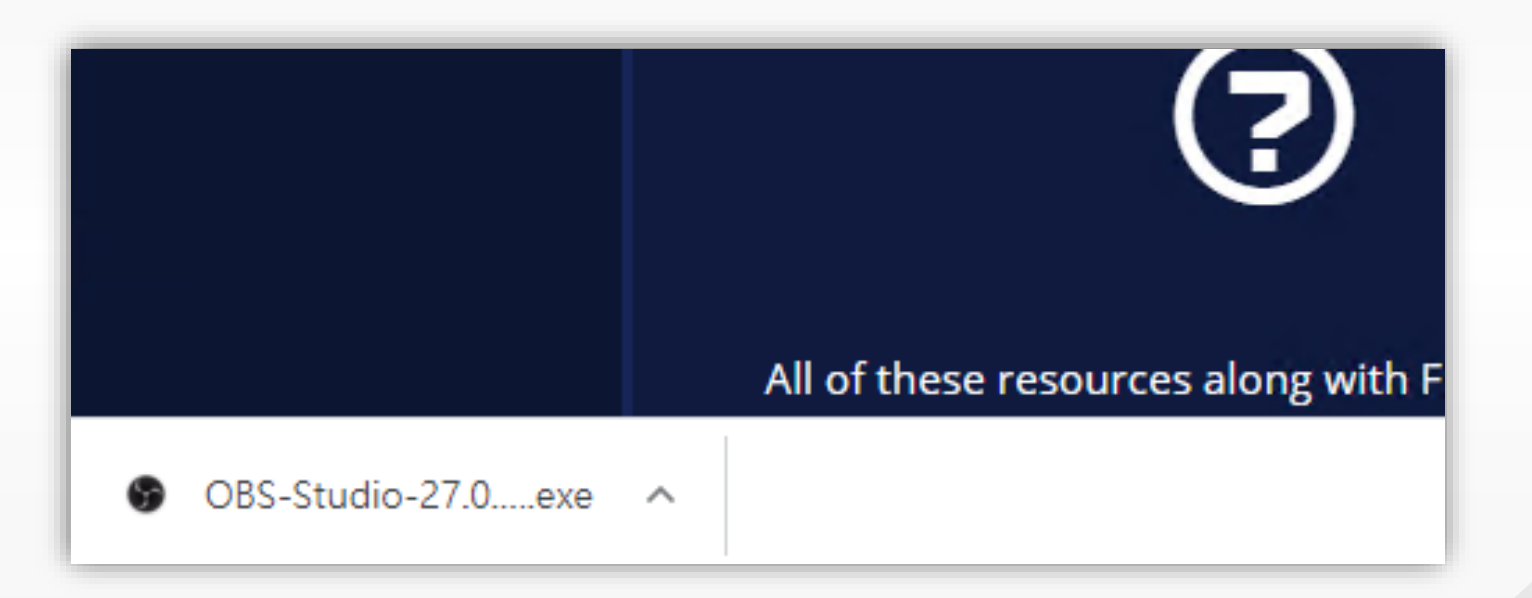

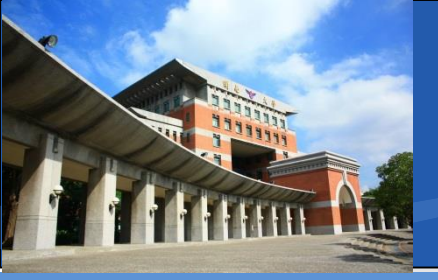

#### ✤安裝OBS,相關安全性提醒請接受

使用者帳戶控制 您是否要允許此 App 變更您的裝置?

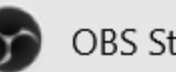

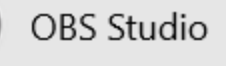

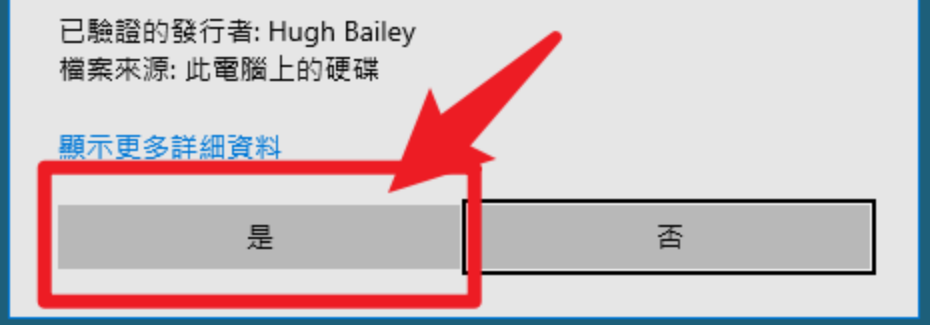

 $\times$ 

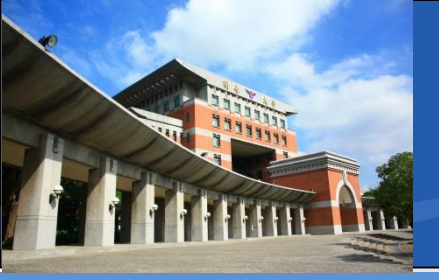

#### **☆安裝OBS**, Next下一步即可

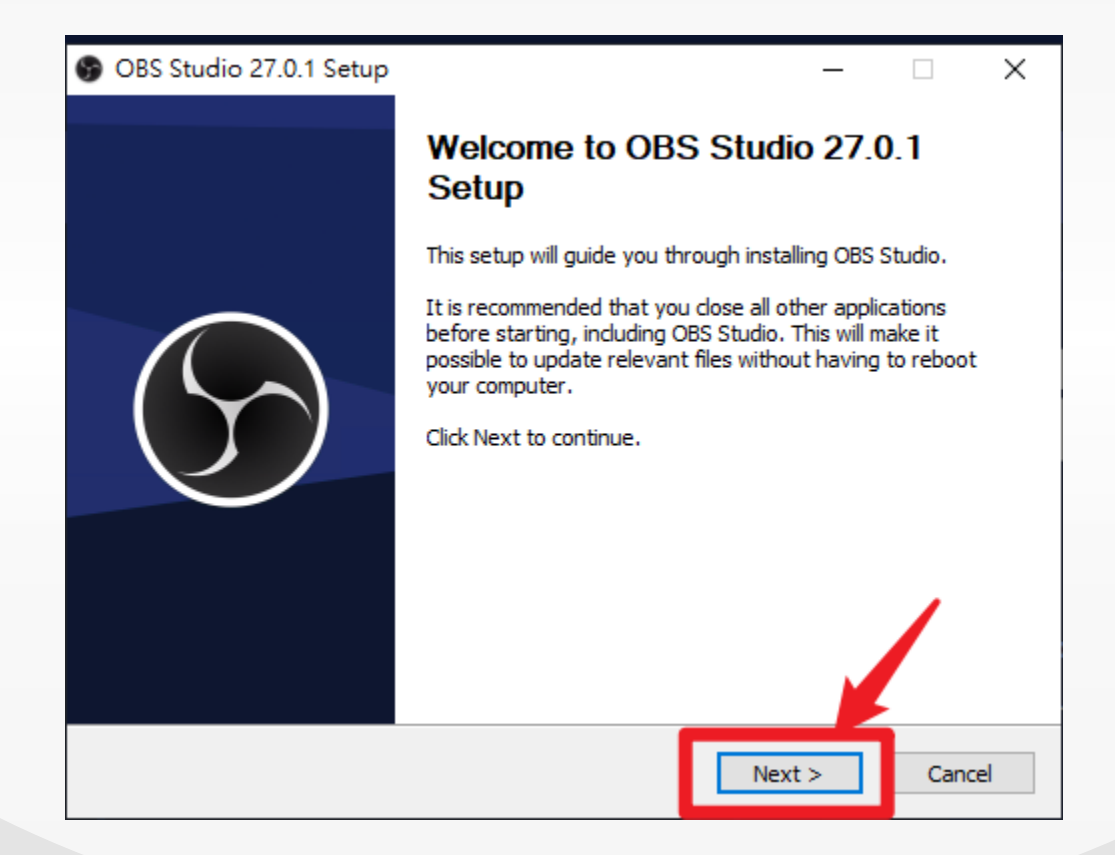

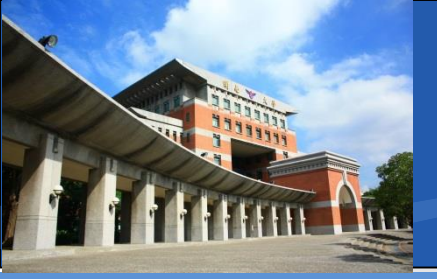

### ◆安裝OBS, Next下一步即可

#### OBS Studio 27.0.1 Setup

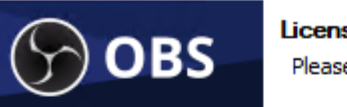

#### License Information

Please review the license terms before installing OBS Studio.

X

~

Cancel

Press Page Down or scroll to see the rest of the license.

#### GNU GENERAL PUBLIC LICENSE Version 2, June 1991

Copyright (C) 1989, 1991 Free Software Foundation, Inc., 51 Franklin Street, Fifth Floor, Boston, MA 02110-1301 USA Everyone is permitted to copy and distribute verbatim copies of this license document, but changing it is not allowed.

#### Preamble

The licenses for most software are designed to take away your freedom to share and change it. By contrast, the GNU General Public License is intended to guarantee your freedom to share and change free software--to make sure the software is free for all its

< Back

Next >

Nullsoft Install System v3.06.1

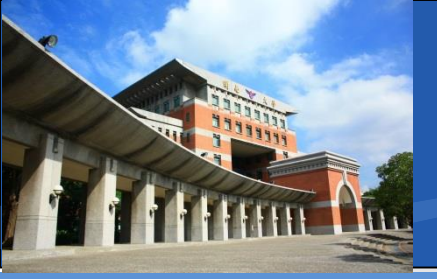

#### **☆安裝OBS**, Next下一步即可

OBS Studio 27.0.1 Setup

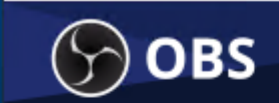

#### Choose Install Location

Choose the folder in which to install OBS Studio 27.0.1.

×

Setup will install OBS Studio 27.0.1 in the following folder. To install in a different folder, click Browse and select another folder. Click Install to start the installation.

| Destination Folder<br>C:\Program Files\obs-studio\    |                | Brow            | se     |
|-------------------------------------------------------|----------------|-----------------|--------|
| Space required: 271.3 MB<br>Space available: 174.8 GB |                |                 |        |
| Nullsoft Install System v3.06.1                       |                |                 |        |
|                                                       | < <u>B</u> ack | <u>I</u> nstall | Cancel |

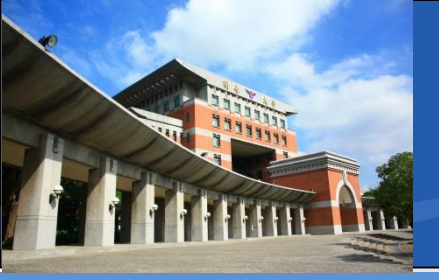

### ✤完成安裝OBS,Finish即可

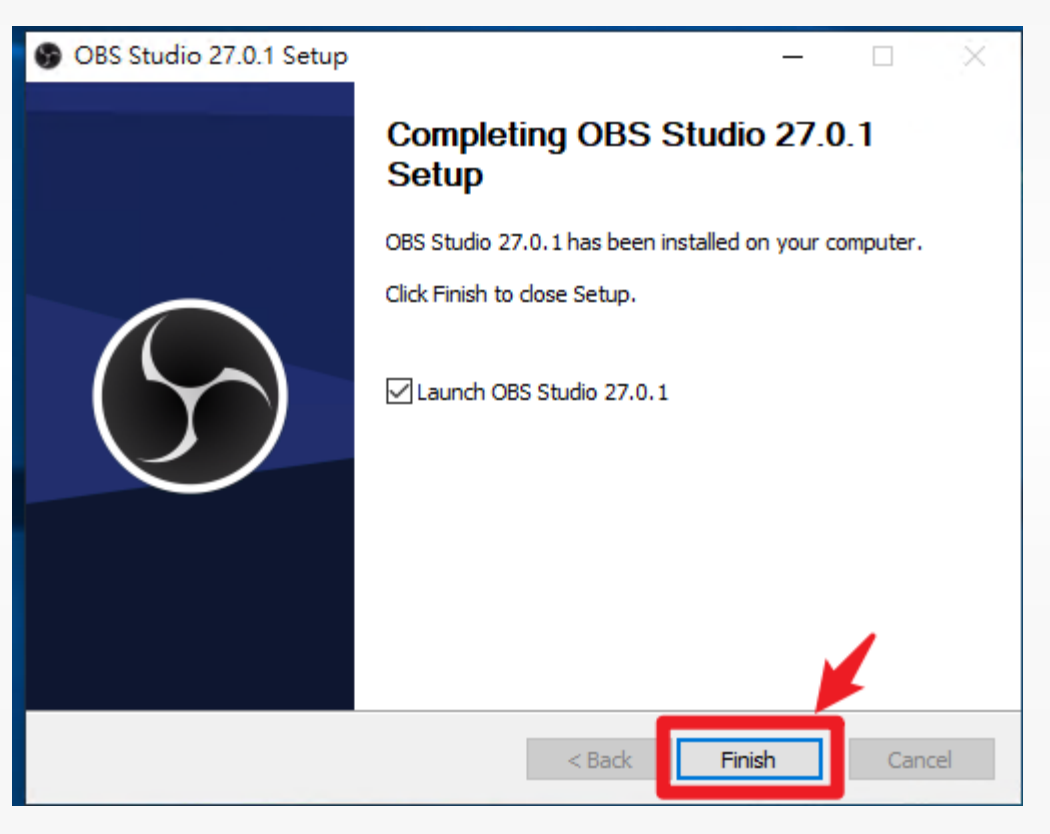

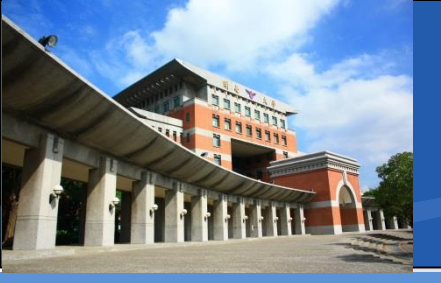

#### ✤OBS桌面圖示及主介面

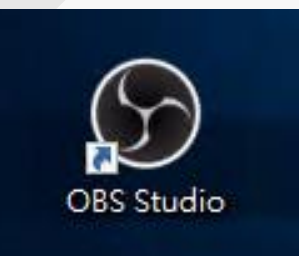

| 檔案(F) 编輯(F) 檢                 |                | : 無標題 - 場景: 無標                           | 11              |                                         |                                  |                           |                      | - 0                                          |  |
|-------------------------------|----------------|------------------------------------------|-----------------|-----------------------------------------|----------------------------------|---------------------------|----------------------|----------------------------------------------|--|
| 100 996 (1 / 100 404 (C / 100 | 嶺視(V) 設定檔 (P)  | 場景群組(S) エ                                | .具(T)           |                                         |                                  |                           |                      |                                              |  |
| 2 U .                         |                |                                          |                 |                                         |                                  |                           |                      |                                              |  |
|                               |                |                                          |                 |                                         |                                  |                           |                      |                                              |  |
| 1                             |                |                                          |                 |                                         |                                  |                           |                      |                                              |  |
|                               |                |                                          |                 |                                         |                                  |                           |                      |                                              |  |
|                               |                |                                          |                 |                                         |                                  |                           |                      |                                              |  |
|                               |                |                                          |                 |                                         |                                  |                           |                      |                                              |  |
|                               |                |                                          |                 |                                         |                                  |                           |                      |                                              |  |
|                               |                |                                          |                 |                                         |                                  |                           |                      |                                              |  |
|                               |                |                                          |                 |                                         |                                  |                           |                      |                                              |  |
|                               |                |                                          |                 |                                         |                                  |                           |                      |                                              |  |
|                               |                |                                          |                 |                                         |                                  |                           |                      |                                              |  |
|                               |                |                                          |                 |                                         |                                  |                           |                      |                                              |  |
|                               |                |                                          |                 |                                         |                                  |                           |                      |                                              |  |
|                               |                |                                          |                 |                                         |                                  |                           |                      |                                              |  |
|                               |                |                                          |                 |                                         |                                  |                           |                      |                                              |  |
|                               |                |                                          |                 |                                         |                                  |                           |                      |                                              |  |
|                               |                |                                          |                 |                                         |                                  |                           |                      |                                              |  |
|                               |                |                                          |                 |                                         |                                  |                           |                      |                                              |  |
|                               |                |                                          |                 |                                         |                                  |                           |                      |                                              |  |
|                               |                |                                          |                 |                                         |                                  |                           |                      |                                              |  |
|                               |                |                                          |                 |                                         |                                  |                           | _                    |                                              |  |
|                               |                | ☆ 屬性 🦻                                   |                 |                                         |                                  |                           |                      |                                              |  |
| 未選擇來源                         |                |                                          |                 |                                         |                                  |                           |                      |                                              |  |
| 未選擇來源場景                       |                | 來源                                       |                 | 音效混音器                                   |                                  | 轉場特效                      |                      | 控制項                                          |  |
| 未選擇來源<br>場裏<br>場景             |                | 來源                                       | る<br>輸出音效 1     | 音效混音器                                   | ج<br>0.0 dB                      | 轉場特效<br>淡入淡出              | ъ<br>С 🗘 (           | 控制項<br>開始串流                                  |  |
| 未選擇來源<br>場景<br>場景             | <b>语</b>       | 來源<br>◎未設定任何來源。<br>按下方 + 鍵,              | ■<br>輸出音效 1     | 音效混音器<br>4 4 4 4 4                      | ء<br>86 0.0<br>موري الم          | 轉場特效<br>淡入淡出<br>時長 300 ms | ы<br>С Ф<br>С        | 控制項<br>開始串流<br>開始錄製                          |  |
| 未選擇來源<br>場景<br>場景             | 后<br>炮<br>或在此: | 來源<br>京未設定任何來源。<br>按下方 + 鍵,<br>按下右鏈新増一個來 | 国<br>輸出音效1      | 音效混音器<br>44 -40 -35 -30 -45 - <b>3</b>  | ء<br>0.048<br>( <b>م)</b> (أله ا | 轉場特效<br>淡入淡出<br>時長 300 ms | ∎<br>0 ✿<br>0        | 控制項<br>開始串流<br>開始錄製<br>取動虛擬相機                |  |
| 未選擇來源<br>場景<br>場景             | 名<br>刻在此;      | 來源<br>該未設定任何來源。<br>按下方+鍵,<br>按下右鍵新増一個來   | を<br>輸出音效1<br>  | 音效混音器<br>40 - 40 - 40 - 40 - 40 - 40 40 | €<br>0.048<br>4) ¢               | 轉場特效<br>淡入淡出<br>時長 300 ms | ■<br>○ <b>☆</b><br>○ | 控制項<br>開始串流<br>開始錄製<br>敗動虛擬相機<br>工作室模式       |  |
| 未選擇來源<br>場景<br>場景             |                | 來源<br>該未設定任何來源。<br>按下方+鍵,<br>按下右鍵新增一個來   | る<br>輸出音数 1<br> | 音效混音器                                   | ء<br><u>00</u> 048<br>م          | 轉場特效<br>淡入淡出<br>時長 300 ms | ь<br>С Ф<br>С        | 控制項<br>開始串流<br>開始錄製<br>敗動虛凝相機<br>工作室棋式<br>設定 |  |

30

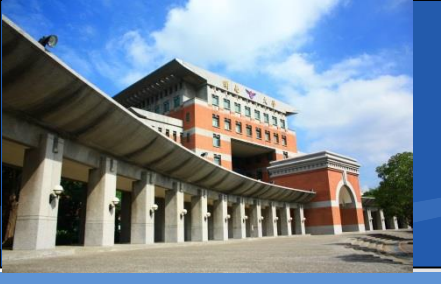

#### **↔OBS來源區塊**

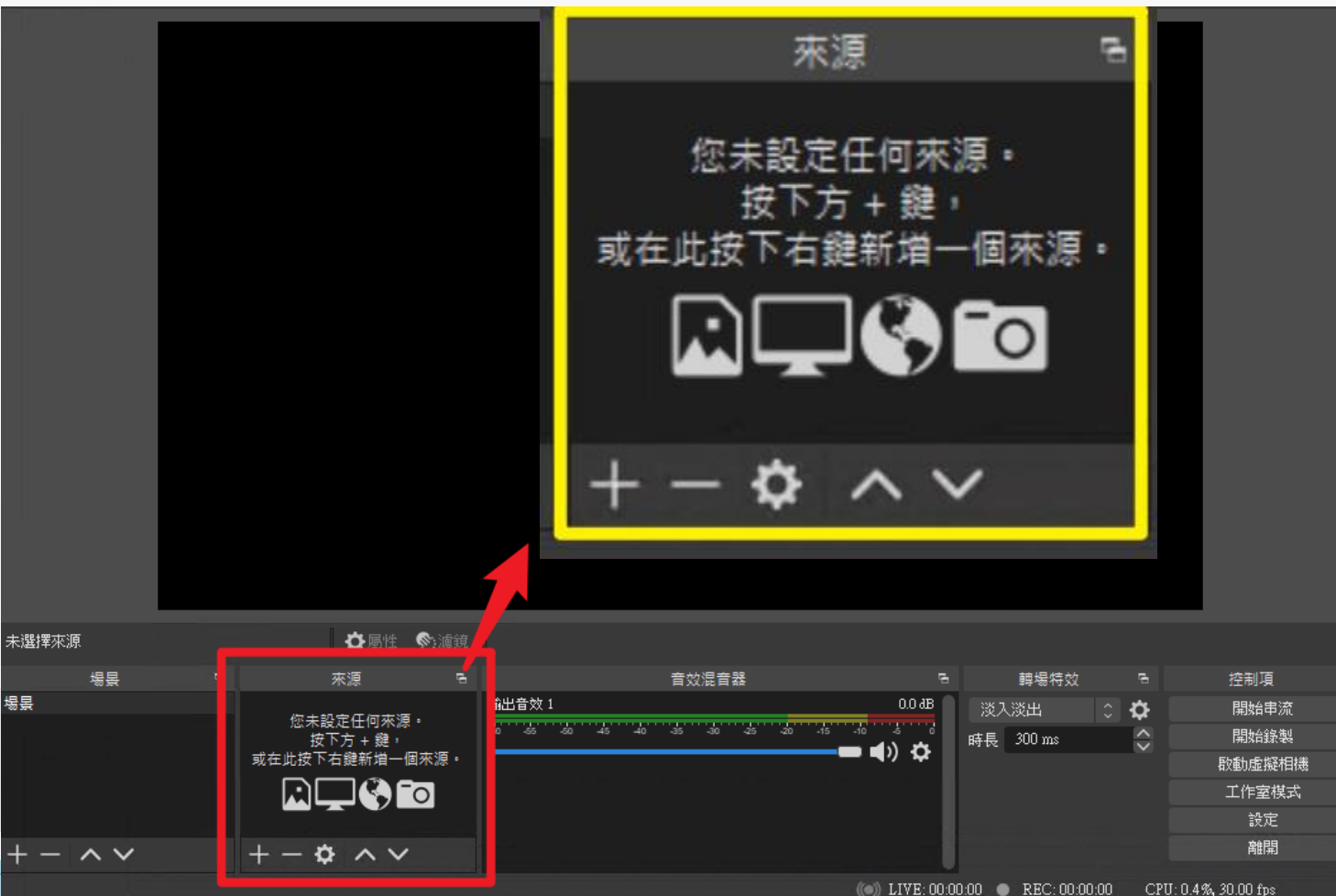

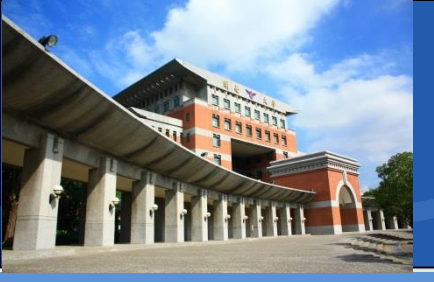

#### ◆來源區塊:「+」「-」管理輸入來源的新增移除 · 顯示器(螢幕) 來源 ■視窗 您未設定任何來源。 按下方 + 鏈, 🥆 圖片 ;≣ 場暑 或在此按下右鍵新增一個來源。 媒體來源 퀷 投影片放映 0 ♥ 擷取音訊輸入 **T** 文字 (GDI+) 🚱 瀏覽器 🖌 色彩來源 🗂 視窗擷取 🖸 視訊擷取裝罟

∞ 遊戲擷取 □ 顯示器擷取

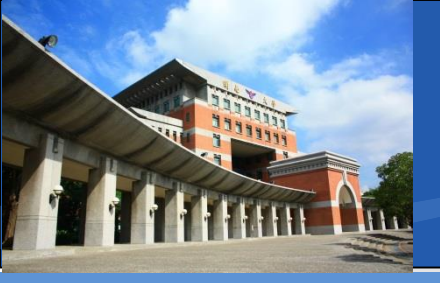

#### ◆新增顯示器(螢幕)來源

### ◆在「來源區塊」 ◆點選下方「+」

### ◆選「顯示器擷取」

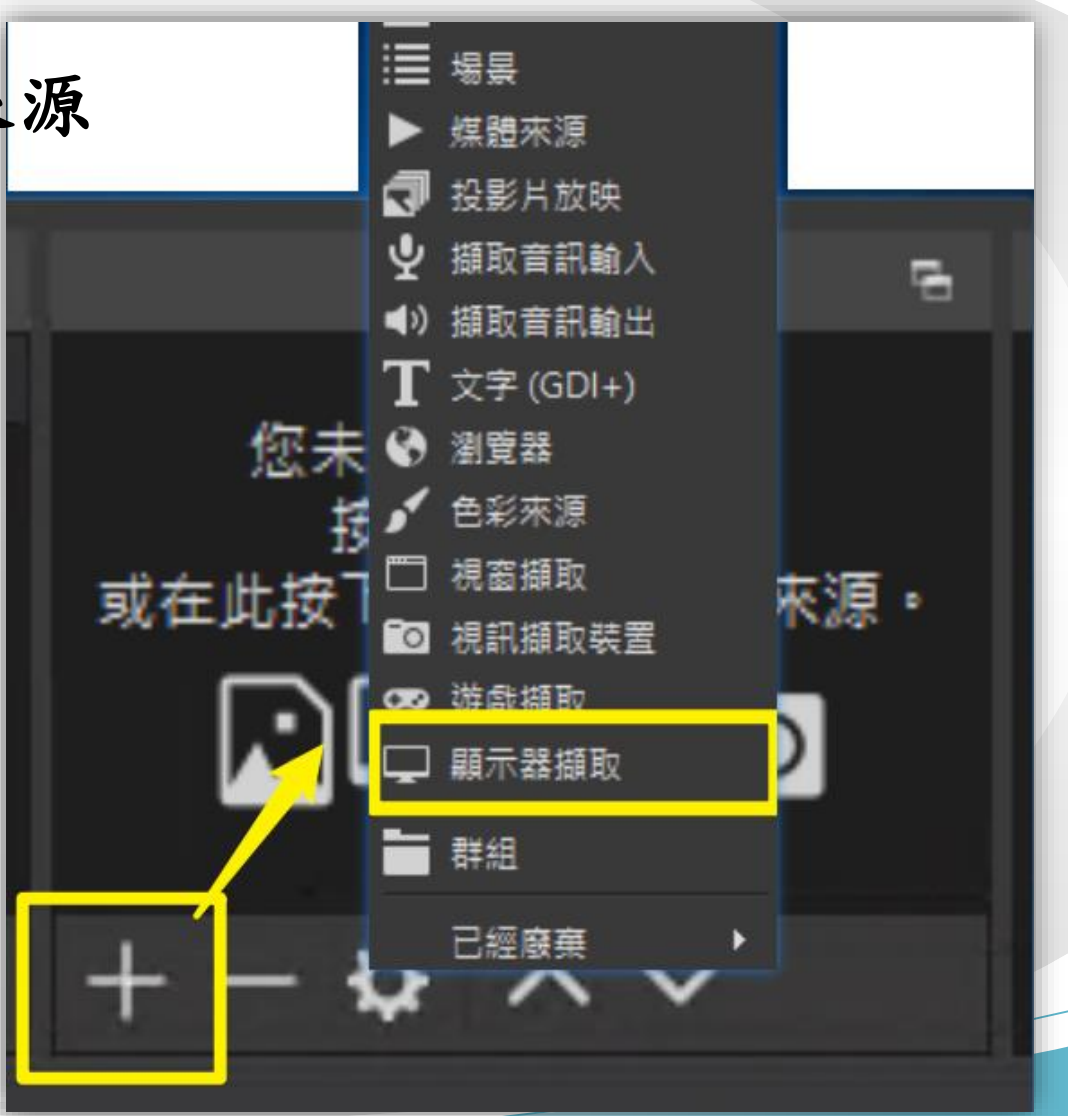

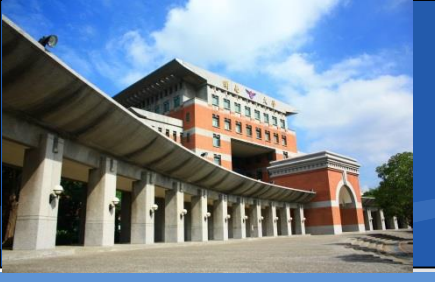

#### ◆新增顯示器(螢幕)來源

 ◆預設選取「建立新來源」
 ■名稱『顯示器擷取』會 顯示在OBS的『來源區塊』

◆直接按下「確定」即可

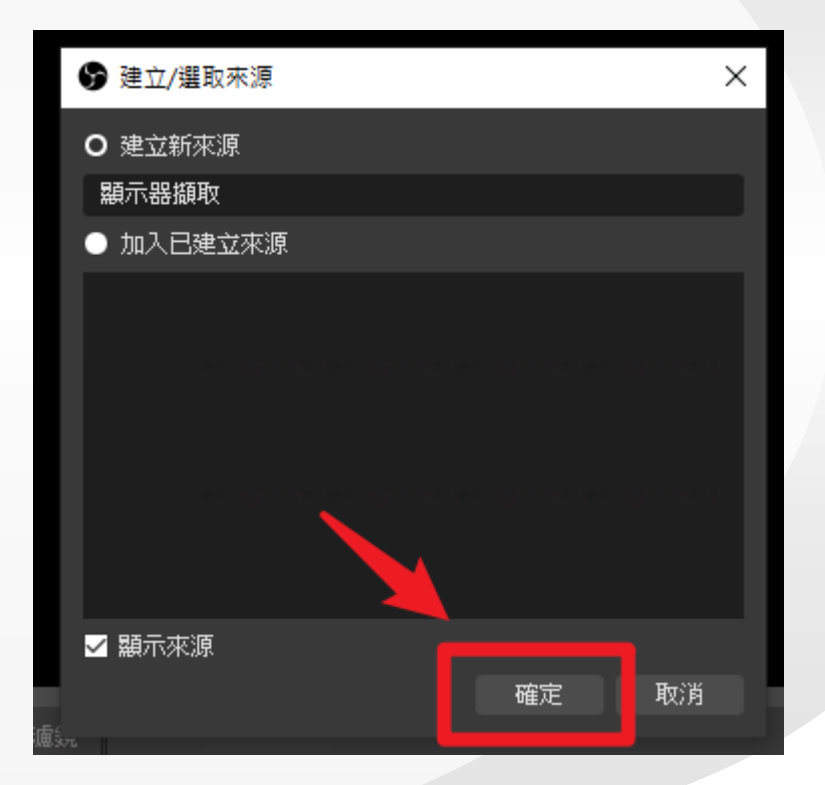

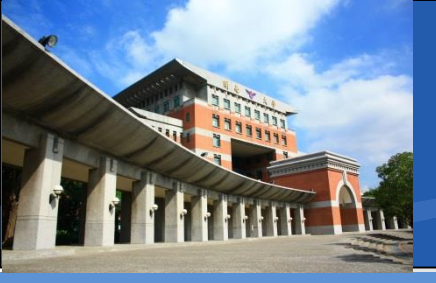

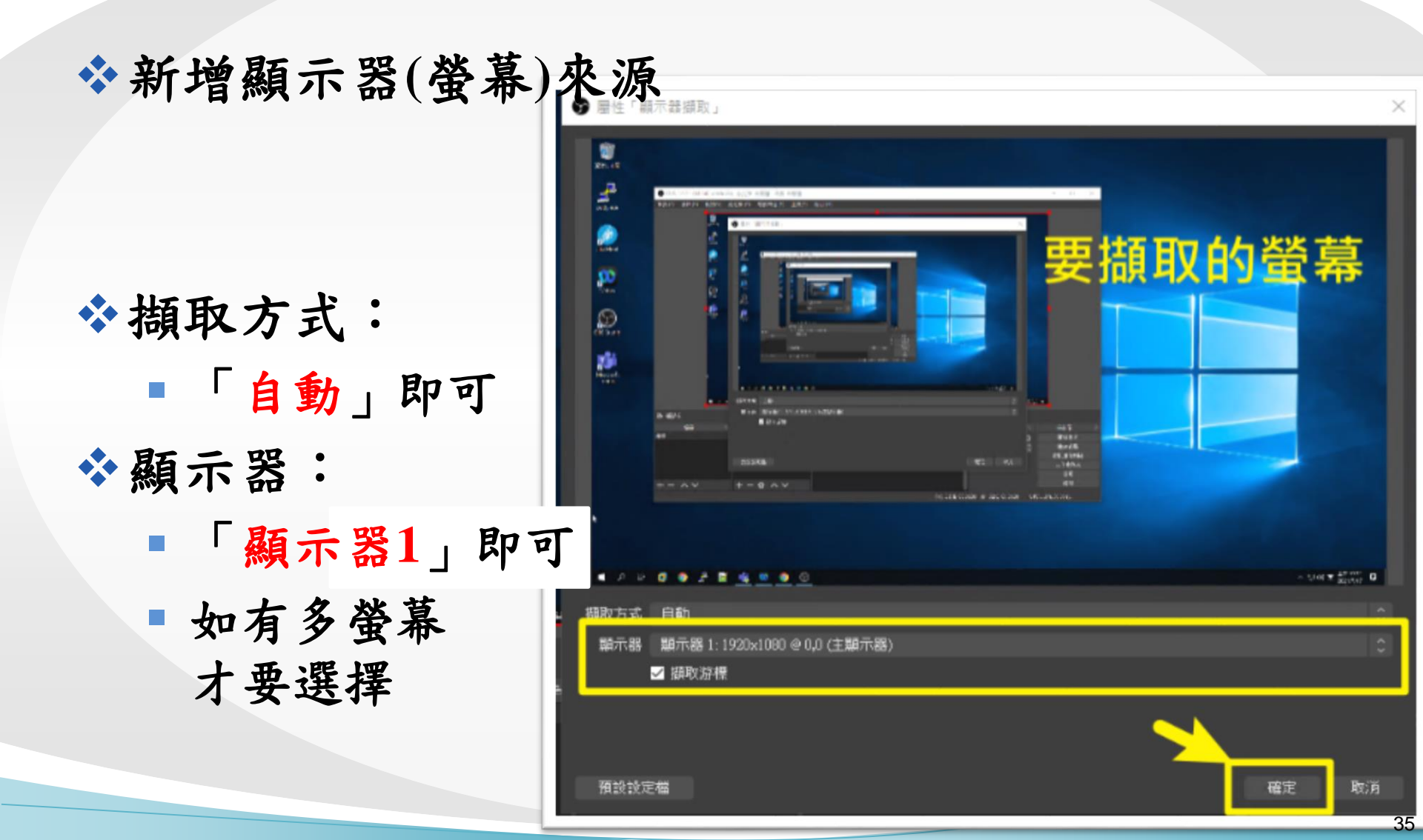

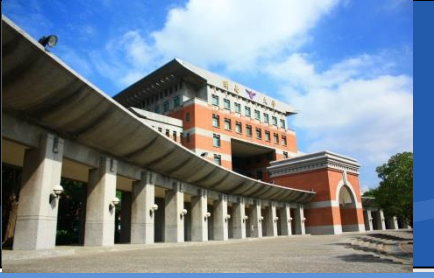

#### ◆完成新增顯示器(螢幕)來源

■ 顯示器來源的輸入訊號, 會輸出預覽在中間紅框內

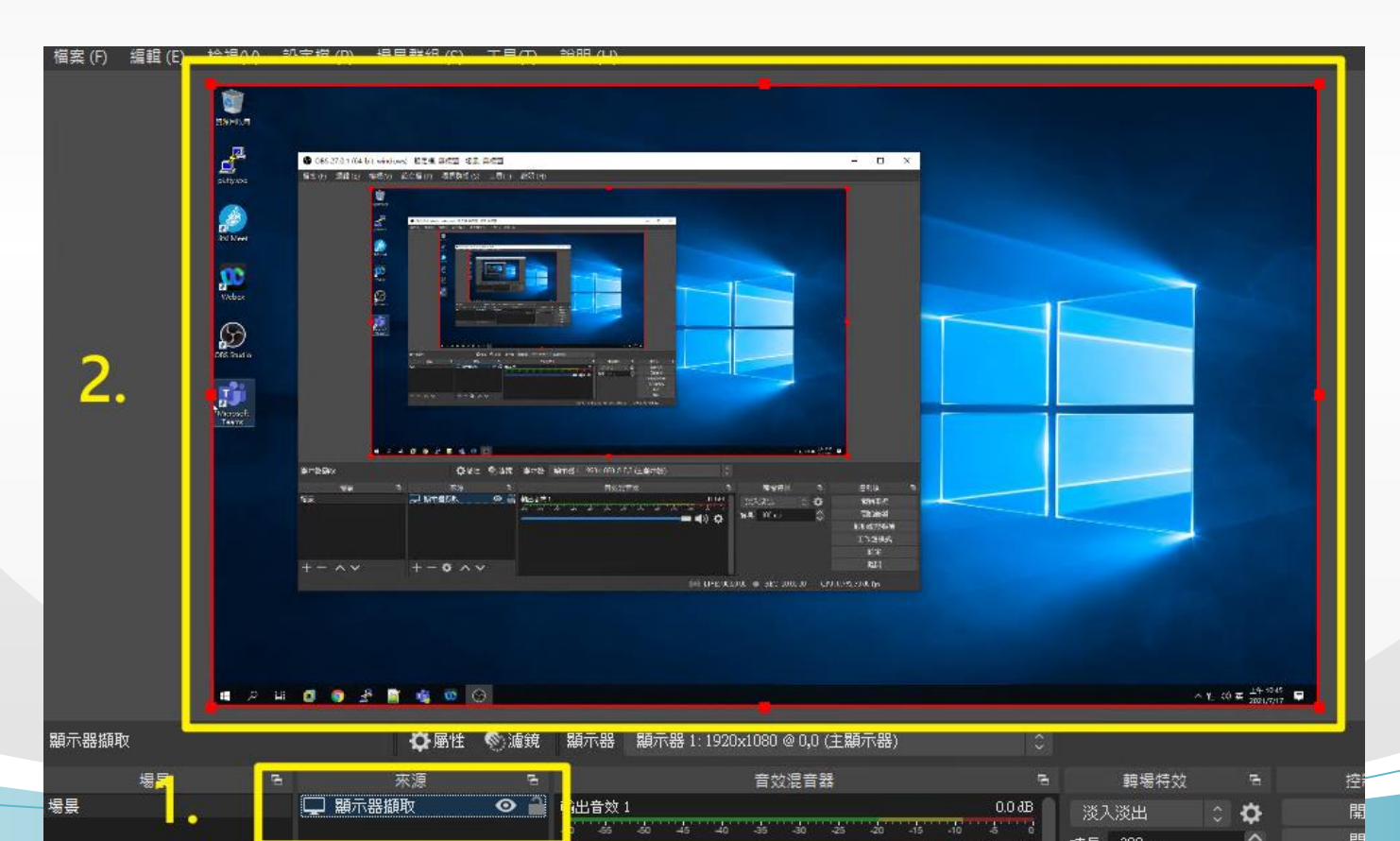

36
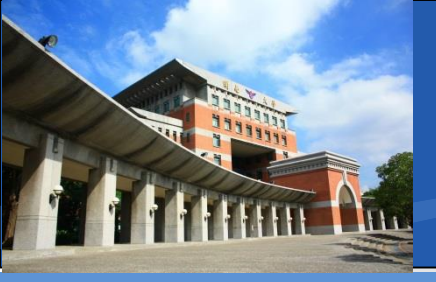

#### \*管理顯示器擷取(螢幕)來源

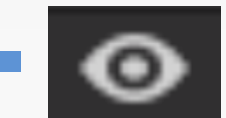

顯示在預覽輸出區(顯示)

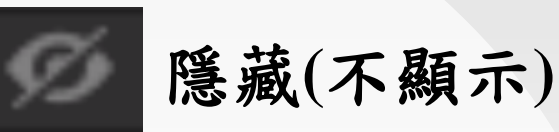

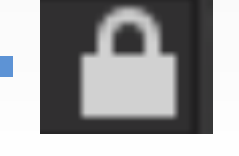

固定該來源位置,無法再移動(固定)

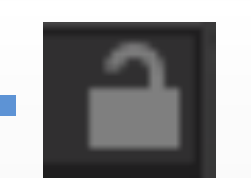

可移動來源位置(非固定)

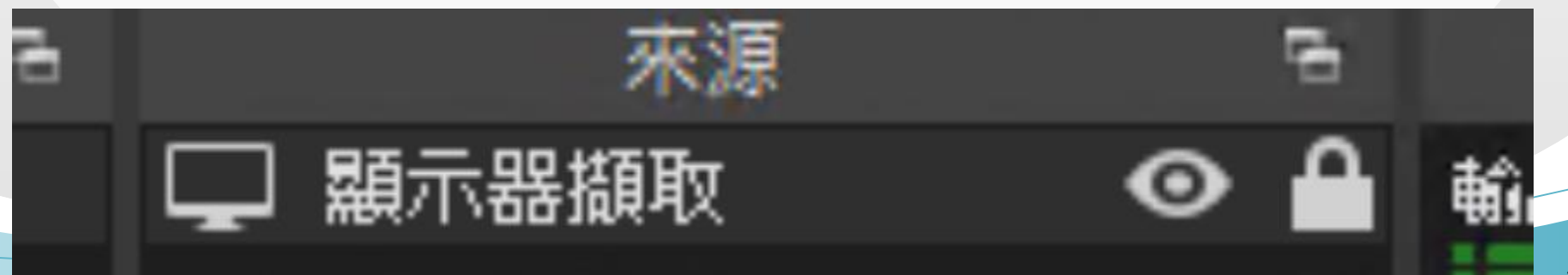

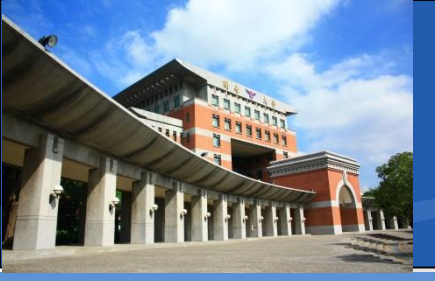

### \*管理顯示器擷取(螢幕)來源

• 在點選 🖵 顯示器擷取 🖉 🗎

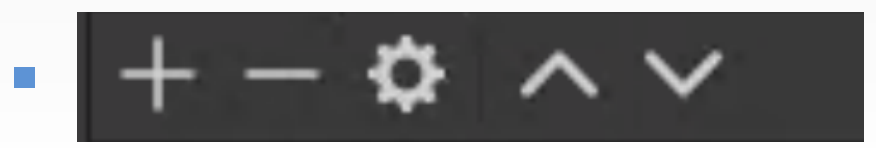

會有作用

的狀態下

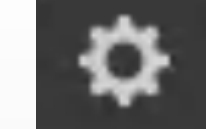

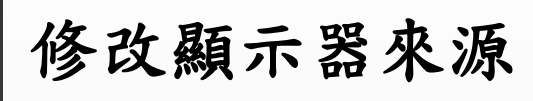

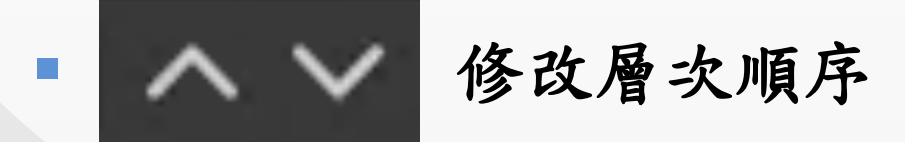

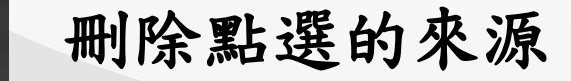

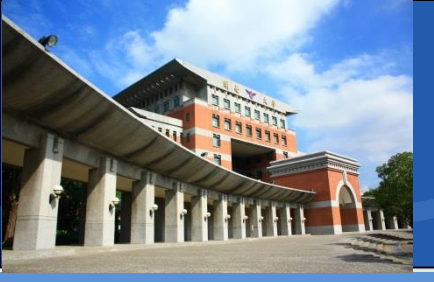

#### ◆來源區塊:「+」「-」管理輸入來源的新增移除 顯示器(螢幕) 來源 ■ 視窗 您未設定任何來源。 按下方 + 鏈, 🥆 圖片 ;≣ 場暑 或在此按下右鍵新增一個來源。 媒體來源 퀷 投影片放映 0 ♥ 擷取音訊輸入 **T** 文字 (GDI+) 🚱 瀏覽器 🖌 色彩來源 🗂 視窗擷取 🖸 視訊擷取裝罟 ∞ 遊戲攝取 🔲 顧示器擷取 群組

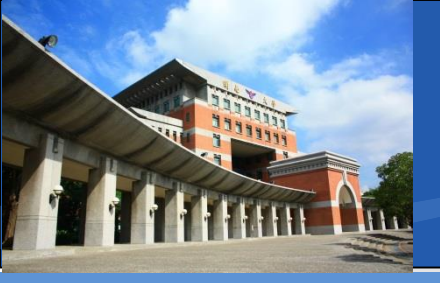

\*新增視窗來源

### ◆在「來源區塊」 ◆點選下方「+」

◆選「視窗擷取」

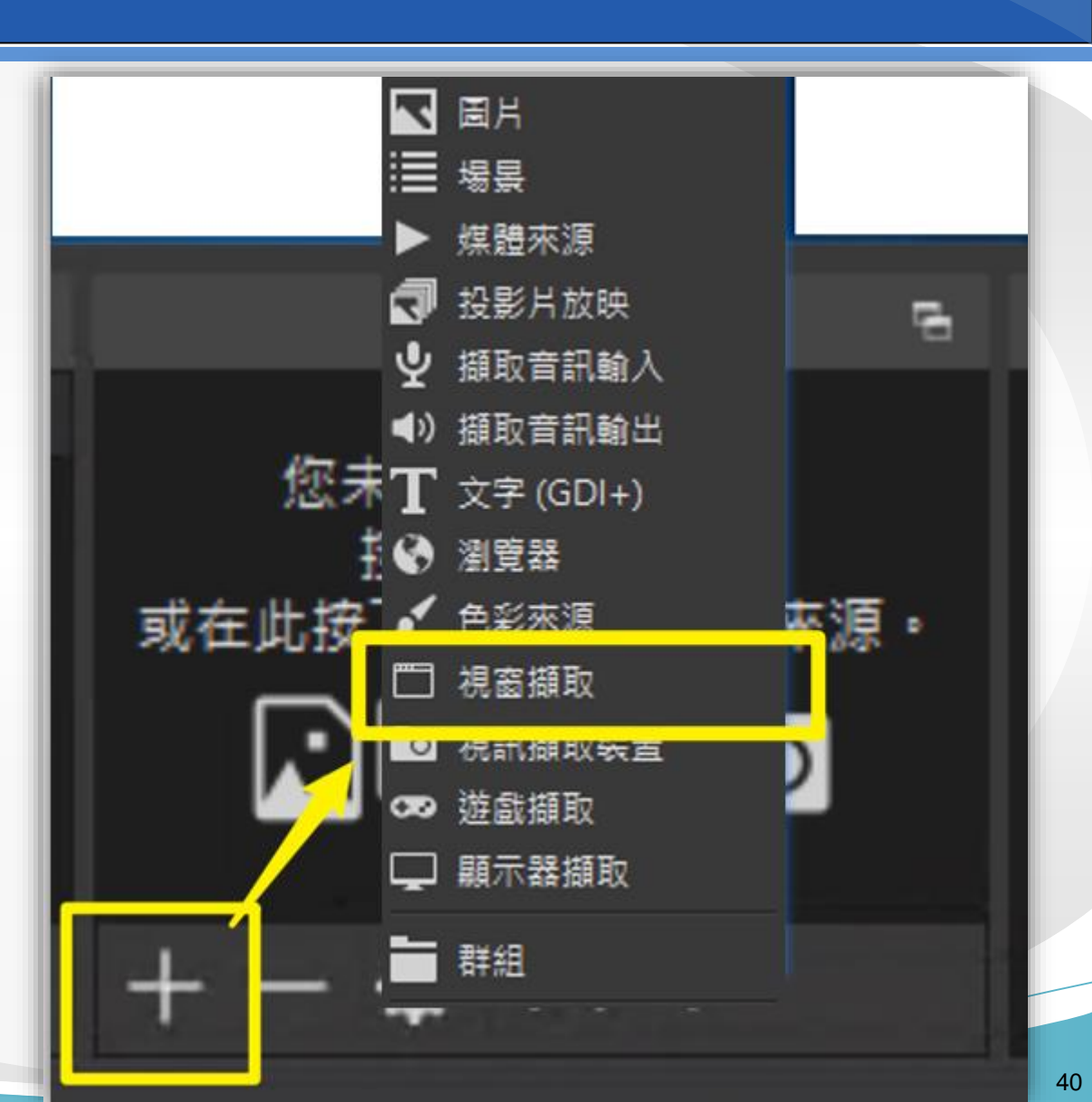

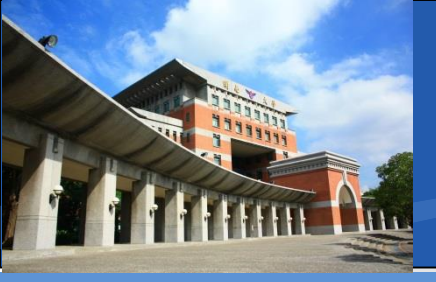

#### \*新增視窗來源

 ◆預設選取「建立新來源」
 ■名稱『視窗擷取』會 顯示在OBS的『來源區塊』

◆直接按下「確定」即可

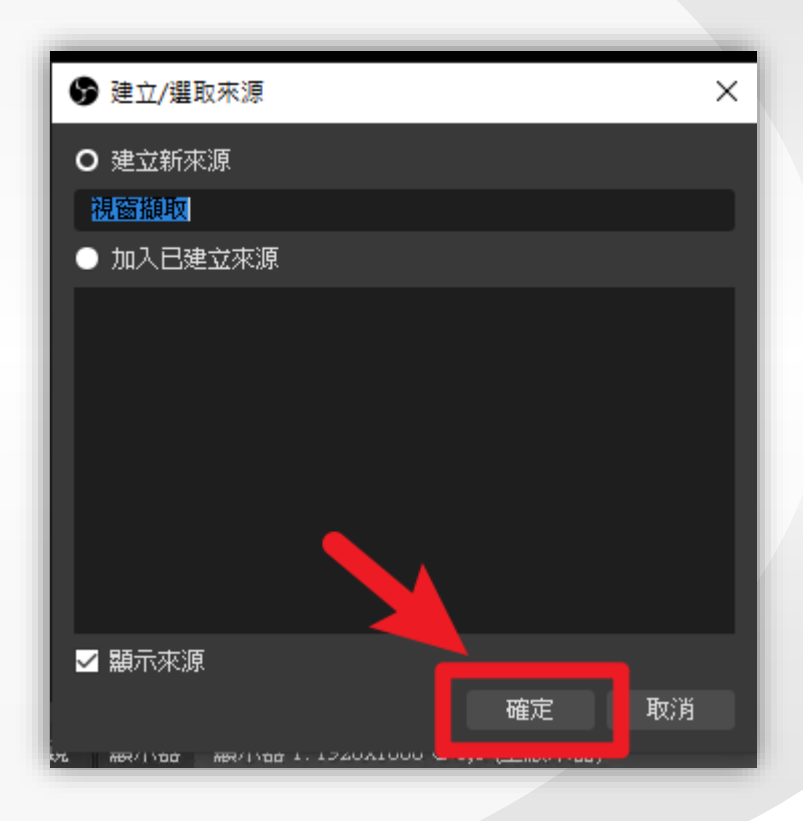

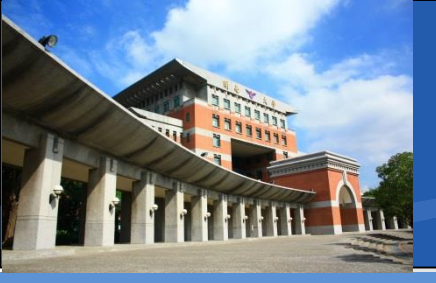

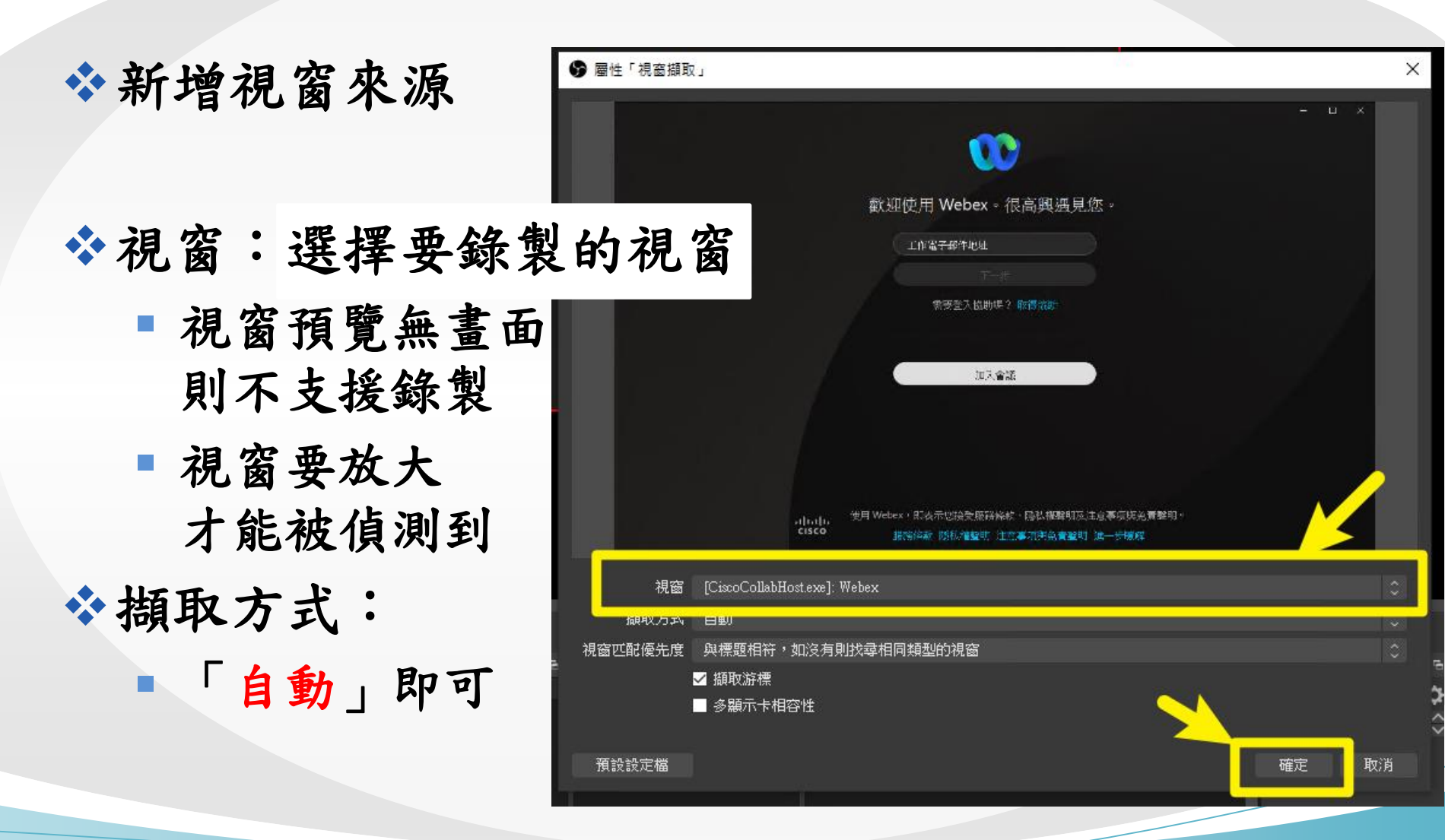

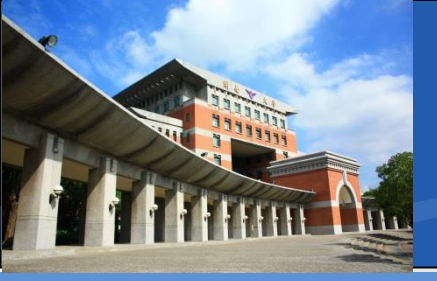

#### ☆錄製設定

#### 主介面右下角,可以找到「設定」

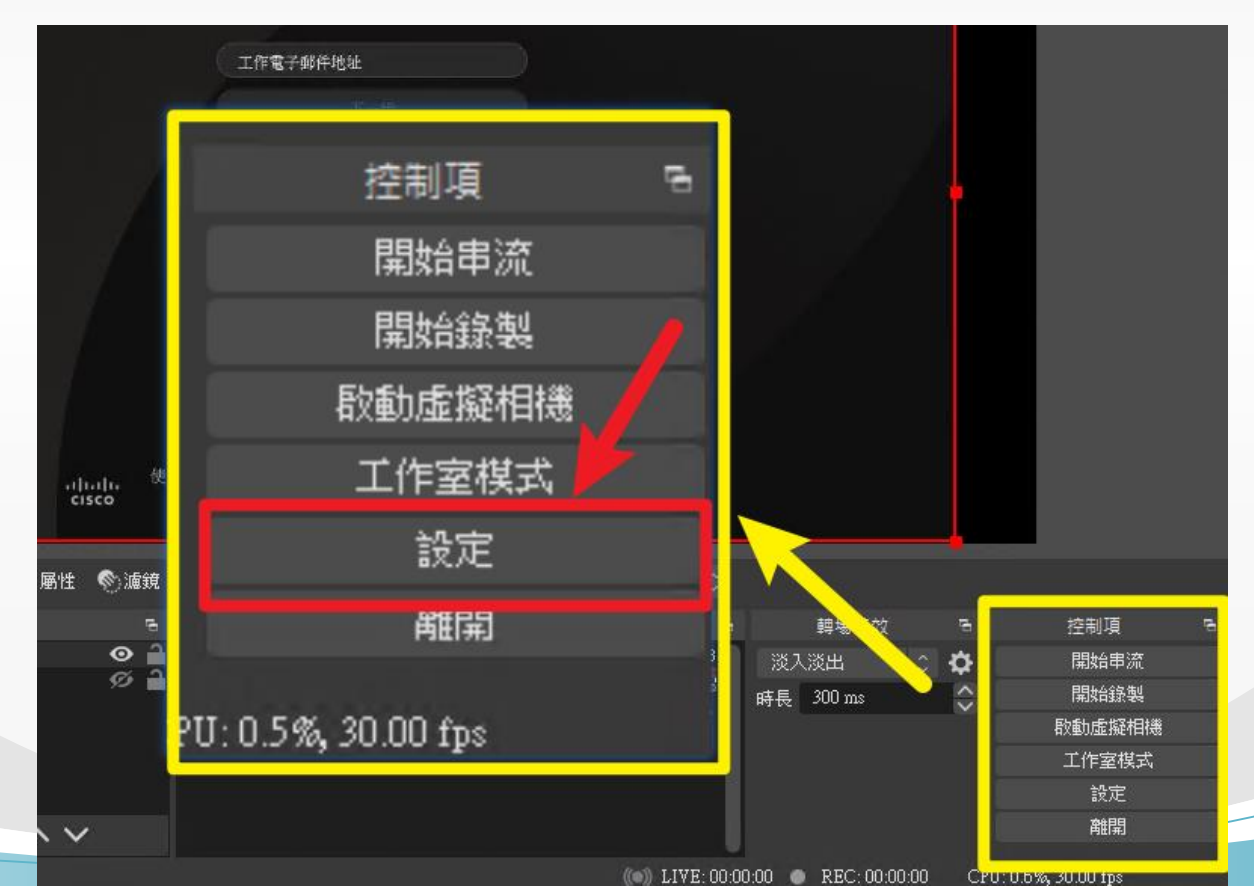

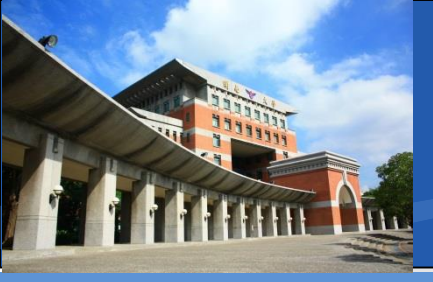

#### ❖錄製設定

- 「設定」中找到「輸出設定」
- 在此處指定錄影檔輸出的路徑,建議是較空的硬碟
   設定完成後,按下下方「確定」即可

| 穾 | (F) 垣間(F) 桧湖(\/)        | 設定檔 (P)                           | 11目丁 (2) 肚類早歳 | う 診問 (円)                                | ×        |    |   |
|---|-------------------------|-----------------------------------|---------------|-----------------------------------------|----------|----|---|
|   | * _*                    |                                   | 輸出棋式          | 商易                                      | \$       |    |   |
|   |                         | <b>卢流</b>                         |               |                                         |          |    |   |
|   | ((**)) <sub>串流</sub>    | 1                                 | 影像位元率(kbit/s) | 2500 Kbps                               | $\sim$   |    |   |
|   |                         |                                   | 編碼器           | 軟體編碼( x264 )                            |          |    |   |
|   |                         |                                   | 音效位元率(kbit/s) | 160                                     | l i      |    |   |
|   | ()) 音效                  | -                                 |               | ■ 啓用進階編碼器設定                             | <u> </u> |    |   |
|   |                         | (<br>43.<br>53<br>(<br>43.<br>53) |               |                                         |          |    |   |
|   | ■ 影像                    | 355.84/                           |               |                                         |          |    |   |
|   |                         |                                   | 錄影路徑          |                                         | 瀏覽       |    |   |
|   | [ <u>:::::</u> ] 快捷鍵    |                                   | 約約45          | ■ 産生没月空格的福茶名構<br>肉中这回答表版                |          |    |   |
|   | <b>义/</b> <sub>谁陛</sub> |                                   |               | 突中///·································· | ~        |    |   |
|   |                         |                                   | \$38,9270-2-4 | יין אין אין אין אין אין אין אין אין אין |          | 確定 | 耵 |
|   |                         |                                   | 自訂 Muxer 設定   |                                         |          |    |   |
|   |                         |                                   |               | ■ 秋田豊富統會                                |          |    |   |
|   |                         | 警告:如                              |               |                                         |          | 4  | 4 |

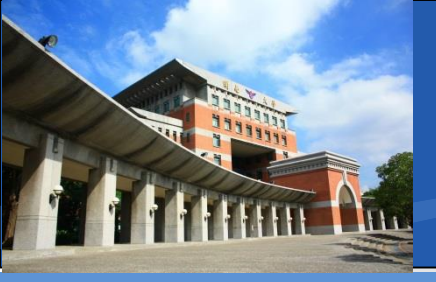

## ◇開始錄影與停止錄影 ◆錄影中 REC 是紅色的;未錄影中REC是灰色的

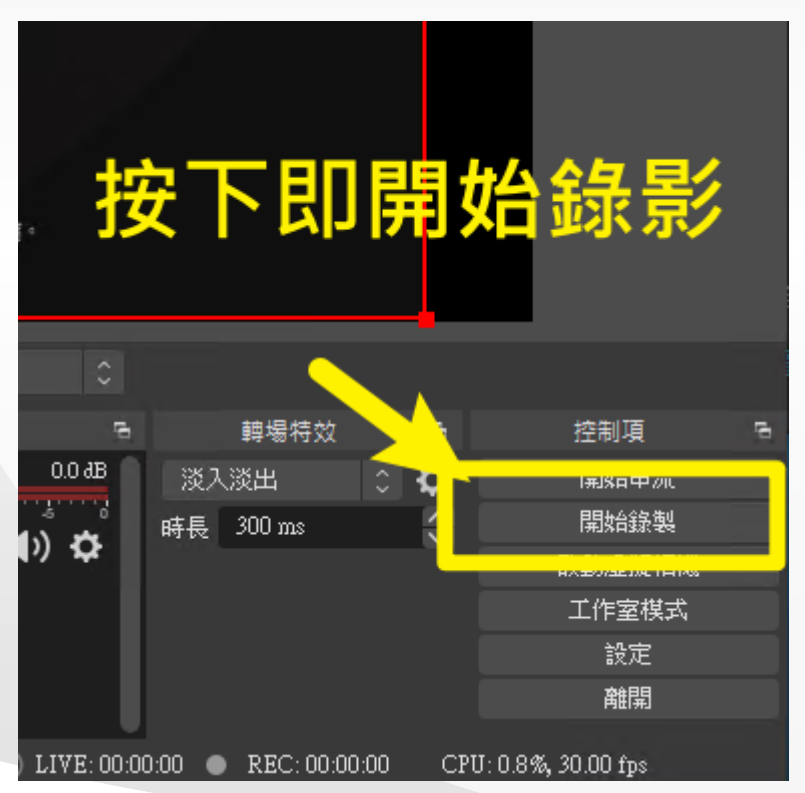

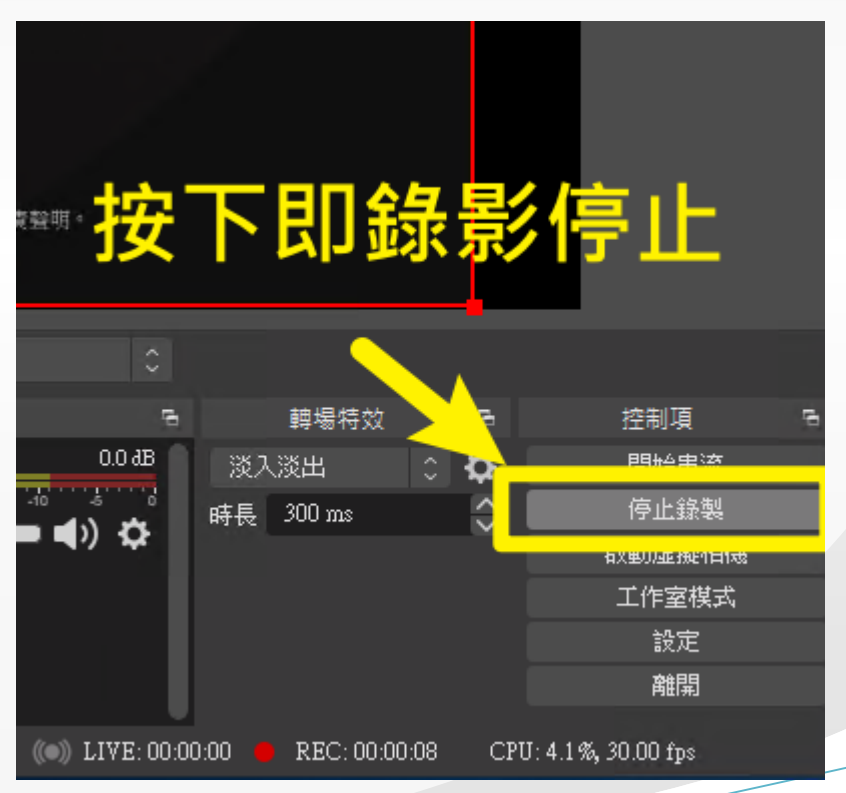

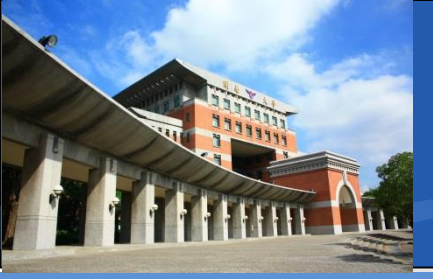

#### \*錄影檔

❖停止錄影後,主介面左下方會出現提示❖儲存路徑及本次產生的檔案名稱

#### 即可在對應目錄找到錄影檔案,並重新命名

| ■ 圖片        | 🗃 2021-07-08 13-34-34.mp4 | 2021/7/8 下午 04 MP4 視訊 | 3,772,131 |
|-------------|---------------------------|-----------------------|-----------|
| 📲 影片        | 🔊 2021-07-17 18-15-53.mp4 | 2021/7/17 下午 0 MP4 視訊 | 32,262 KB |
| 🏪 本機磁碟 (C:) |                           |                       | 1.100.000 |
| 🔜 本機磁碟 (D:) |                           |                       |           |

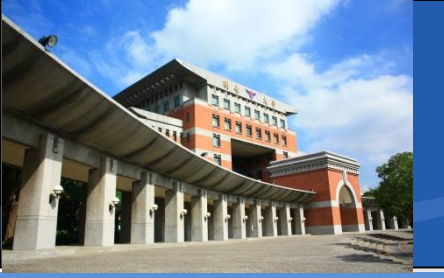

### 影片歸檔方式

#### ◆歸檔方式(以桌上型電腦為例)

|          | 本機硬碟 | 外接<br>隨身硬碟 | 外接<br>抽取硬碟 | NAS |
|----------|------|------------|------------|-----|
| 攜帶 不便 方便 |      | 方便 方便      |            |     |
| 容量       |      | 都有         |            |     |
| 耐用度      | 普通   | 差          | 普通         | 高   |
| 傳輸速度     | 快    | 普通         | 快          | 快   |
| 價格       | 普通   | 普通         | 普通         | 高   |

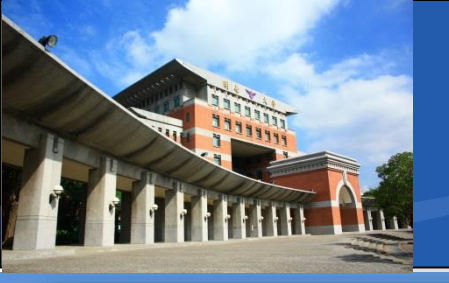

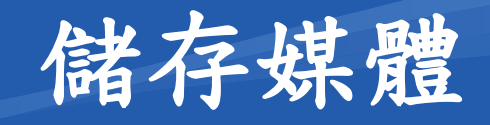

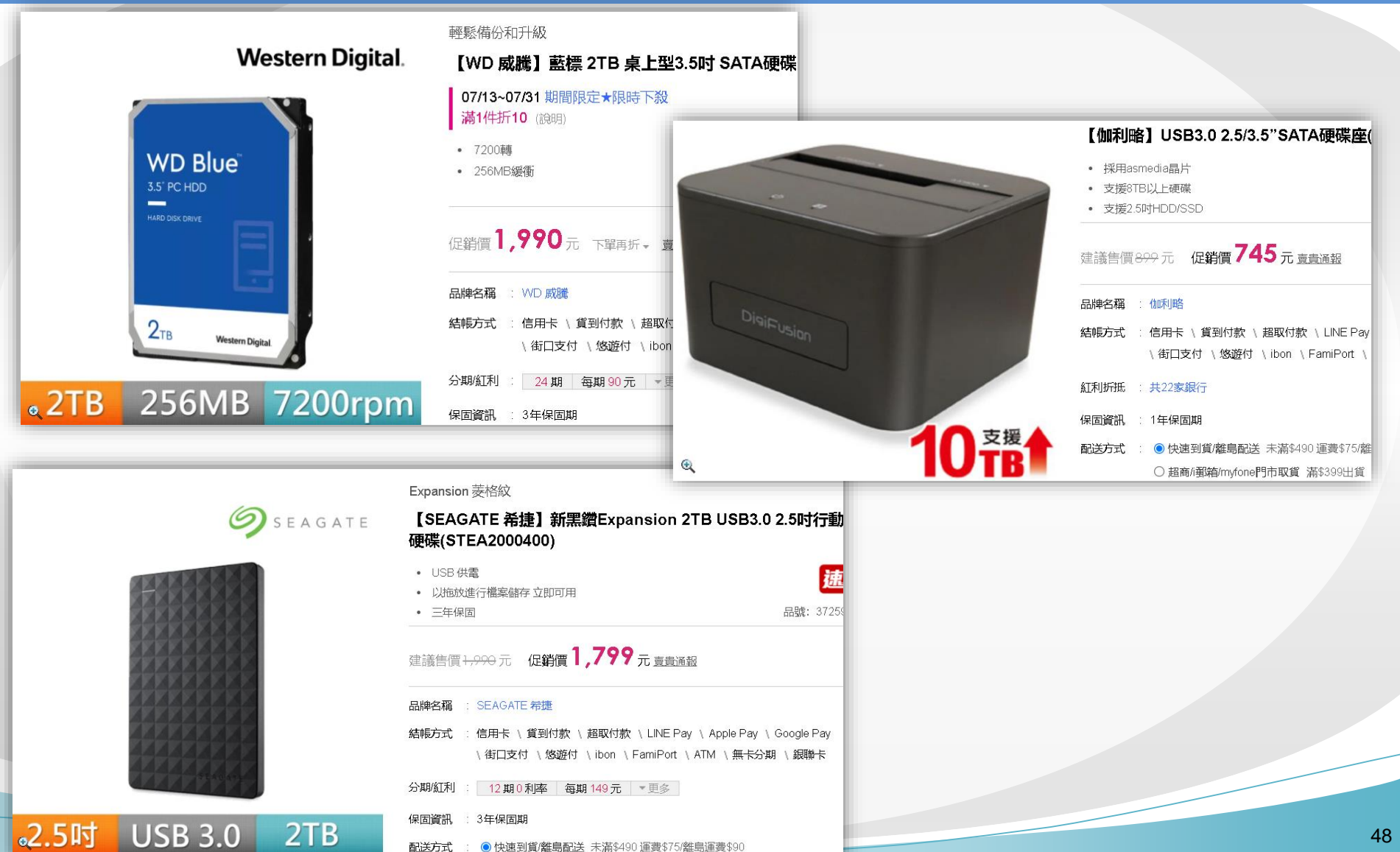

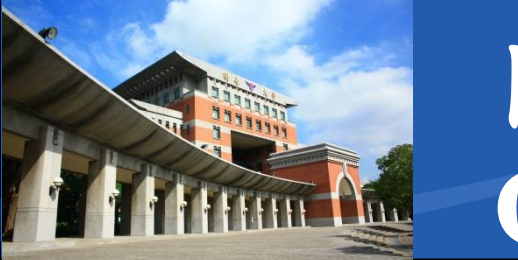

✤Office 365 學術帳號註冊

- 學術方案: Office 365 A1 for 教職員 (雲端使用授權)
- 學術方案帳號由學校配發

■ 採申請制,申請連結在結尾

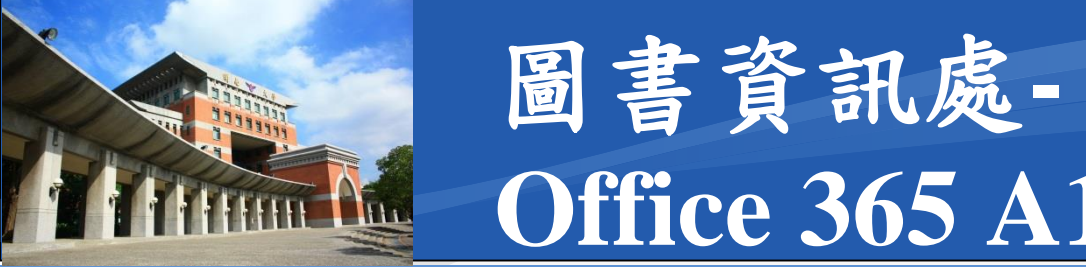

### \*Office 365 學術帳號入口

#### https://portal.office.com

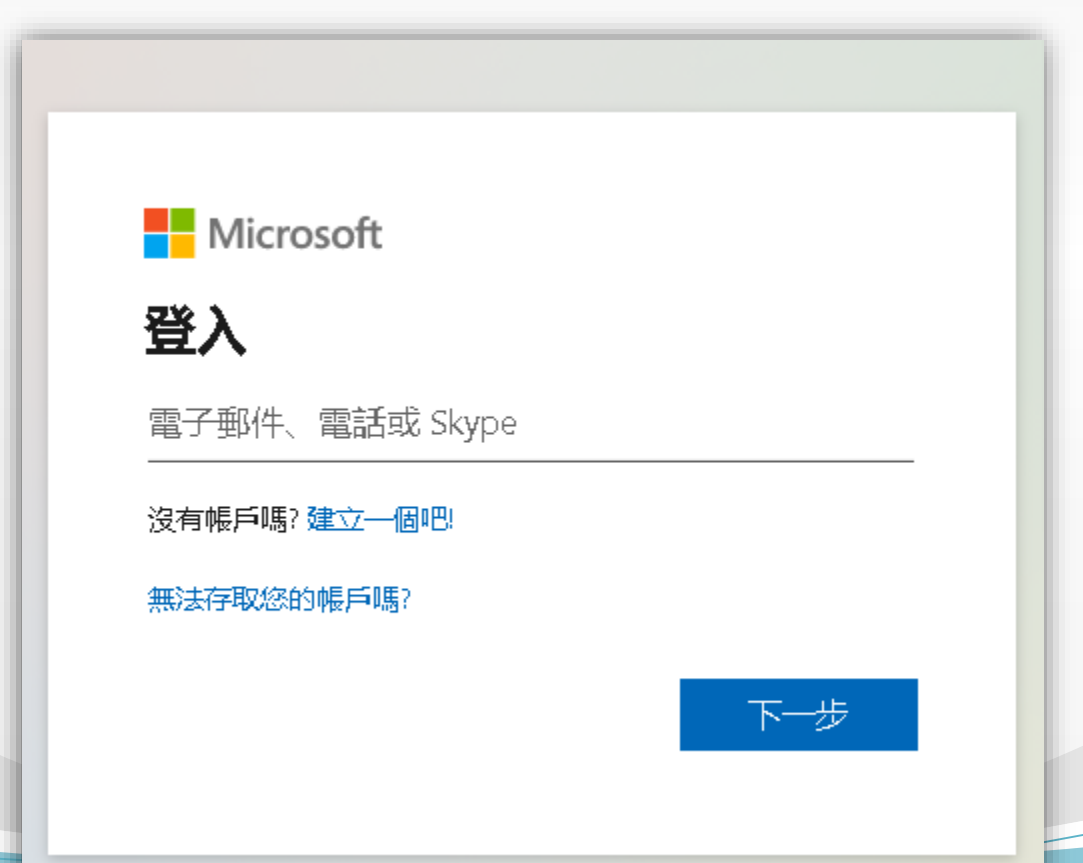

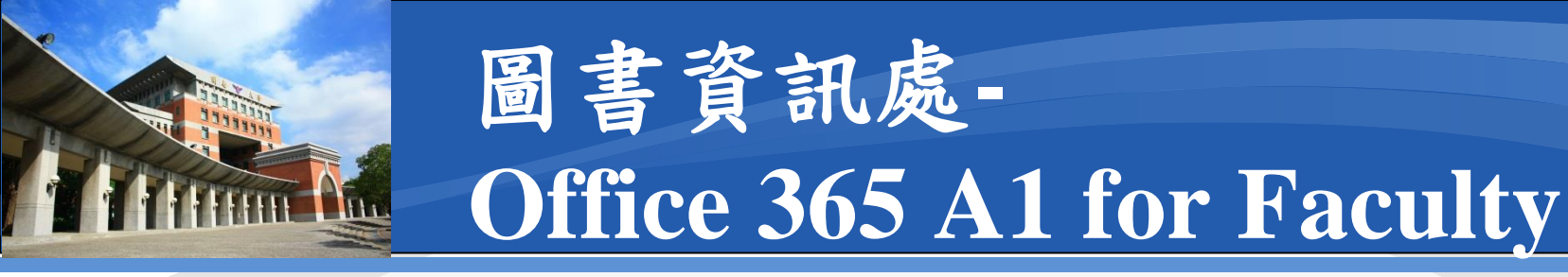

#### \* 登入過程

- 1. 輸入帳號
- 2. 輸入初始化密碼
- 3. 更新密碼
- 4. 下載認證App
- 5.連結手機

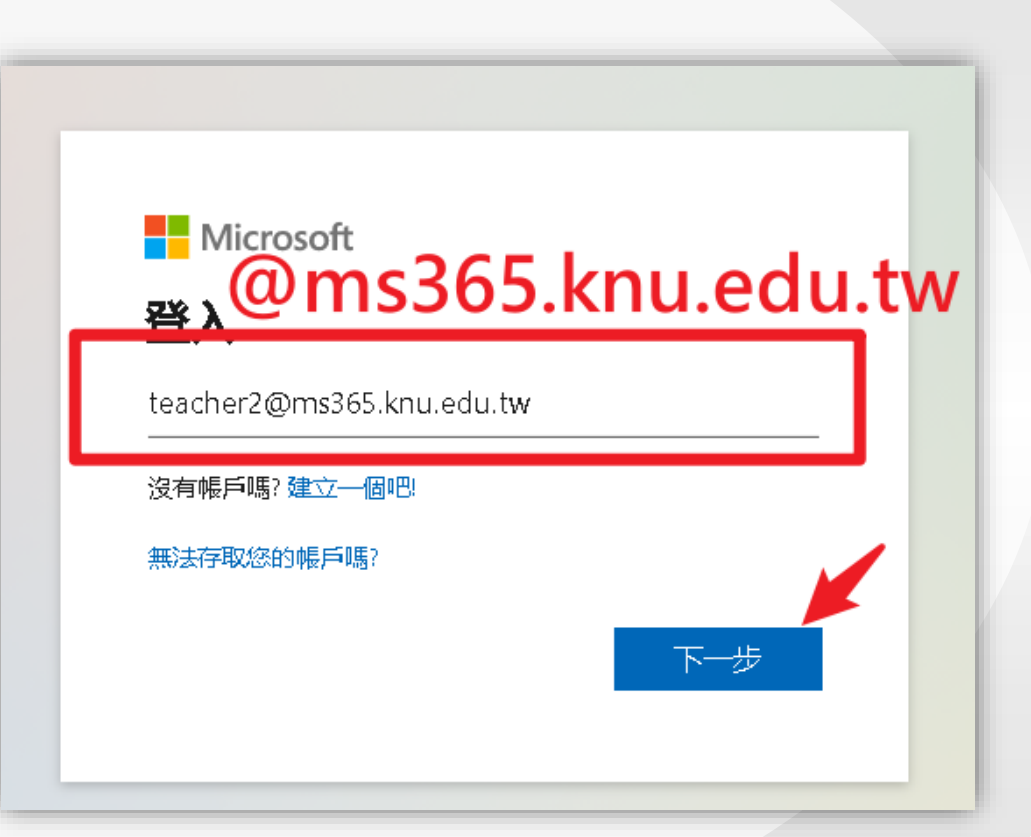

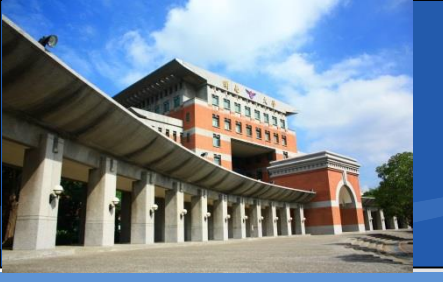

### \* 登入過程

- 1. 輸入帳號
- 2. 輸入初始化密碼
- 3. 更新密碼
- 4. 下載認證App
- 5.連結手機

Ms365@ + 申請時填的分機

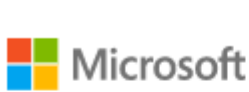

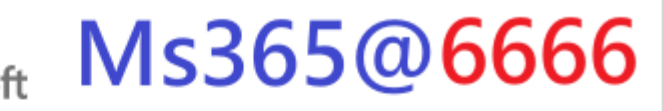

← teacher2@ms365.knu.edu.tw

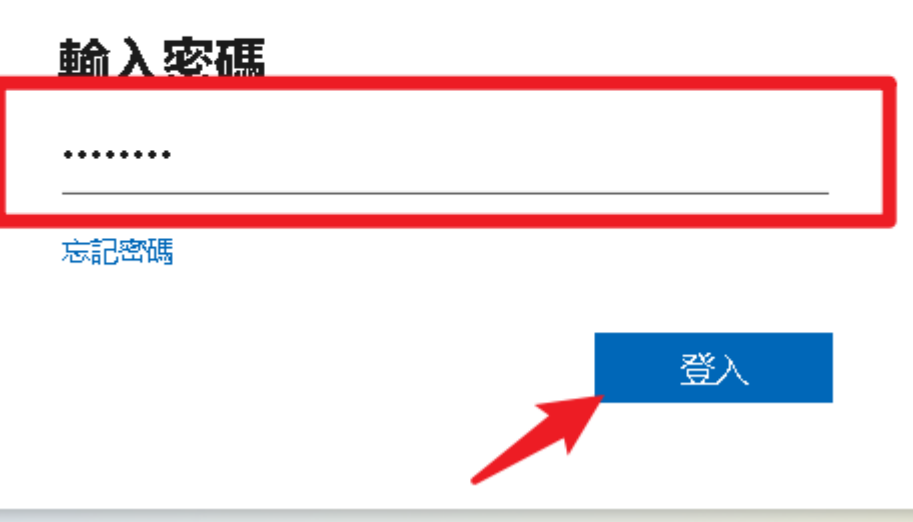

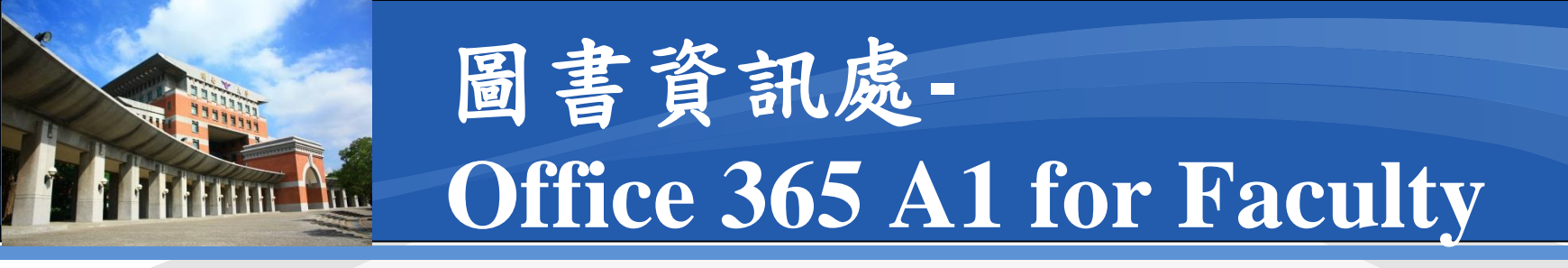

#### \* 登入過程

- 1. 輸入帳號
- 2. 輸入初始化密碼
- 3. 更新密碼
- 4. 下載認證App
- 5. 連結手機

#### 新密碼組合應包含:

- 英文大寫
- 英文小寫
- 數字
- 至少8個字元以上

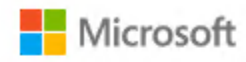

teacher2@ms365.knu.edu.tw

#### 更新您的密碼

因為這是您第一次登入,或您的密碼已過期,所以您 必須更新密碼。

目前密碼

新密碼

確認密碼

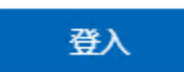

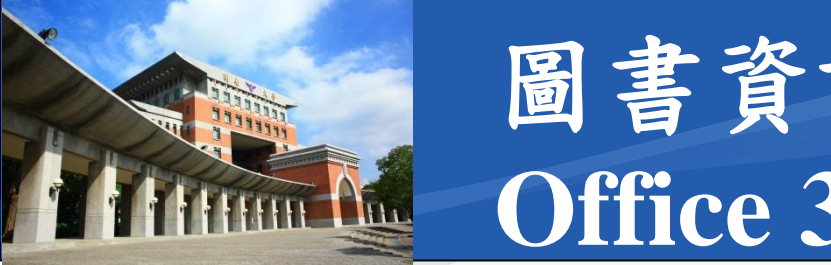

### \* 登入過程

- 1. 輸入帳號
- 2. 輸入初始化密碼
- 3. 更新密碼
- 4. 下載認證App
- 5.連結手機

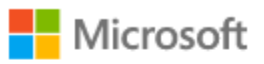

teacher2@ms365.knu.edu.tw

#### 協助我們保護您的帳戶

Microsoft 已啟用安全性預設值,以確保您的帳戶安全。深入了解安全性預設值的優點 暫時略過 (14 天之後才需要) 使用其他帳戶 進一步了解

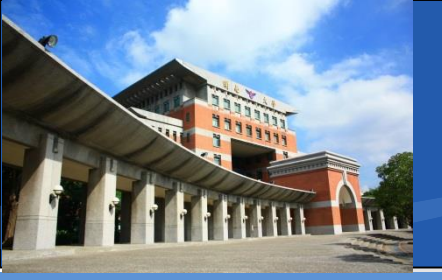

### \* 登入過程

- 1. 輸入帳號
- 2. 輸入初始化密碼
- 3. 更新密碼
- 4. 下載認證App
- 5.連結手機

#### 保護您的帳戶安全

您的組織要求您設定下列證明身分的方法。

#### Microsoft Authenticator

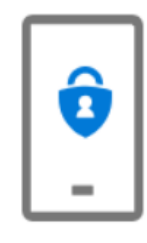

從取得應用程式開始

在您的手機上安裝 Microsoft Authenticator 應用程式。 立即下載

您於裝置上安裝了 Microsoft Authenticator 應用程式後,請選擇 [下一步]。

我想要使用其他驗證器應用程式

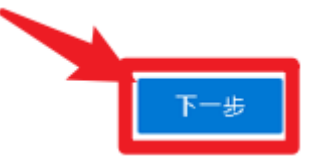

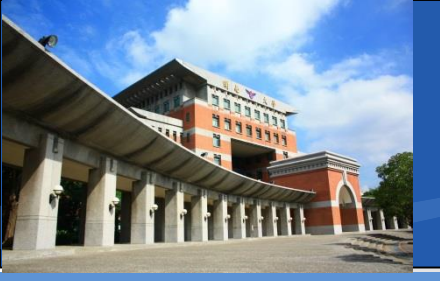

| Google Play                                                                                                    | 搜尋      |       |                               | ٩            |    |
|----------------------------------------------------------------------------------------------------|---------|-------|-------------------------------|--------------|----|
| <b>器</b> 應用程式                                                                                                    | 類別 🗸 首頁 | 熱門排行榜 | 新品上架                          | Ð            | 2  |
| 我的應用程式                                                                                                    | _       |       |                               |              |    |
|                                                                                                    |         |       | Microsoft Auth                | enticator    |    |
| 遊戲<br>兒童                                                                                                    |         |       | Microsoft Corporation 商業<br>③ | ★★★★ 577,886 | *  |
| 編輯精選<br>————————————————————————————————————                                                                                                    |         |       |                               |              |    |
| Maxing Sectors Sectors Secto |         |       |                               |              | •  |
| Play Points 取折                                                                                                    |         |       |                               |              |    |
|                                                                                                    |         |       |                               |              |    |
|                                                                                                    |         |       |                               |              | 56 |

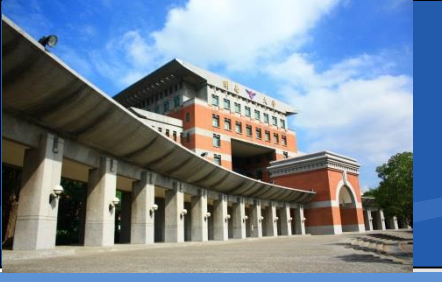

| É     | Mac          | iPad | iPhone                                                                                            | Watch                                                  | TV      | Music          | Support |
|-------|--------------|------|---------------------------------------------------------------------------------------------------|--------------------------------------------------------|---------|----------------|---------|
| App S | tore Preview | N    |                                                                                                   |                                                        |         |                |         |
|       |              |      | Microsoft<br>Protects your of<br>Microsoft Corp<br>#4 in Productivity<br>***** 4.8 • 104.<br>Free | Authentic<br>online identity<br>ooration<br>1K Ratings | ator 4+ | く<br>App<br>下載 | Store   |
|       |              |      |                                                                                                   |                                                        |         |                |         |

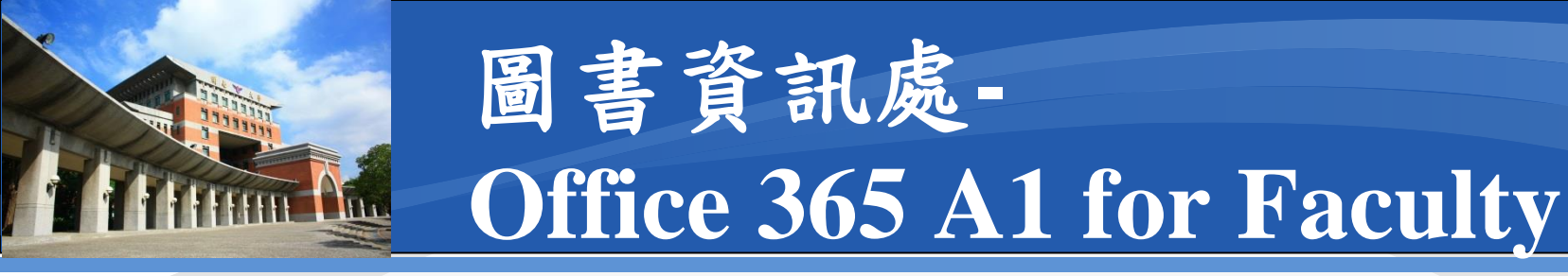

#### \* 登入過程

- 1. 輸入帳號
- 2. 輸入初始化密碼
- 3. 更新密碼
- 4. 下載認證App
- 5. 連結手機

#### 保護您的帳戶安全

您的組織要求您設定下列證明身分的方法。

#### Microsoft Authenticator

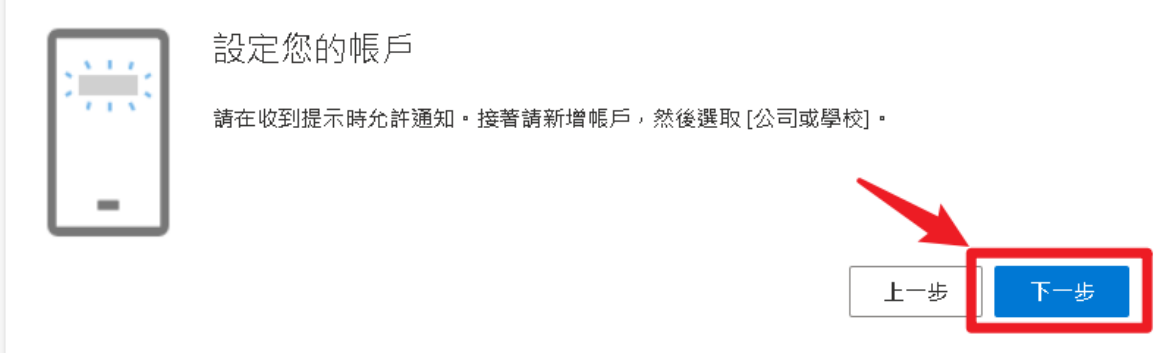

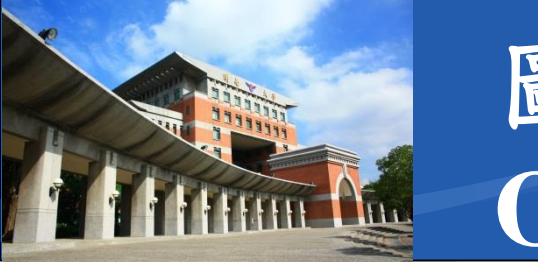

### \*登入過程

- 1. 輸入帳號
- 2. 輸入初始化密碼
- 3. 更新密碼
- 4. 下載認證App
- 5. 連結手機

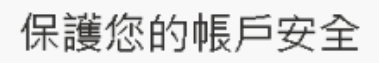

您的組織要求您設定下列證明身分的方法。

Microsoft Authenticator

掃描 QR 代碼

使用 Microsoft Authenticator 匯用程式掃描 QR 代碼・這會將 Microsoft Authenticator 應用程式與您的帳戶 連線・

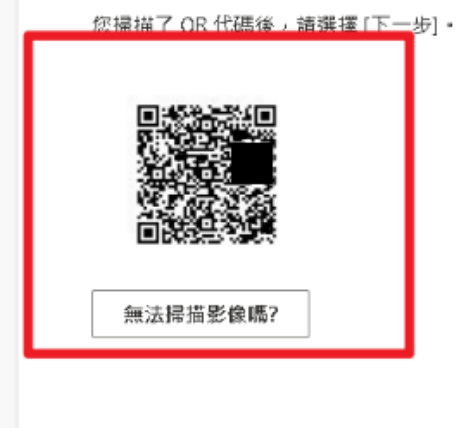

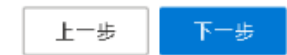

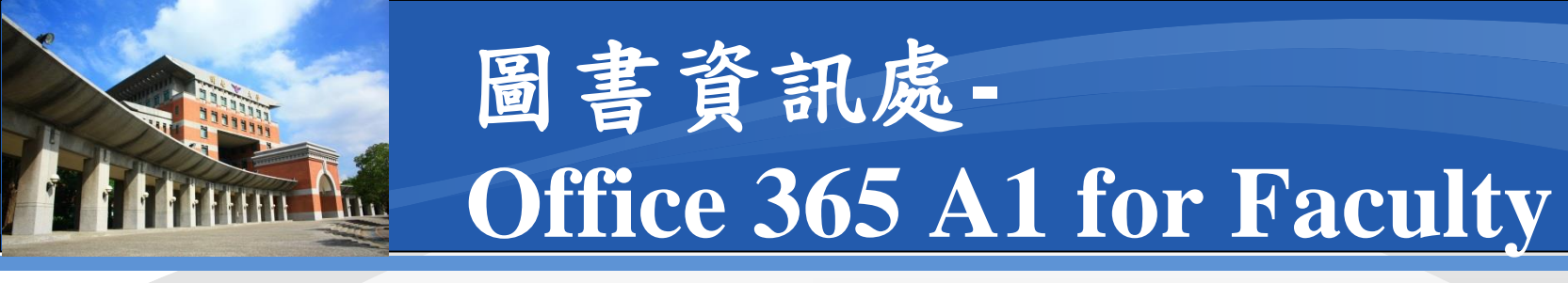

#### \* 登入過程

- 1. 輸入帳號
- 2. 輸入初始化密碼
- 3. 更新密碼
- 4. 下載認證App
- 5. 連結手機

| ÷   | 新增帳戶                     |           |
|-----|--------------------------|-----------|
| 正在新 | 所增的帳戶種類為何?               |           |
|     | 個人帳戶                     | i         |
|     | 工作或學校帳戶                  | i         |
| 8   | 其他帳戶 (Google、Facebook 等) | i         |
|     |                          |           |
|     | 手機或行動                    | 装置        |
|     | 手機或行動。<br>Authenticator  | 装置<br>App |

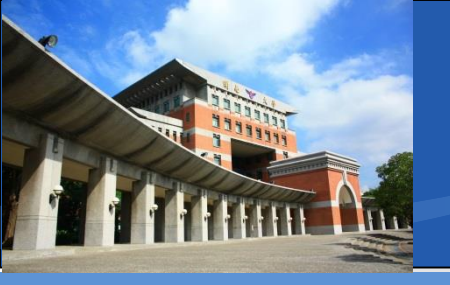

### \* 登入過程

- 1. 輸入帳號
- 2. 輸入初始化密碼
- 3. 更新密碼
- 4. 下載認證App
- 5. 連結手機

| 1 | for Faculty                                                                     |
|---|---------------------------------------------------------------------------------|
| ÷ | 新增帳戶                                                                            |
|   | 您的帳戶提供者將顯示 QR 代碼。                                                               |
|   | 保護您的帳戶安全                                                                        |
|   | Microsoft Authenticator                                                         |
|   | 播描 QR 代碼<br>使用 Microsoft Authenticator 應用程式掃描 QR 代碼 · 這會將 Microsoft Authenticat |
|   | 戶連線。<br>信擦描了 QR 代碼後,請選擇 [下一步]。                                                  |
| l |                                                                                 |
| l | 無法辦理影像嗎?                                                                        |
|   |                                                                                 |
|   | 手機或行動裝置                                                                         |
|   |                                                                                 |

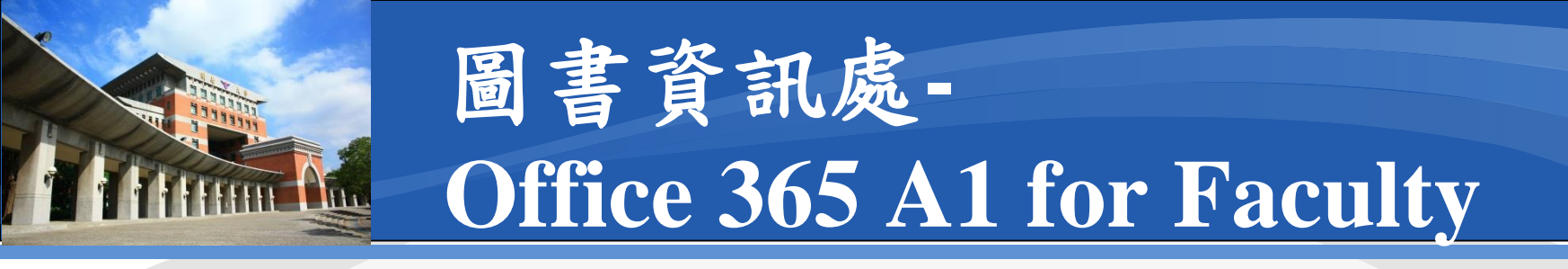

#### \* 登入過程

- 1. 輸入帳號
- 2. 輸入初始化密碼
- 3. 更新密碼
- 4. 下載認證App
- 5. 連結手機

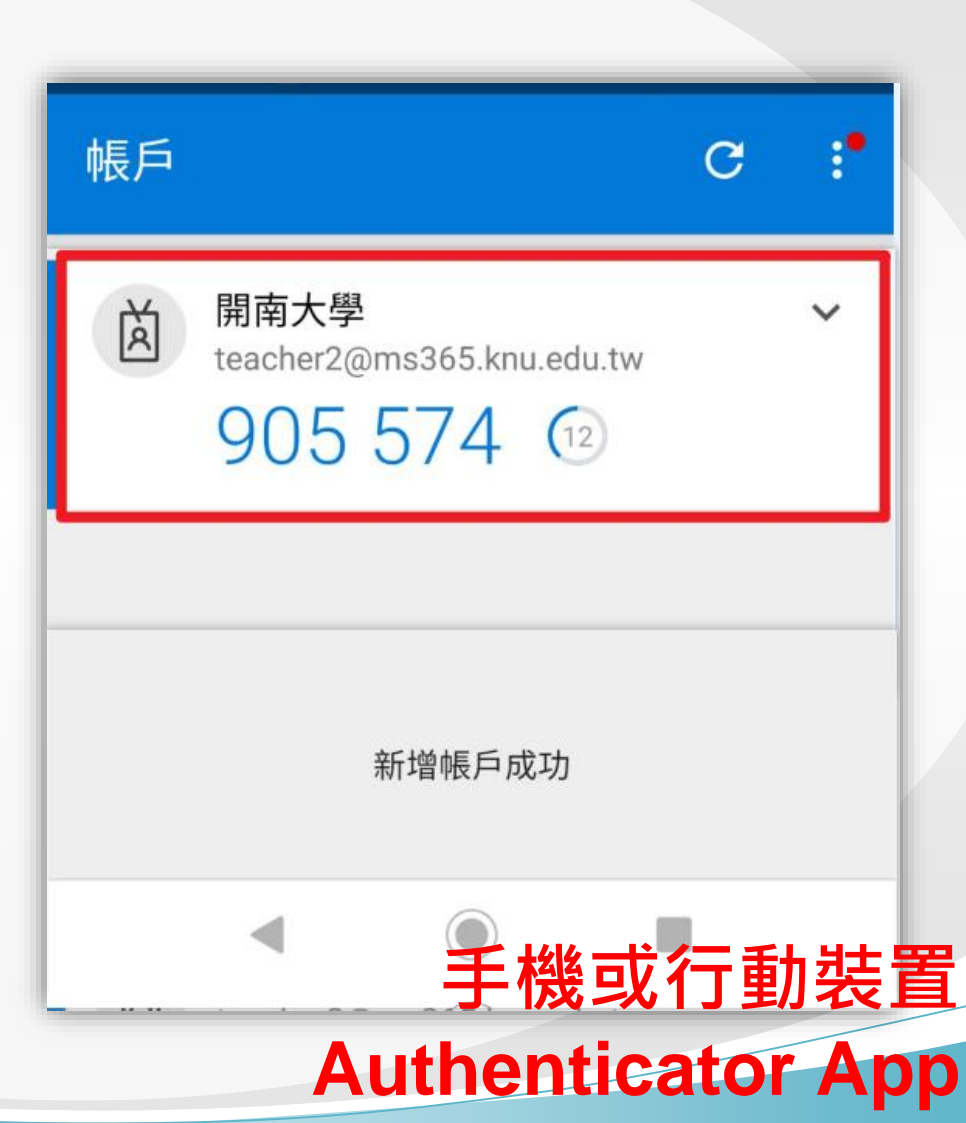

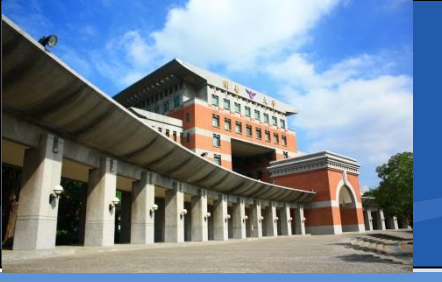

### \*登入過程

- 1. 輸入帳號
- 2. 輸入初始化密碼
- 3. 更新密碼
- 4. 下載認證App
- 5. 連結手機

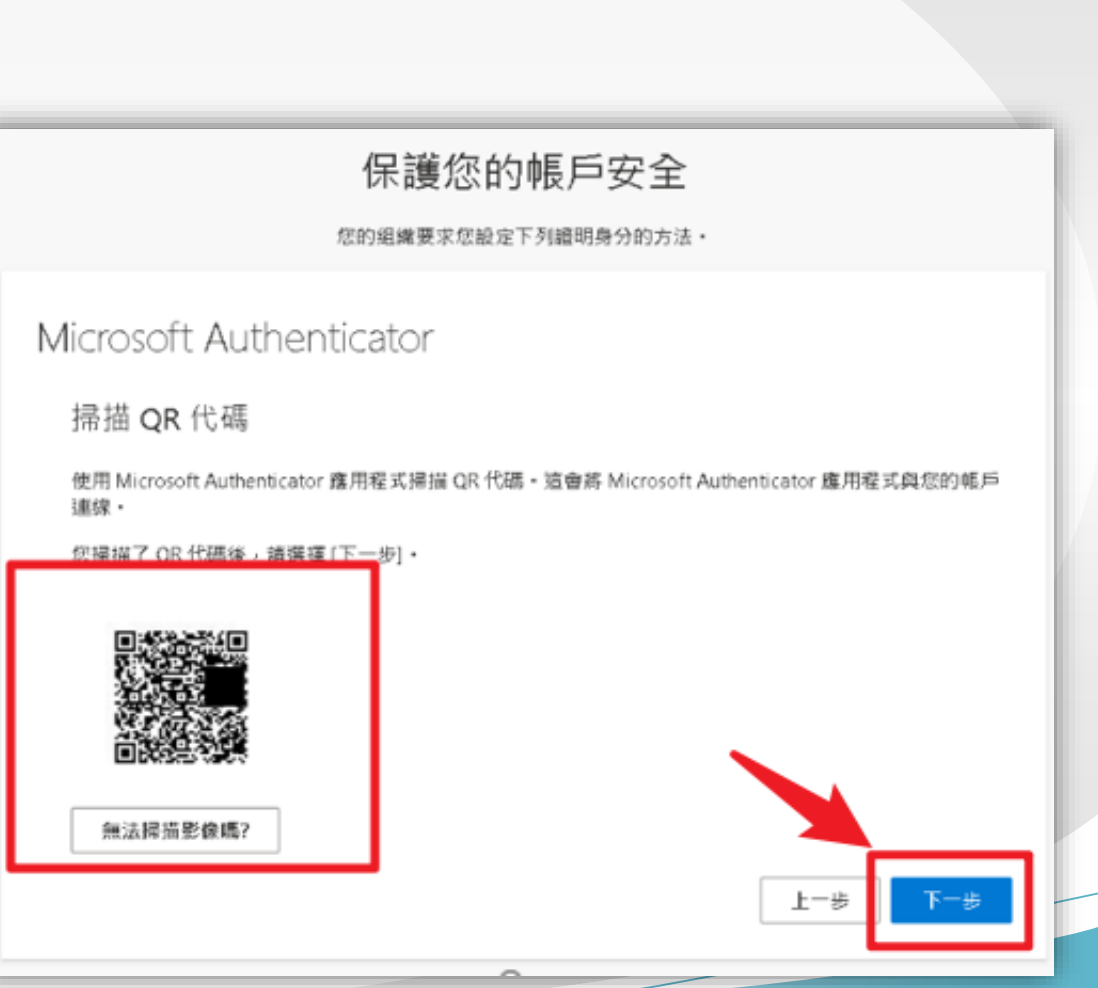

### \* 登入過程

- 1. 輸入帳號
- 2. 輸入初始化密碼
- 3. 更新密碼
- 4. 下載認證App
- 5.連結手機

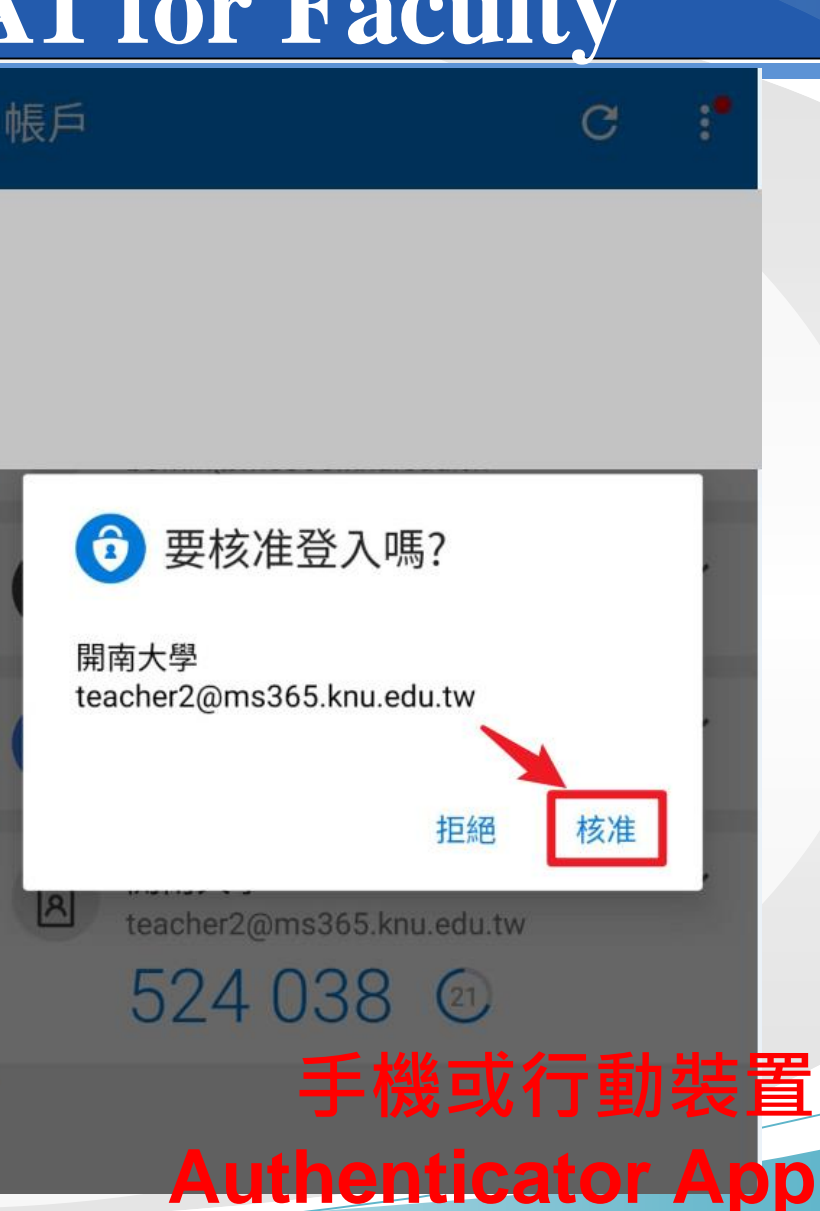

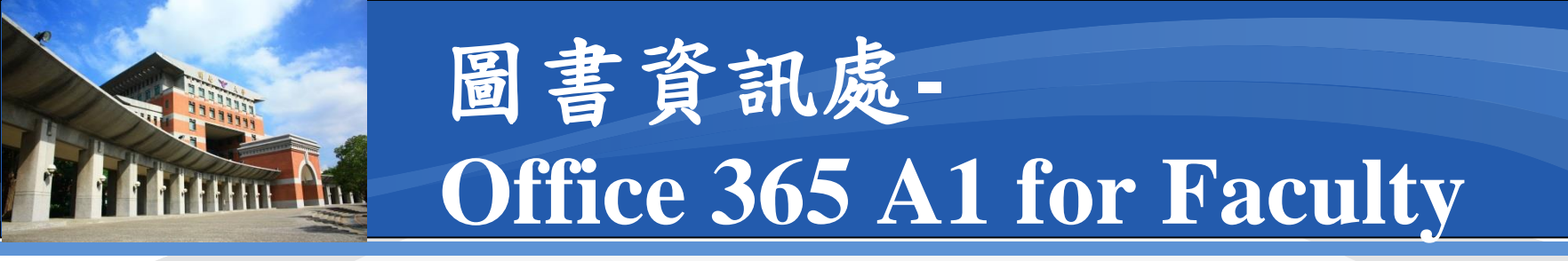

#### \*登入過程

- 1. 輸入帳號
- 2. 輸入初始化密碼
- 3. 更新密碼
- 4. 下載認證App
- 5. 連結手機

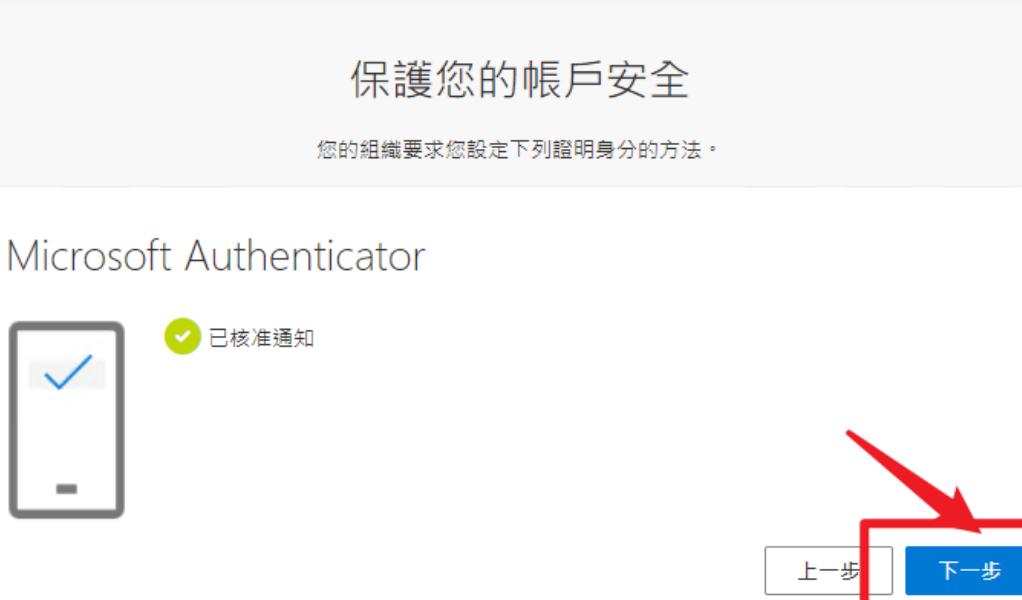

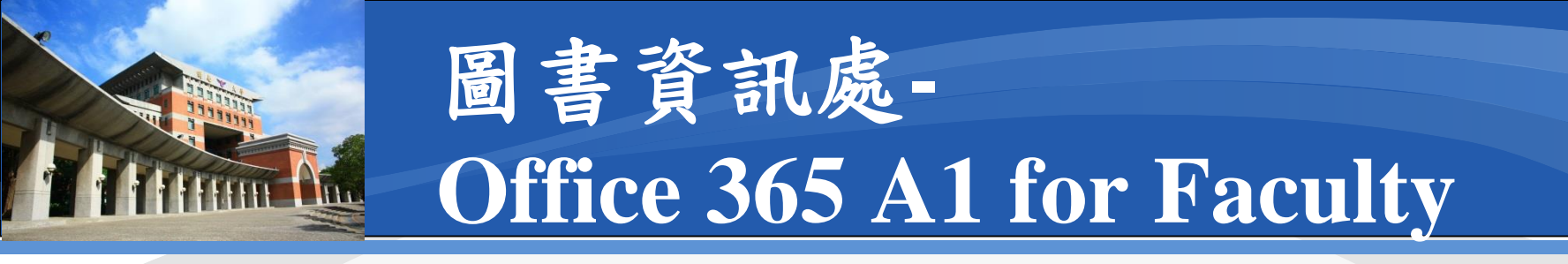

#### \*登入過程

- 1. 輸入帳號
- 2. 輸入初始化密碼
- 3. 更新密碼
- 4. 下載認證App
- 5. 連結手機

| 您的組織要求您設定下列證明身分的方法。                                       |    |
|-----------------------------------------------------------|----|
| 皮切!<br>成功!<br>好極了! 您已成功設定安全性資訊。請選擇 [完成] 以繼續登入。<br>預設登入方法: |    |
| Microsoft Authenticator                                   | 完成 |

保護您的帳戶安全

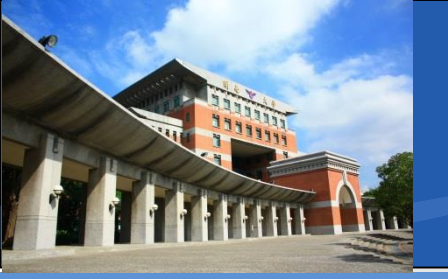

### ◆Office 365 主畫面

| Office 365                                  | ▶ 搜尋                                       |         | © @ ? A          |
|---------------------------------------------|--------------------------------------------|---------|------------------|
|                                             | 午安                                         |         | ∽<br>安裝 Office ∨ |
|                                             | 全部 我最近動向 已共用 我的最愛                          | 輸入以篩選清單 | ▽ ↑上傳            |
| ×                                           | □ ∨ 名稱 修改日期 ∨ 活                            | 動 ~     |                  |
| <ul> <li>●</li> <li>●</li> <li>●</li> </ul> |                                            |         |                  |
| <b>Q</b> .                                  | 没有101谷活動<br>共用並與其他人員共同作業。建立新的文件、或上傳並開啟一個以關 | 1始使用。   |                  |
| 4                                           | ↑ 上傳並開啟 新增                                 |         |                  |
| <b>W</b>                                    |                                            |         |                  |
| 5                                           |                                            |         |                  |
| 48                                          |                                            |         |                  |
| ŧ                                           |                                            |         | ■ 意見反應           |

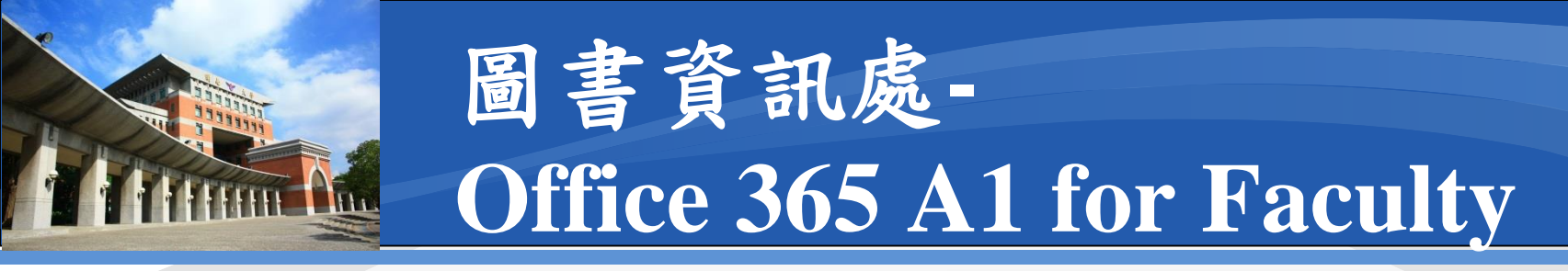

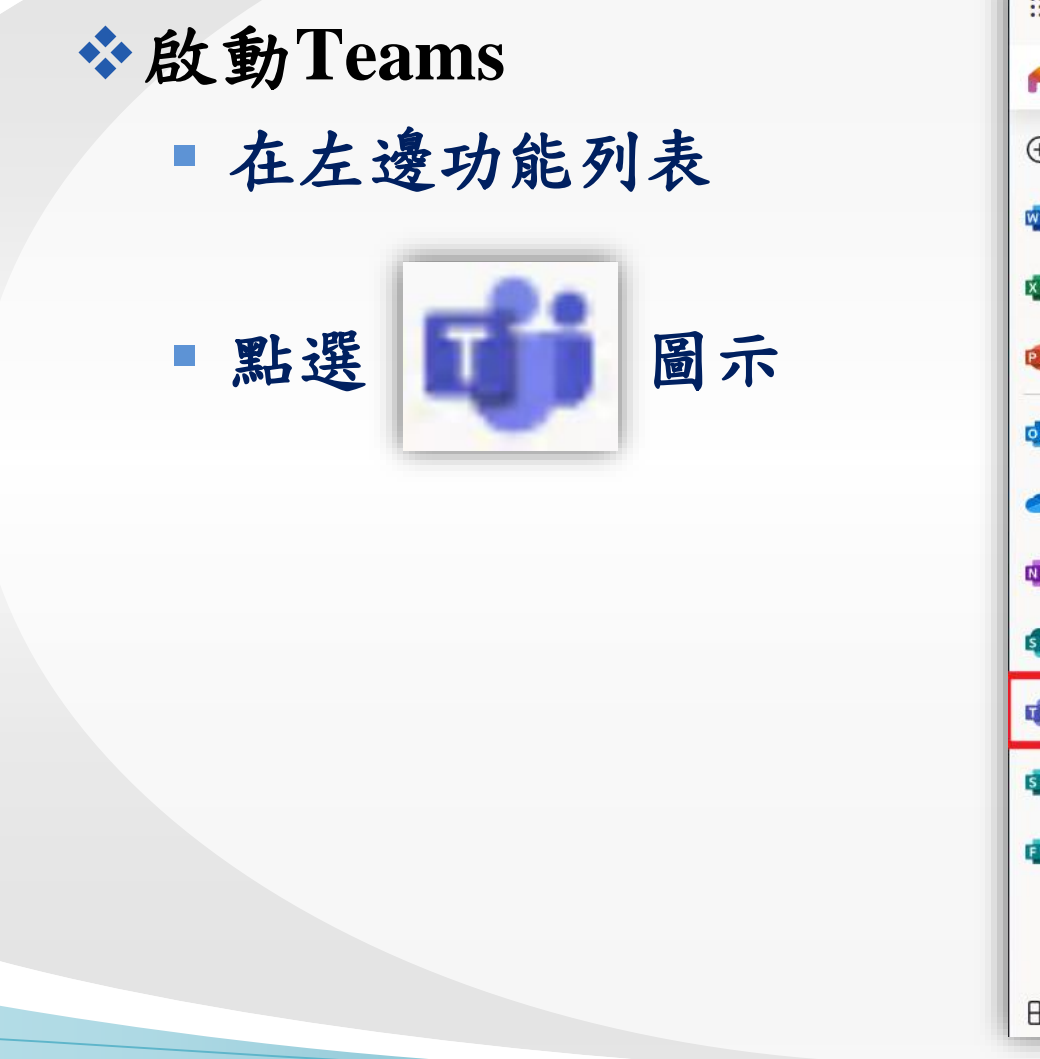

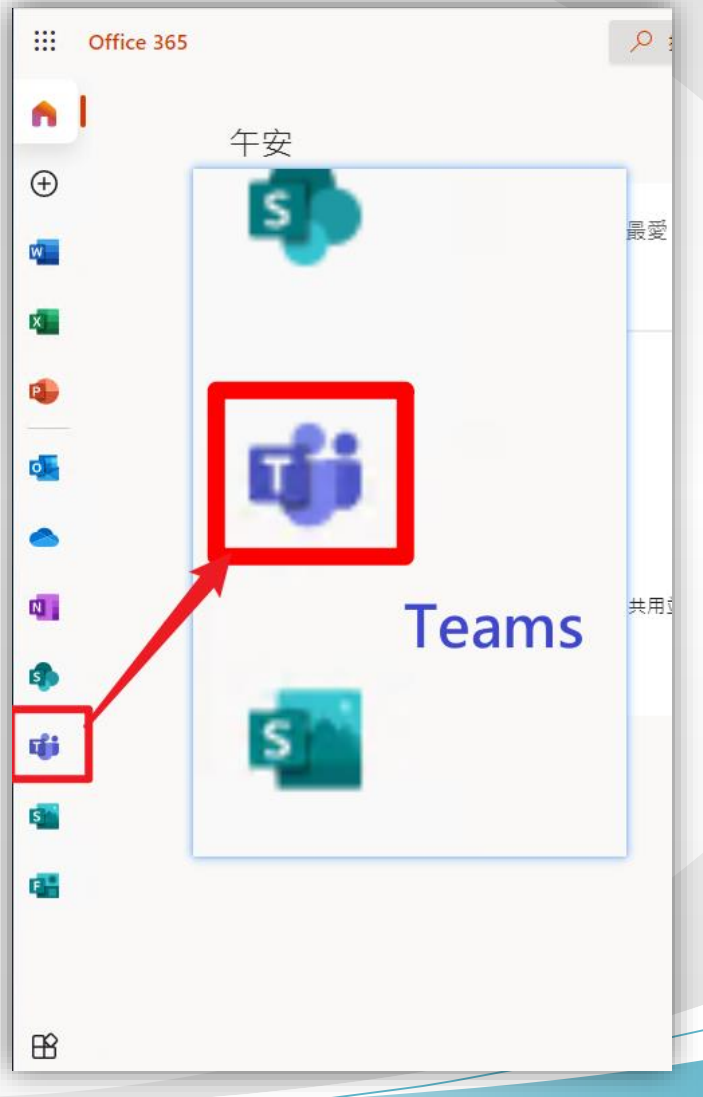

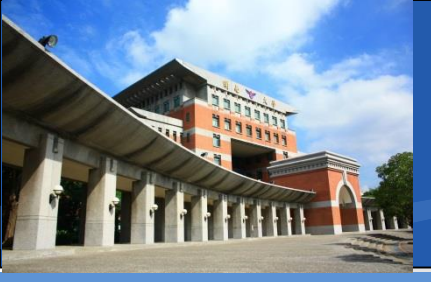

### ✤導引到Teams主控台

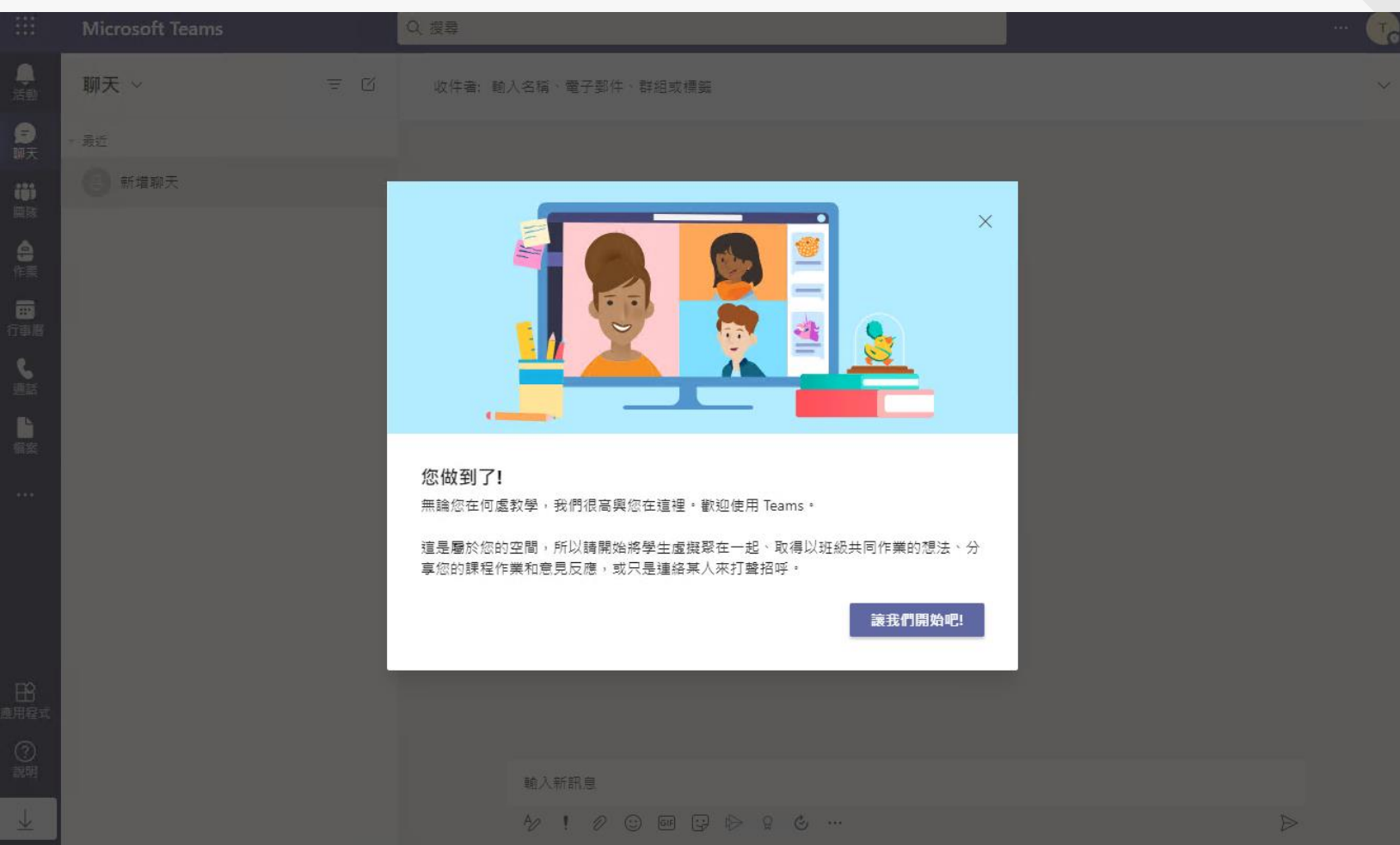

69

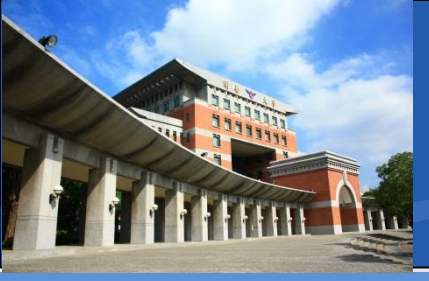

# ◇下載Teams 使用者端程式 ■ 在右上角點選「□□」圖示 ■ 點選「下載桌面應用程式」 ■ 瀏覽器左下角會開始下載

■ 下載完成後請直接點開

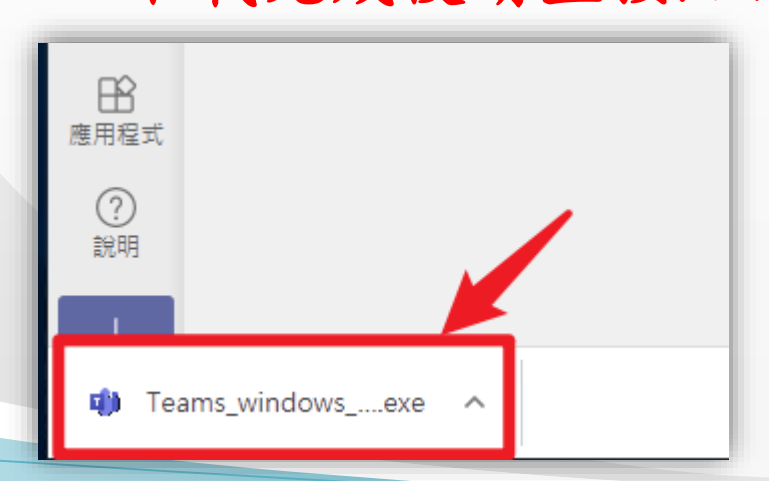

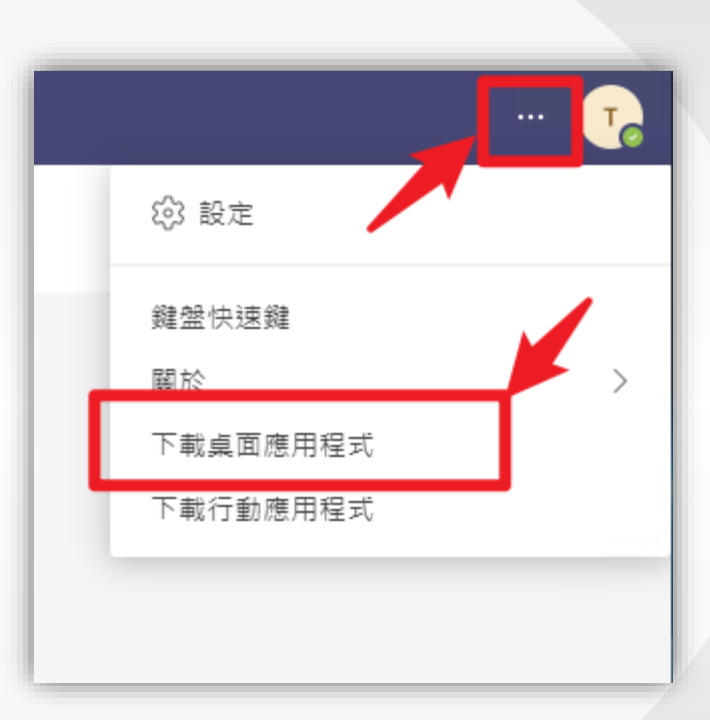

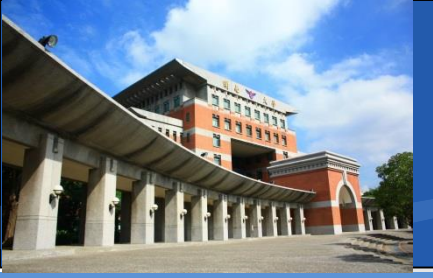

✤安裝Teams 使用者端程式

■ 桌面上會自動出現「Teams圖示」

■ 並自動開啟客戶端主介面

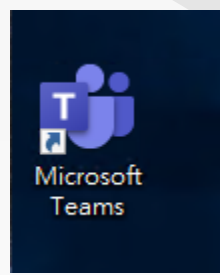

| < >             |                 |                                        |
|-----------------|-----------------|----------------------------------------|
| ب<br>بويز       | <b>聊天</b> ~ च ☑ |                                        |
| <b>戸</b><br>聊天  |                 |                                        |
| ()))<br>画際      |                 |                                        |
| <b>自</b><br>作業  |                 | ٠                                      |
| <b>…</b><br>行事層 |                 | ······································ |
| し、通話            |                 | • •                                    |
| 松东              |                 | 進行私人交談                                 |
|                 |                 | 有時候您只想一對一或跟群組進行私人聊天或視訊通話。              |
|                 |                 | ▶ 私人聊天和通話                              |
|                 |                 |                                        |
|                 |                 |                                        |
| 鹿用程式            |                 |                                        |

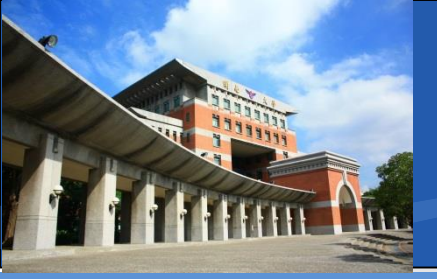

### ◆建立Teams團隊(1/4)

- 於左邊功能列,點選「團隊」
- 再點選「建立團隊」

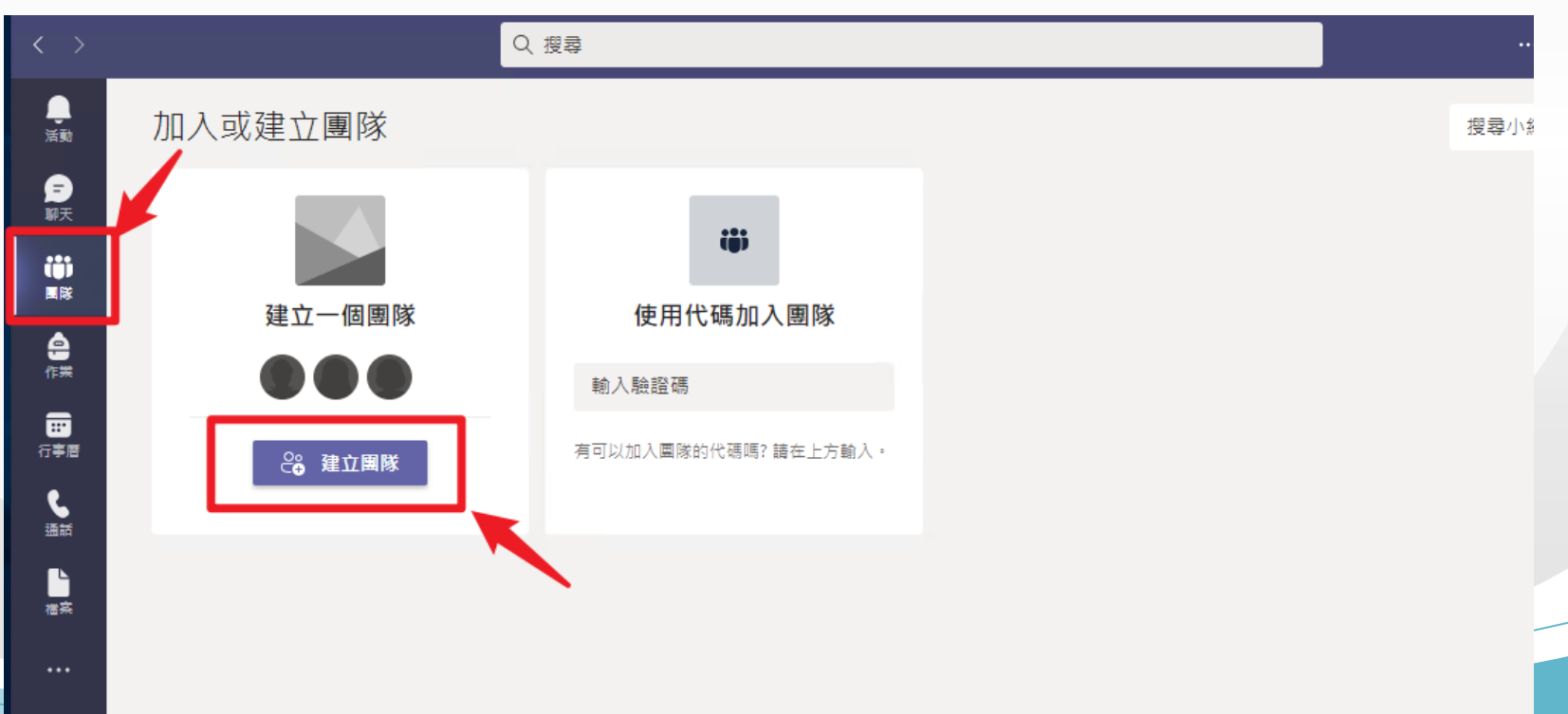
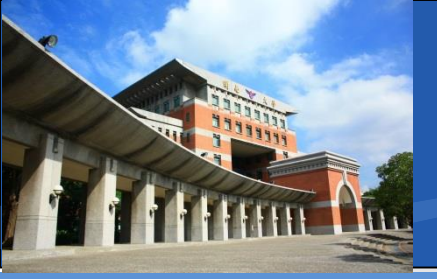

## ◆建立Teams團隊(2/4) ■ 類型您可以選擇「班級」

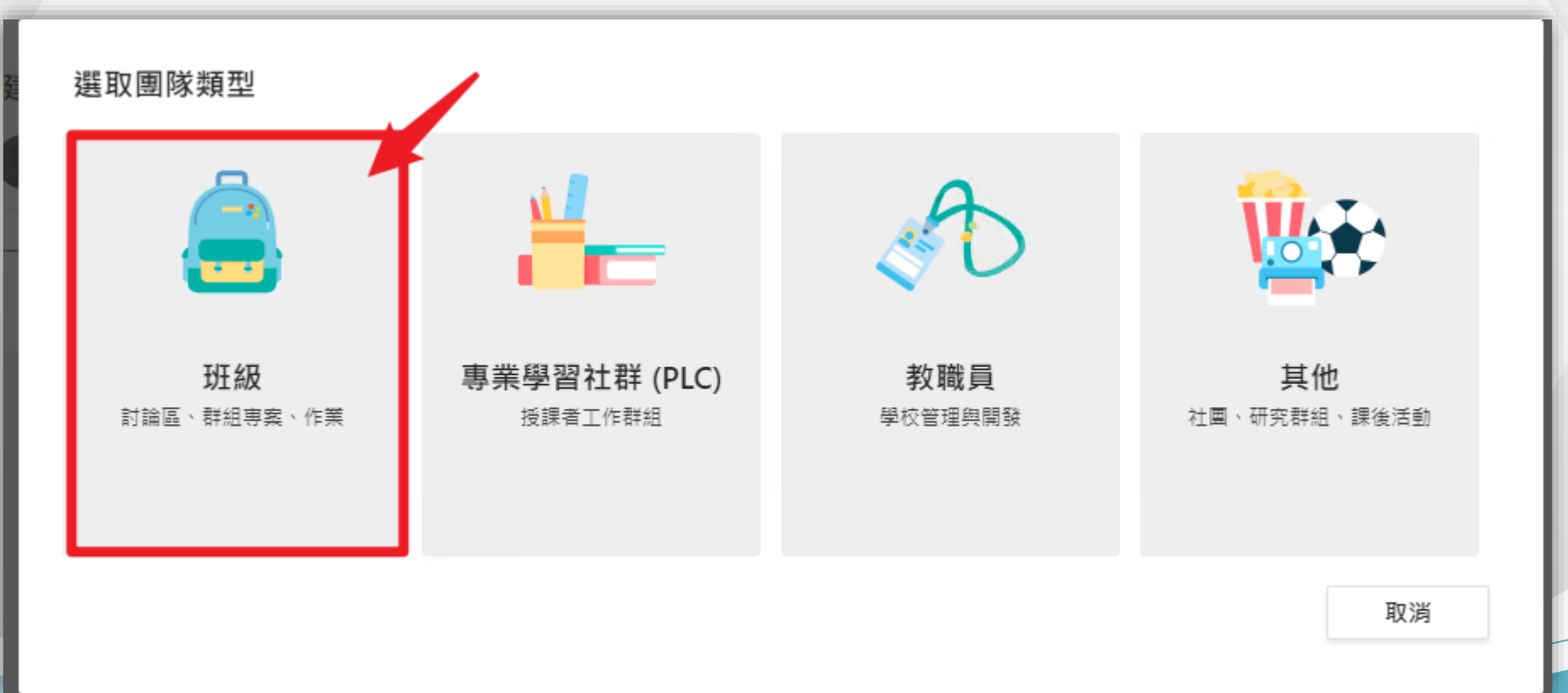

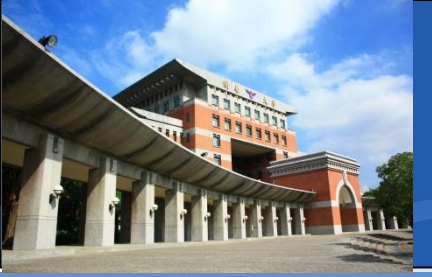

#### ◆建立Teams團隊(3/4)

- 為您的團隊設定課程名稱
- 如「學年度-教師姓名-課程名稱-開課單位」

#### 建立您的團隊

老師是課程團隊的擁有者,而學生是參與成員。每個課程團隊都可讓您建立作業及測驗、記錄學生意見 反應,以及提供學生在課程筆記本中做筆記的私人空間。

| <sup>当碑</sup><br>1092-OOO-OBS及Teams教育訓練-大日通識 |    | $\odot$ |
|----------------------------------------------|----|---------|
| 說明 (選填)                                      |    |         |
| 譲人員了解這個團隊                                    |    |         |
|                                              |    |         |
|                                              | 取消 | 下一步     |

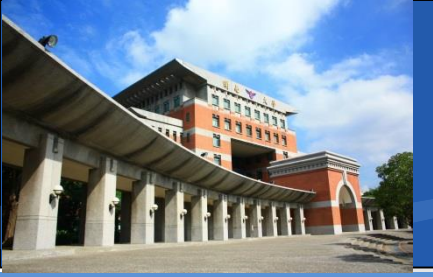

#### ◆建立Teams團隊(4/4)

■ 新增人員,可以先略過

| 新增人員至「1092-OOO-大日通識-OBS及Teams教育訓練」<br>學生 老師 |    |
|---------------------------------------------|----|
| 搜尋學生<br>開始輸入名稱來選擇學校內的群組、通訊群組清單或個人。          | 新增 |
|                                             |    |
|                                             |    |
|                                             |    |
|                                             | 略過 |

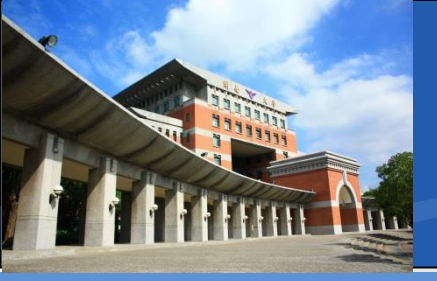

◆團隊主畫面

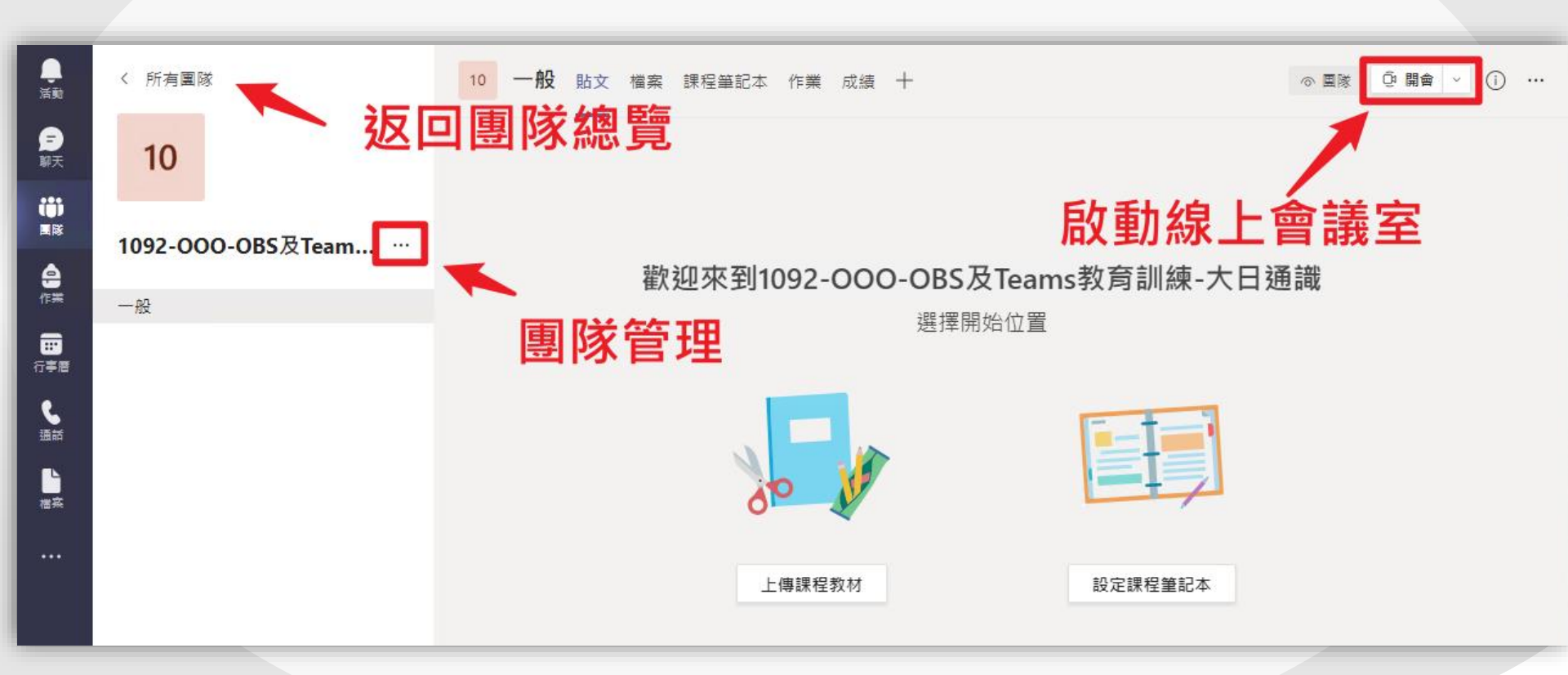

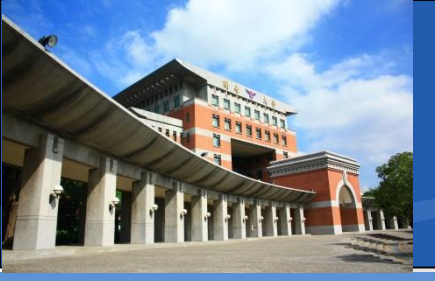

#### ◆新增成員(學生)到團隊

■ 主動新增

• 取得修課學生清單,逐一加入

#### ■ 連結代碼加入

- 產生連結/代碼,由新成員自行加入
- 需引導新成員操作加入

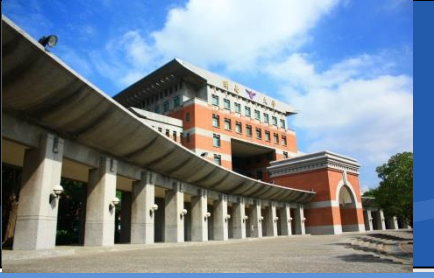

#### ◆新增成員(學生)到團隊(主動新增)

■ 於左上方團隊名稱後面點選「 … 」,展開管理清單

■ 點選「新增成員」開始加入成員

|                | 1092-000-0BS及Team | <b>游</b> 迎本至                       |         |
|----------------|-------------------|------------------------------------|---------|
| 作業             | 一般                |                                    |         |
|                | 團隊                | <b>家管理</b>                         |         |
| <b>し</b><br>通話 | 103 管理團隊          | 新增成員至 1092-000-0BS及Teams教<br>學生 老師 | [育訓練-大] |
| 「「「「」」         | <b>日</b> 新增頻道     |                                    |         |
|                | → 新増成員            |                                    |         |
|                | · 離開團隊            |                                    |         |
|                | ⊘ 編輯團隊            |                                    |         |
|                | ☞ 取得團隊的連結         |                                    |         |
|                | ○ 管理標籤            |                                    |         |

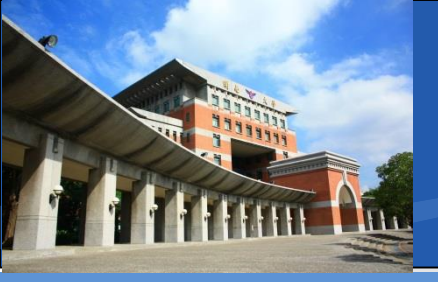

#### ◆新增成員(學生)到團隊(產生團隊連結)

■ 於左上方團隊名稱後面點選「 … 」,展開管理清單

■ 點選「取得團隊的連結」即可

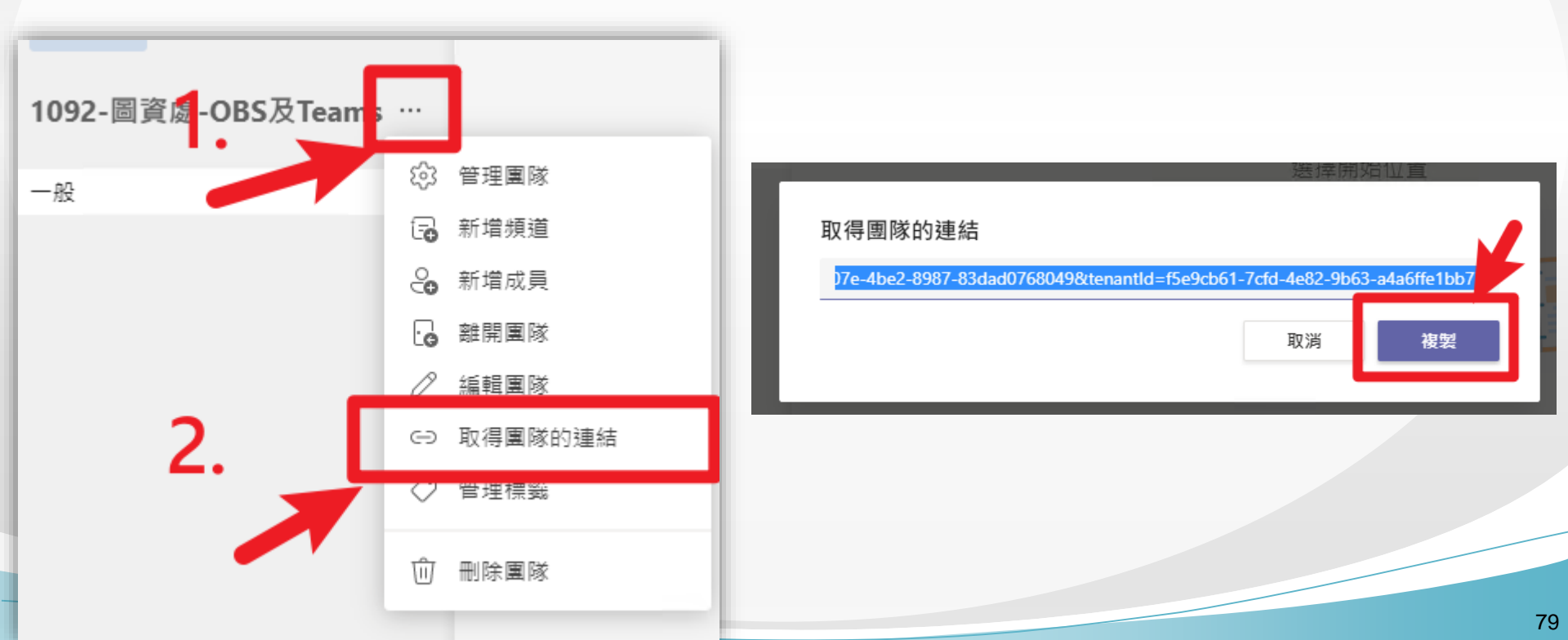

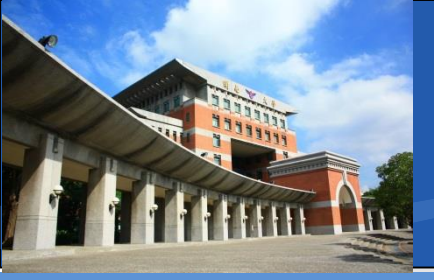

#### ◆新增成員(學生)到團隊(產生團隊代碼)

- 於左上方團隊名稱後面點選「 … 」,展開管理清單
- 點選「管理團隊」進入團隊設定頁面

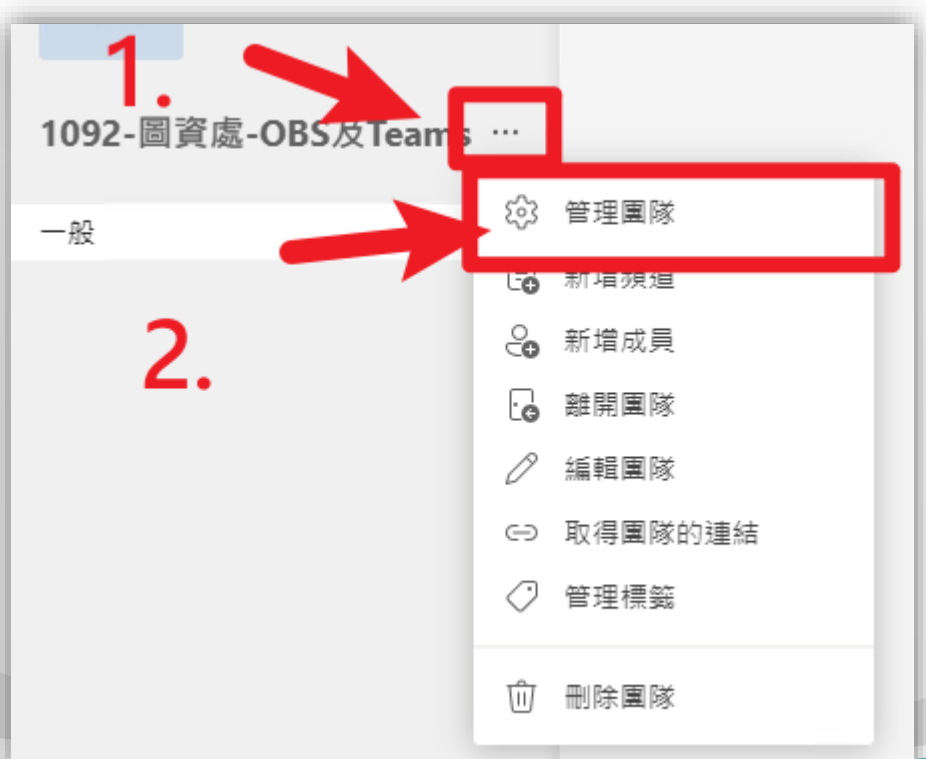

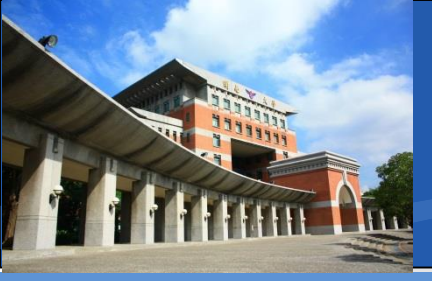

#### ◆新增成員(學生)到團隊(產生團隊代碼)

- 於團隊設定頁面,點選「設定」分頁
- 並點選「團隊代碼」產生團隊亂數代碼

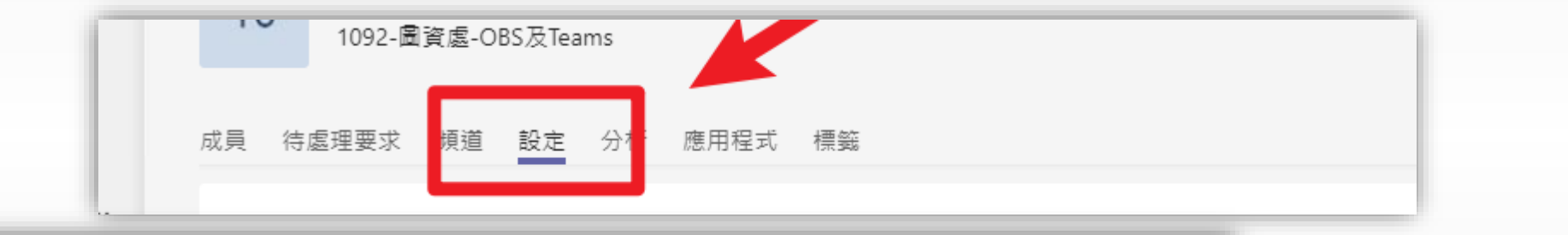

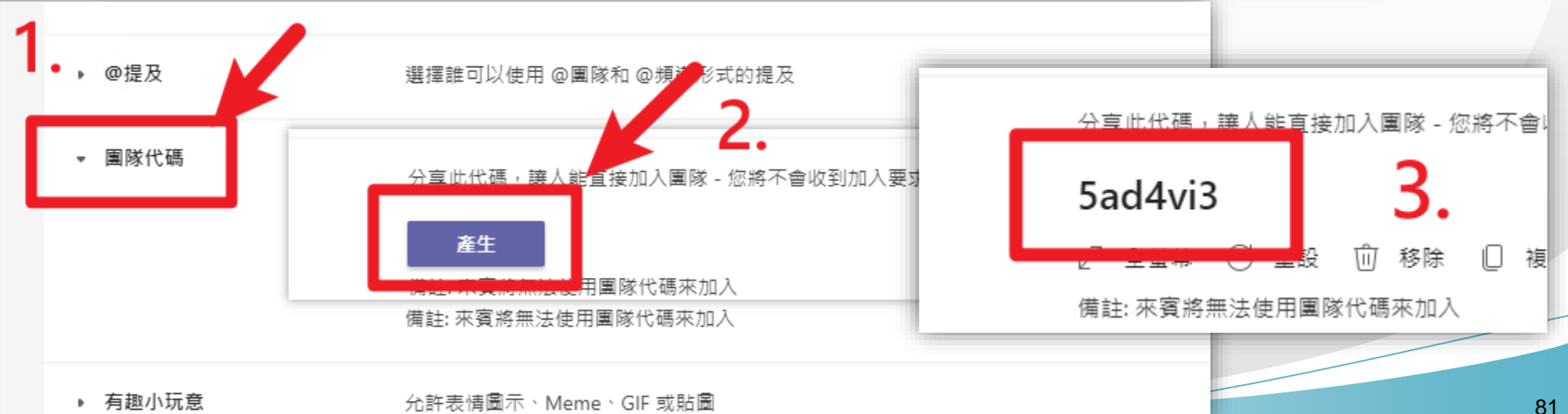

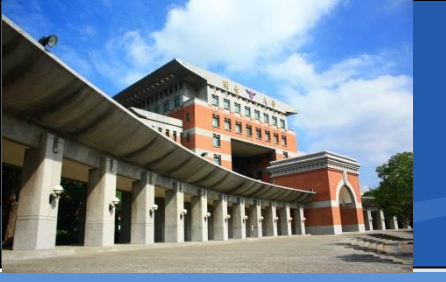

#### ◆加入團隊(參加者)

❖参加者可以在teams主介面的「活動」或「團隊」
❖右上角找到「加入或建立團隊」

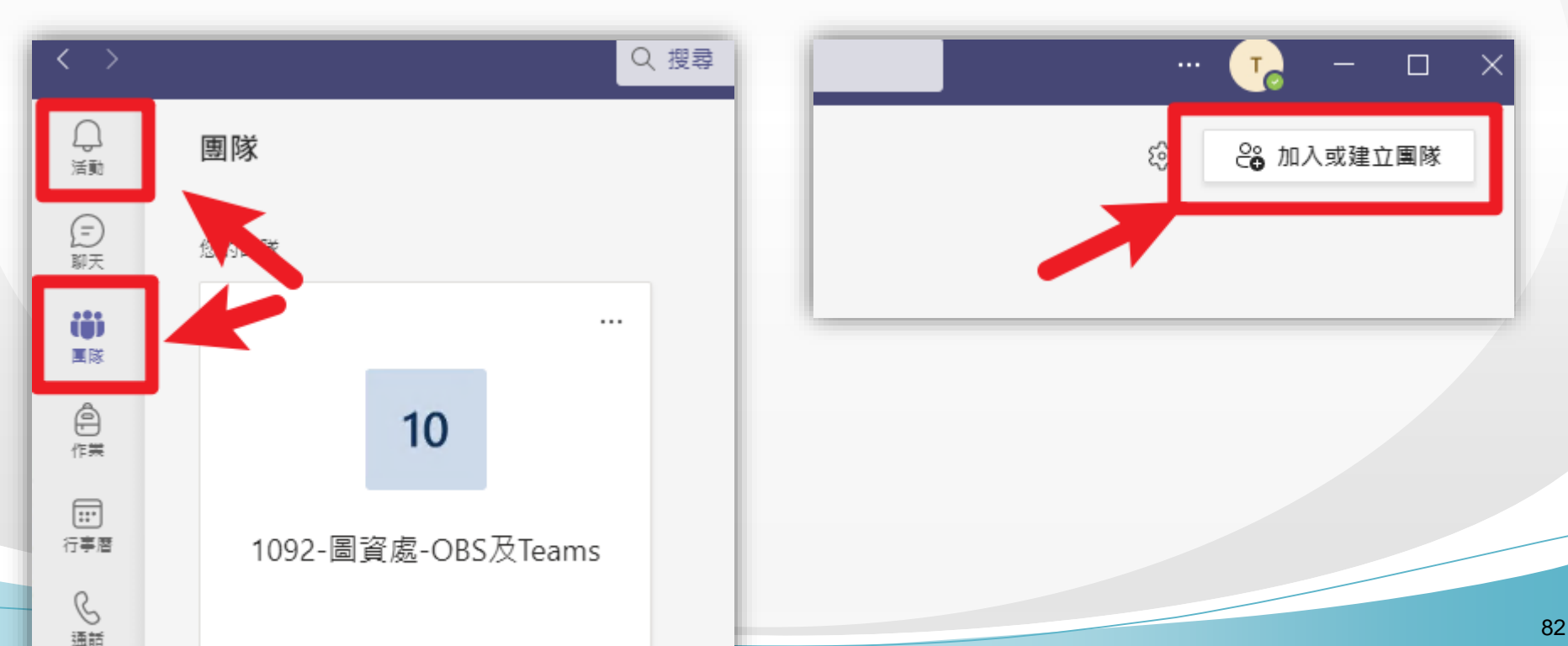

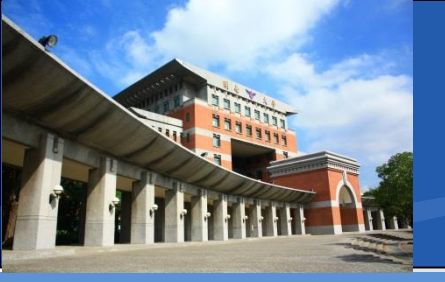

## ◆加入團隊(參加者)◆在此輸入團隊代碼即可

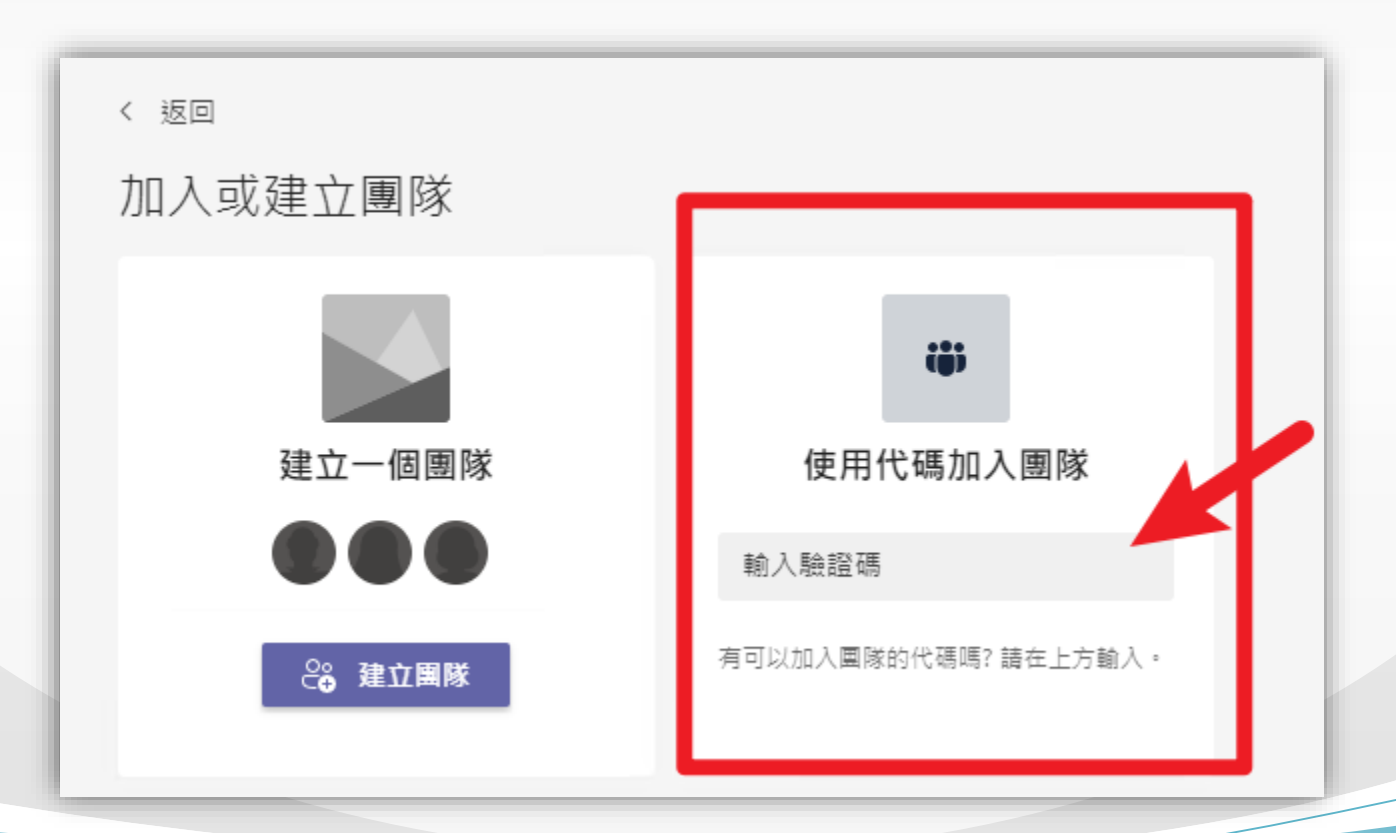

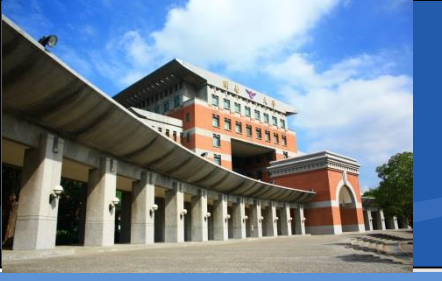

#### \*會議室啟動模式

\*立即開會

- ■「非團隊成員」及「來賓」無法使用聊天室
  - 適合整學期課程使用(建立各課程團隊)
  - 進入會議室後產生連結

#### ◆排程開會

- ■「非團隊成員」及「來賓」可以使用聊天室
  - 適合舉辦活動使用
  - 適合整學期課程使用
  - 排程建立後會預先產生連結

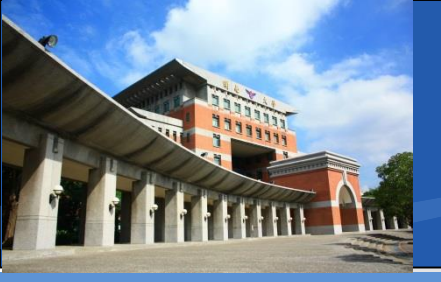

- ◇啟動團隊會議室■點選右上角的「開會」
  - 選擇「立即開會」
  - 即可進入會議室大廳

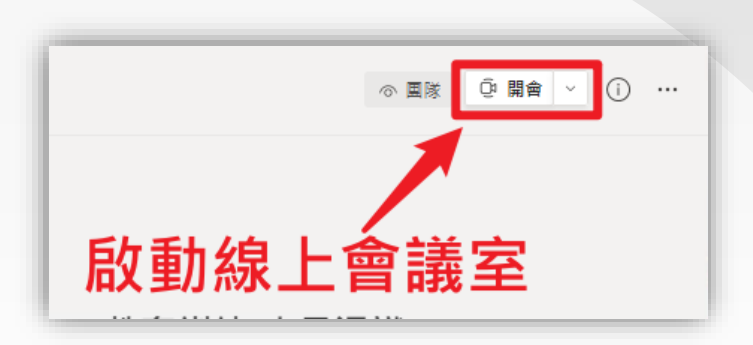

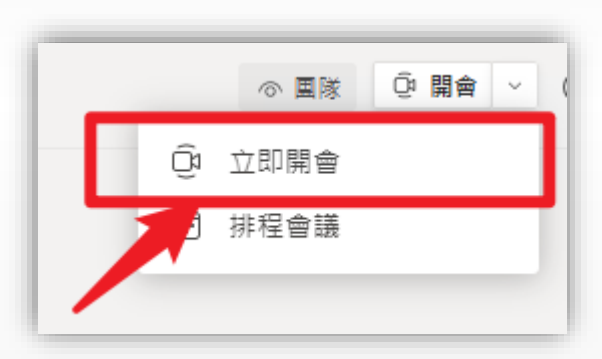

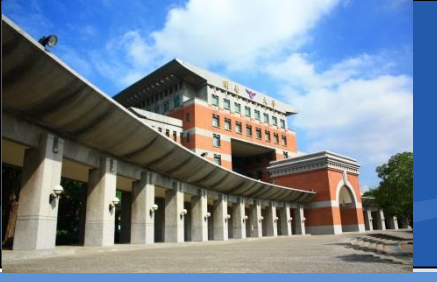

#### ✤團隊會議室大廳

- 可以自訂會議室名稱
- 完成調整後,點選右下角「立即加入」即可進入

| [            | 針對下列項目選擇您的音言<br>Week1-Teams編 | 訊及視訊設定:<br>! <b>上課程</b>               | 活動/課程名   |  |
|--------------|------------------------------|---------------------------------------|----------|--|
|              |                              | 「」」 電腦音訊                              | ٢        |  |
|              |                              | 自訂安裝                                  | ÷        |  |
|              |                              | J 🚺                                   | •        |  |
|              |                              | 手機音訊                                  |          |  |
|              |                              | 🗋 會議室音訊                               | 0        |  |
| ◎ ● ◎ 約 背景篩選 | \$                           | □□□□□□□□□□□□□□□□□□□□□□□□□□□□□□□□□□□□□ | <u> </u> |  |
|              |                              |                                       | 取消 立即加入  |  |

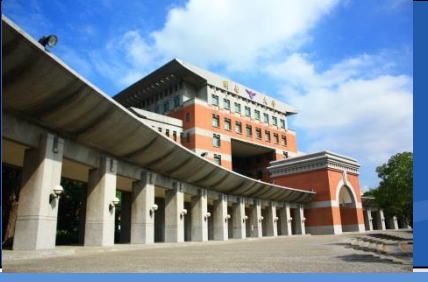

#### ❖團隊會議室-取得會議連結

- 進入後,會出現邀請人員
- 請在此點選「複製會議連結」
- 可將連結公告,或提供給「與會者/學生」

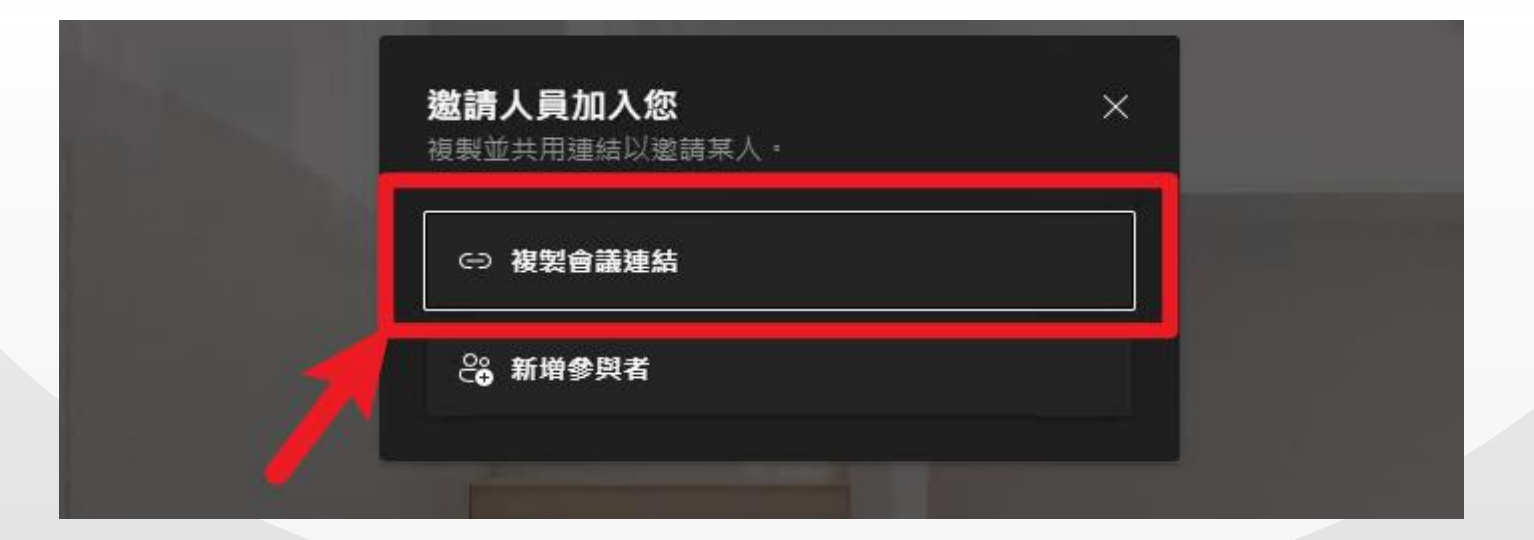

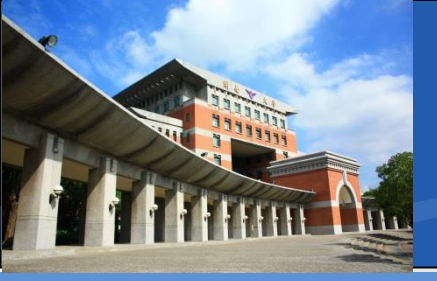

#### ❖團隊會議室-會議連結範例

https://teams.microsoft.com/l/meetupjoin/19:YLu95CG6Vw57LJO0\_ELp95\_8rp1-74Wg45g8EHjrmC81@thread.tacv2/162633579457 2?context=%7B%22Tid%22:%22f5e9cb61-7cfd-4e82-9b63a4a6ffe1bb75%22,%22Oid%22:%22cd57c549-48f7-4e82-bcbf-80ba44b857bb%22%79

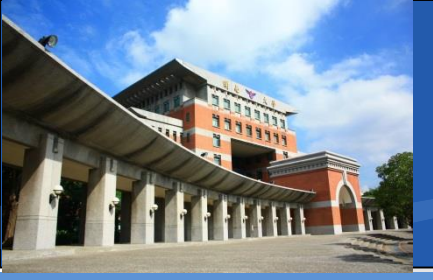

#### ◆團隊會議室-團隊成員加入

■ 團隊成員也可以直接在團隊貼文中看到訊息

可直接點選「加入」直接進入會議室

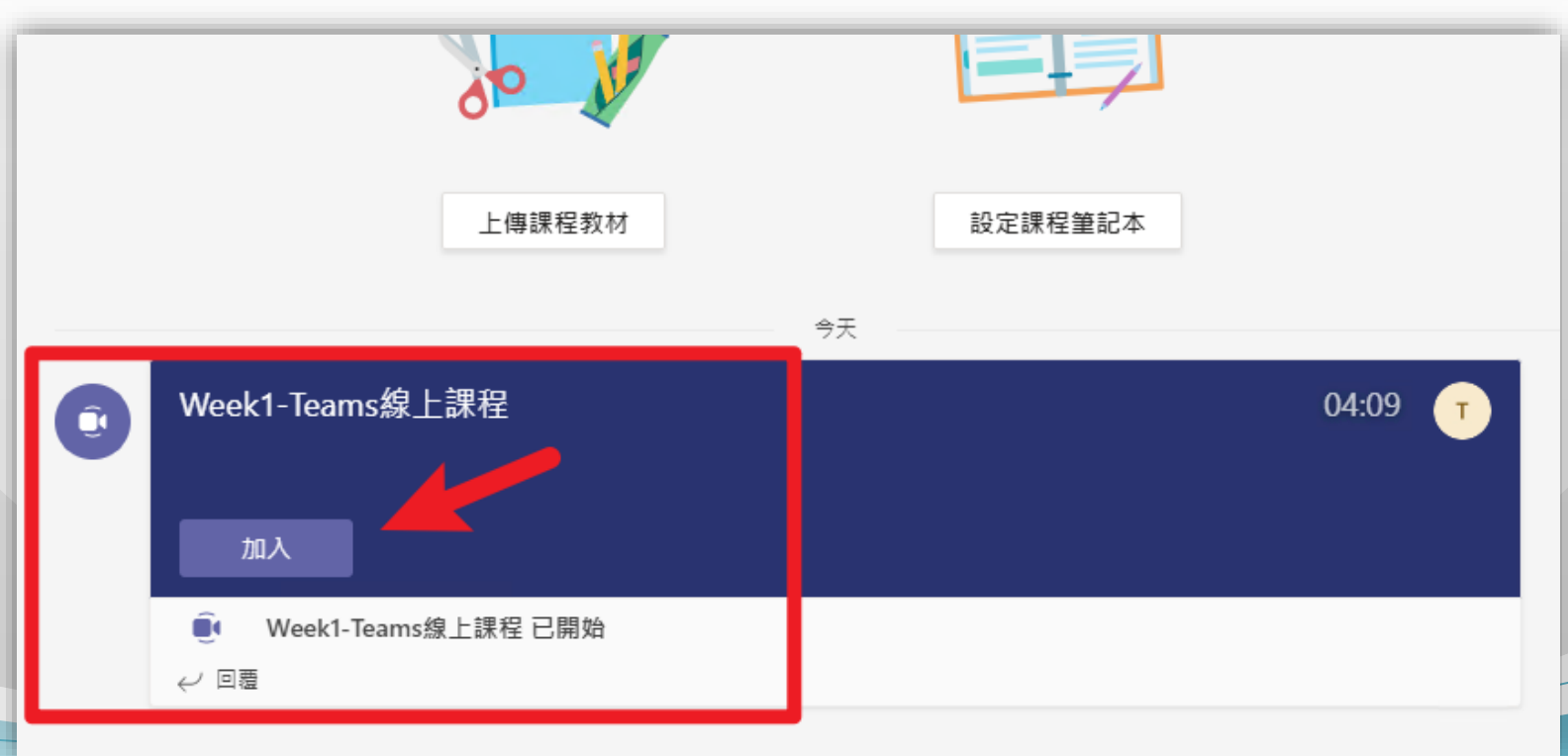

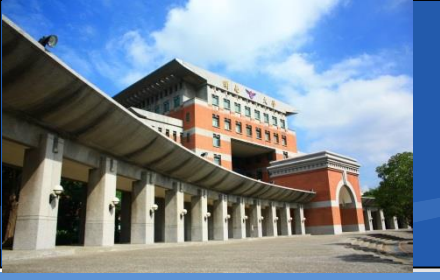

## ◆啟動團隊會議室-排程會議 ■點選右上角的「開會」旁的「□」

■ 選擇「排程會議」

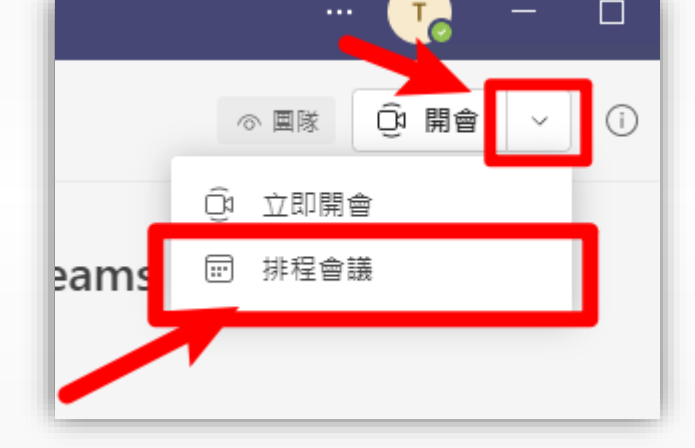

■ 即可進入排程設定

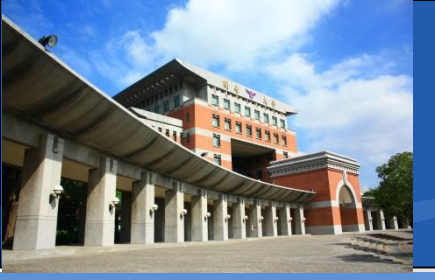

#### ❖啟動團隊會議室-排程會議

- 標題:活動/課程名稱
- 出席者:輸入自己 <u>OOO@ms365.knu.edu.tw</u> 然後點一下旁邊空白處即可 ※至少要新增一人,才會產生會議連結
- ※新增的出席者權限同召集人,權限很大請注意
- ※在出席者僅新增自己帳號的狀態,如果完整帳號 打錯,來賓將會無法使用聊天室 (會被告知只有團隊成員可以使用聊天室)
   接著將時間設定完後,右上角點選「傳送」即可

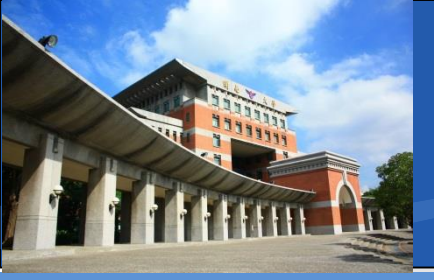

#### ◆啟動團隊會議室-排程會議

|    | 新增會議 詳細資料 排種             | 屋小幫手                  |               |           |       |      |    |
|----|--------------------------|-----------------------|---------------|-----------|-------|------|----|
| 時區 | <br>                     | 註冊:無 ~                |               |           |       |      |    |
| Ø  | Week2-TEAMS介紹            |                       |               |           |       |      |    |
| ç  | T teacher1 ×<br>空閒       |                       |               |           |       | + 列席 |    |
| Ŀ  | 2021/7/17                | 下午 10:00 ∨ →          | 2021/7/17     | 下午 10:30~ | 30 分鐘 |      | 全天 |
|    | 建議: 下午 10:00-下午 10:30 下午 | = 10:30-下午 11:00 下午 1 | 1:00-下午 11:30 |           |       |      |    |

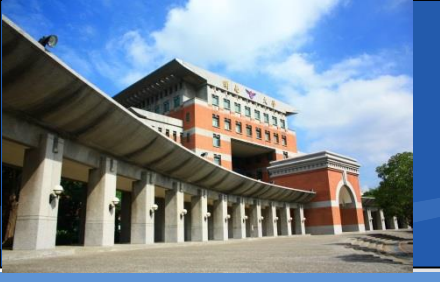

## ◇啟動團隊會議室-排程會議 ■團隊內會出現新活動排程

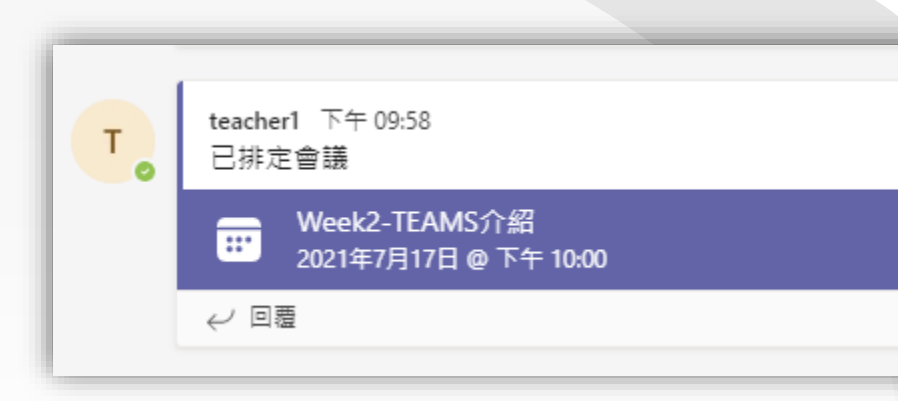

#### Teams主介面的行事曆,亦會增加活動

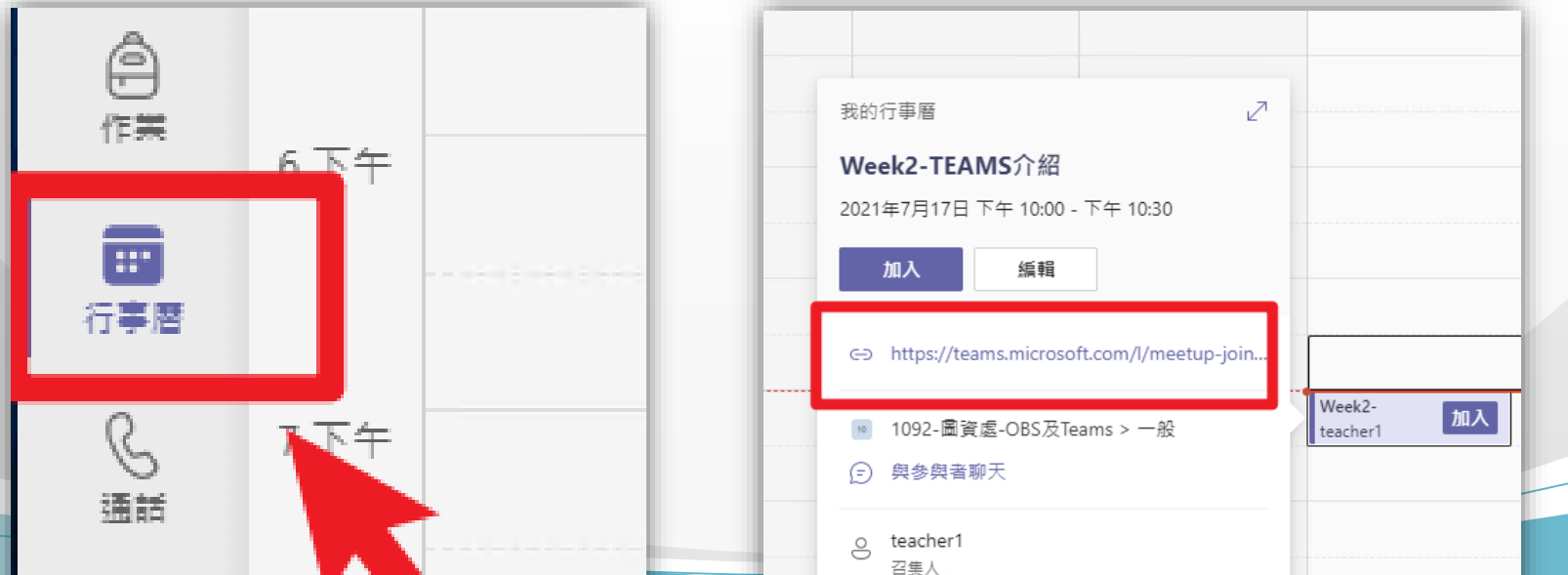

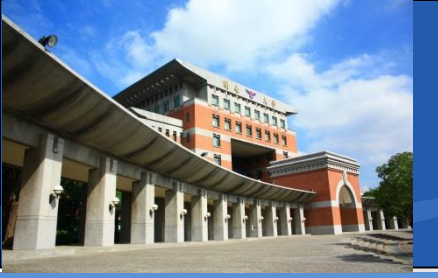

### ✤會議室主介面(主持人、召集人)

■ 功能位於在右上方

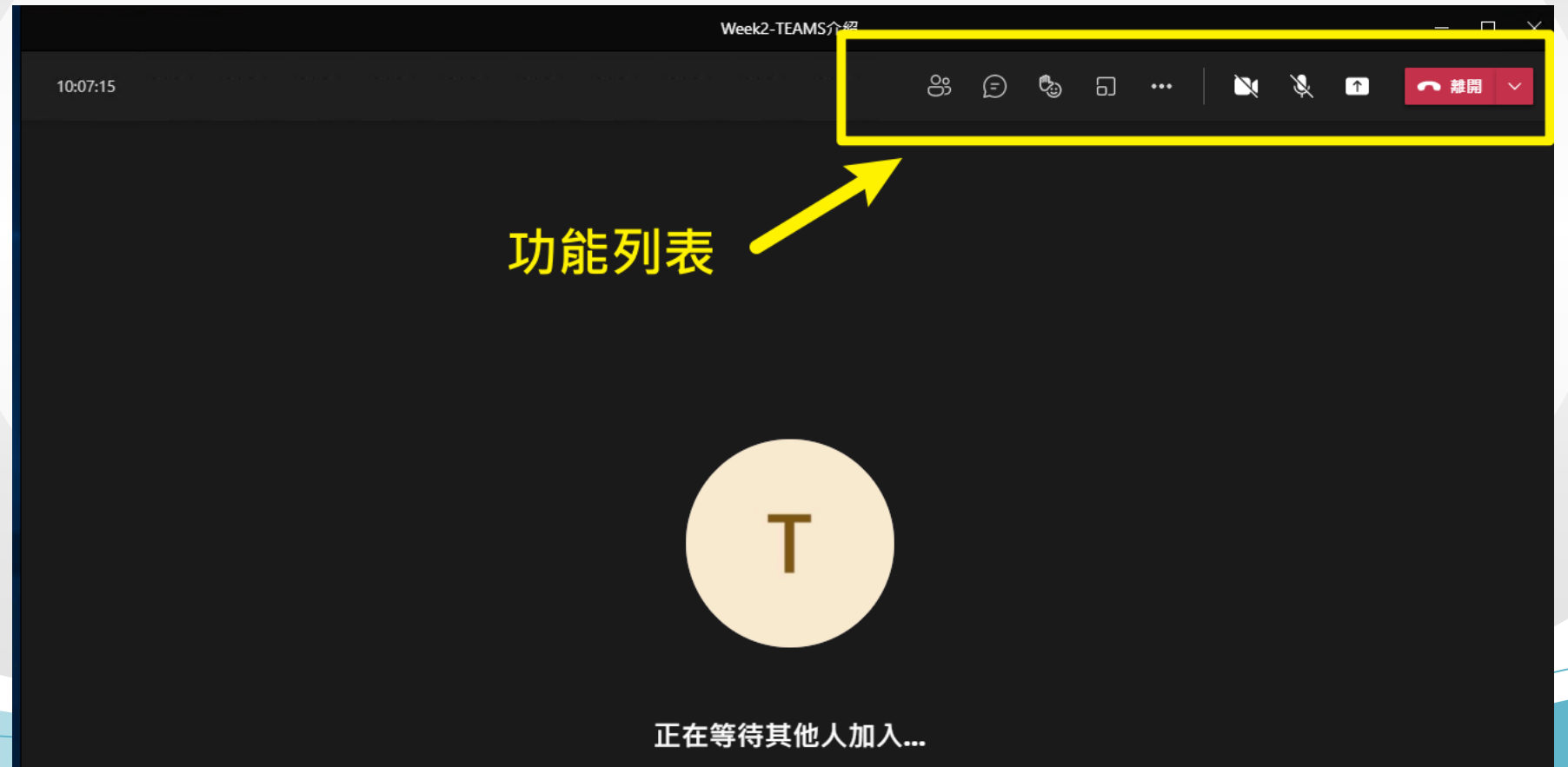

94

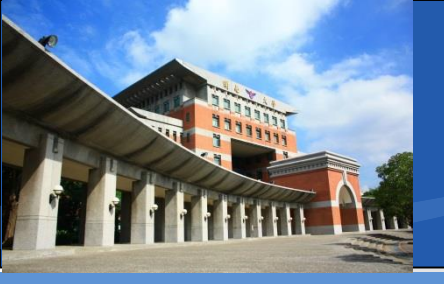

#### ✤會議室主介面(主持人、召集人)

ങ 6 ද්ධ ✐ 1 離開 顯示聊天 攝 麥克 其他動作(設定) 顯示參加者 分組討論室 結束會議 螢幕分享操作 影 風開 鏡 天室 頭開 關 關

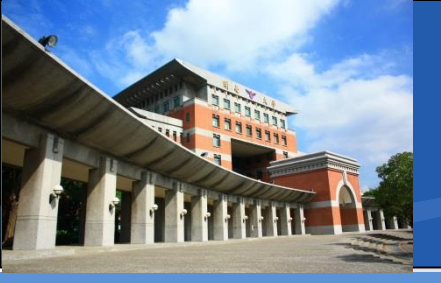

#### ✤會議室主介面(主持人、召集人)

☆ 會議室選項:由「其他動作」內即可找到「會議選項」

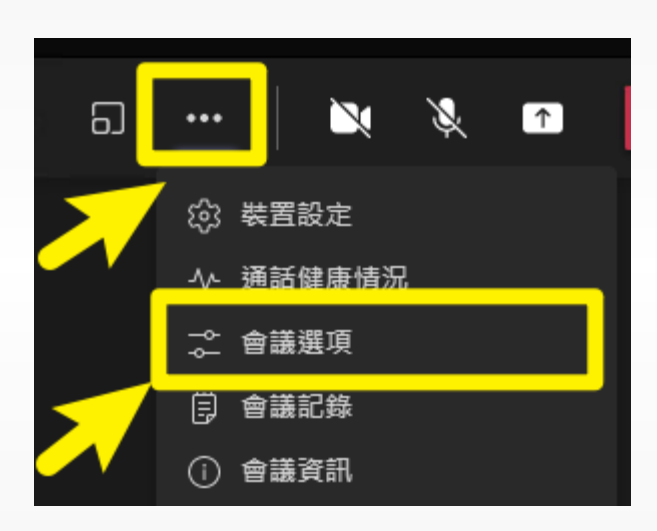

| 會議選項                | ×          |
|---------------------|------------|
| 誰無需先在大 <b>廳</b> 等候? |            |
| 我組織中的人員和來賓          | $\sim$     |
| 一律讓來電者略過大廳          | $\bigcirc$ |
| 當來電者加入或離開時宣告        |            |
| 誰可以簡報?              |            |
| 每個人                 | ~          |
| 要允許出席者的麥克風嗎?        |            |
| 要允許出席者的相機嗎?         |            |
| 允許表情符號              |            |
|                     |            |

儲方

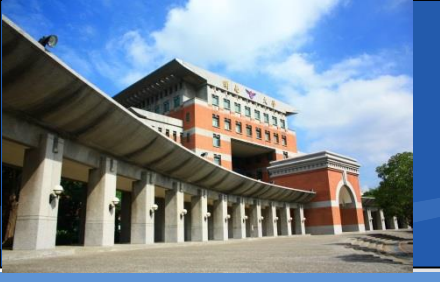

#### ✤會議室主介面(主持人、召集人)

◇ 會議記錄:由「其他動作」內即可找到「會議記錄」
◇ 類似記事本,可以將課程/會議提及的內容貼在此處

| 🔌 🔌 🕋      | 會議記錄 ×                                    | 10 一般 貼文 檔案課程筆記本 作業 成約 會議記錄 ~ + |
|------------|-------------------------------------------|---------------------------------|
| ◎ 裝置設定     |                                           | =                               |
| -∿- 通話健康情況 |                                           | Week2-TFAMS介绍                   |
|            |                                           | 上灾編輯: 剛剛                        |
| 自 會議記錄     |                                           | 記事                              |
|            |                                           |                                 |
|            | 隨時開始進行製作記錄!                               |                                 |
|            | 您所我生的記錄會分享給其他人,並且可在<br>會議, 、、會議期間及會議之後存取。 |                                 |
|            | 作記錄                                       |                                 |
|            |                                           | 97                              |

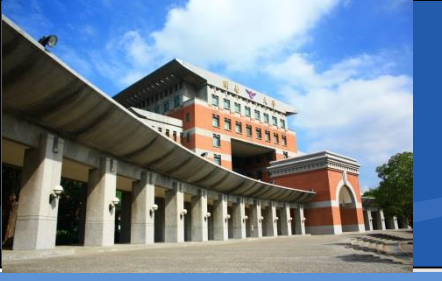

## ◆會議室主介面(主持人、召集人) ◇會議室資訊:由「其他動作」內即可找到「會議資訊」

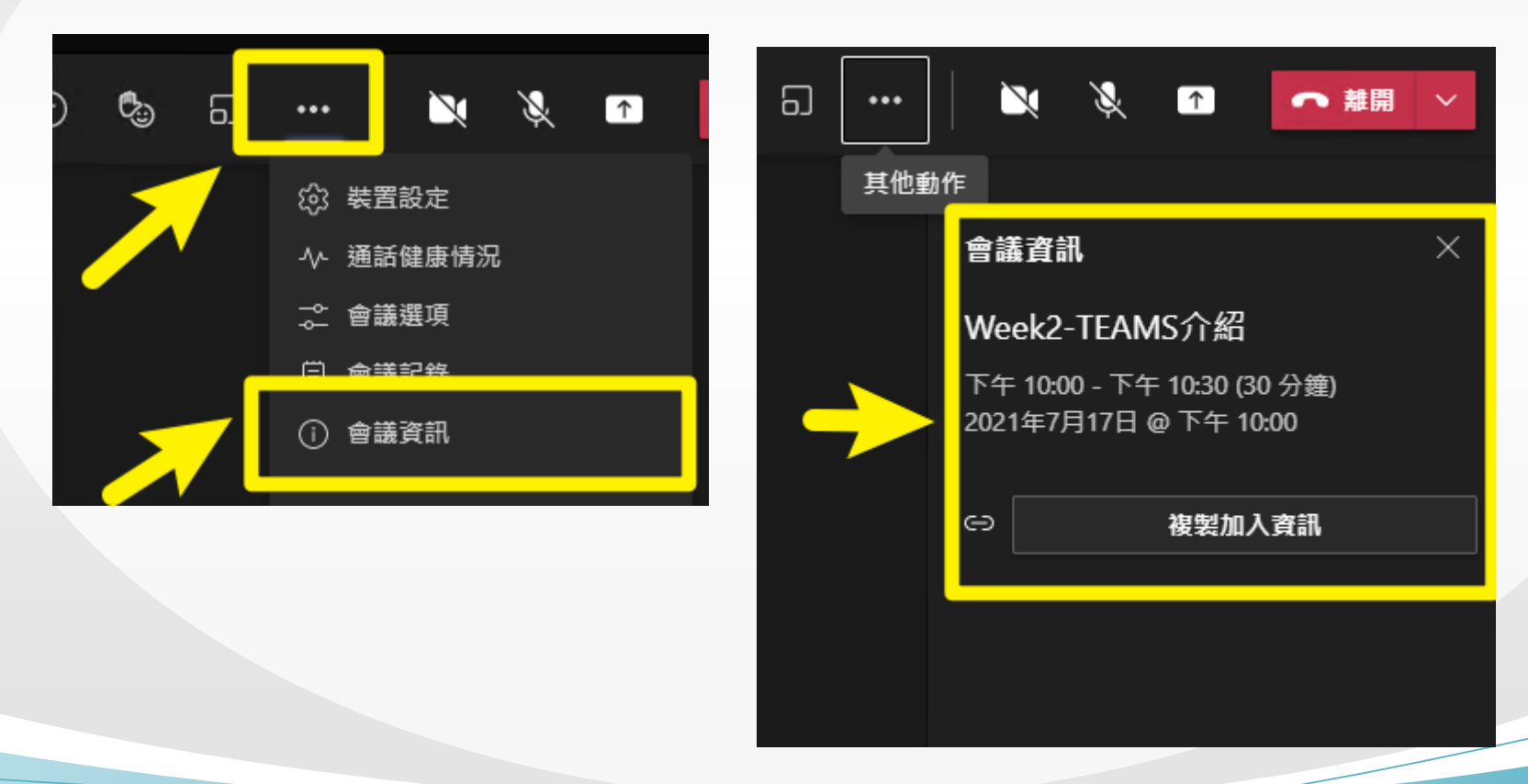

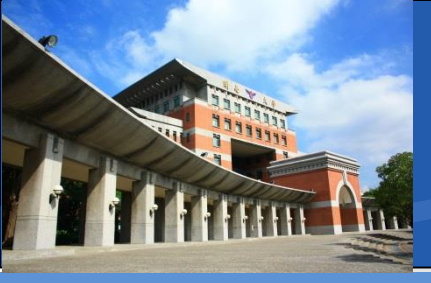

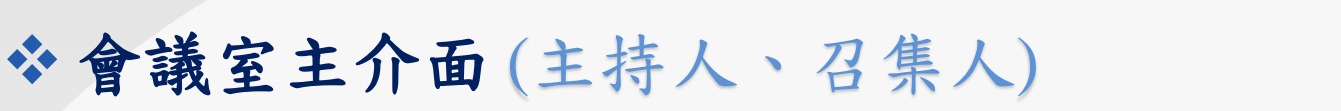

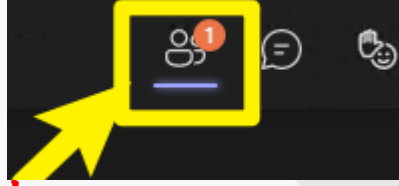

◆ 參與者控管:主介面右上角點選「顯示參加者」

未登入學術帳號者,皆為來賓,預設需要手動核准加入
 加入後就可以進行人員控管

| 參與者                             | ··· × |  |
|---------------------------------|-------|--|
| 邀請某人或撥打號碼                       | Q     |  |
| ≪。分享邀請                          |       |  |
| ▼ 正在大廳等候 (1 個)                  |       |  |
|                                 |       |  |
| 路入中(朱貧)<br>來賓                   |       |  |
| 路入中 (米資)<br>来賓<br>* 在逗個智護 (1 個) |       |  |

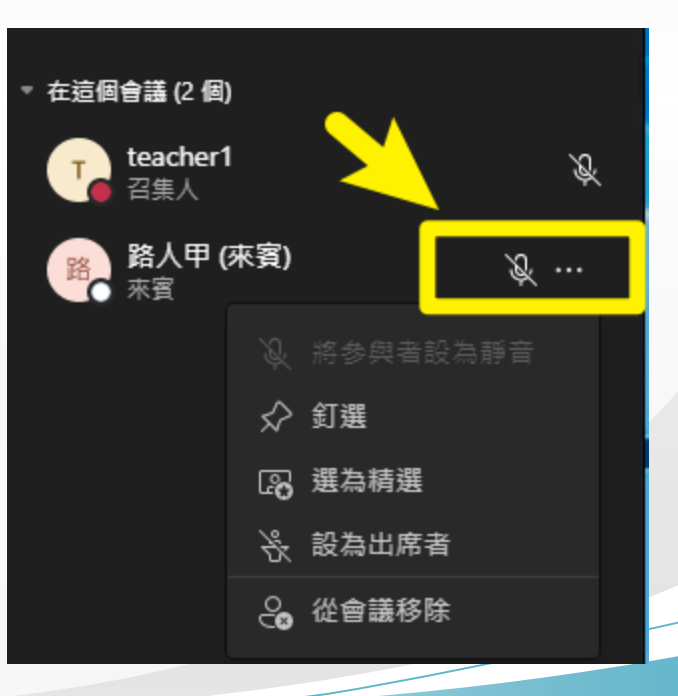

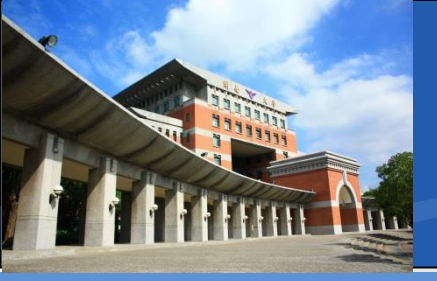

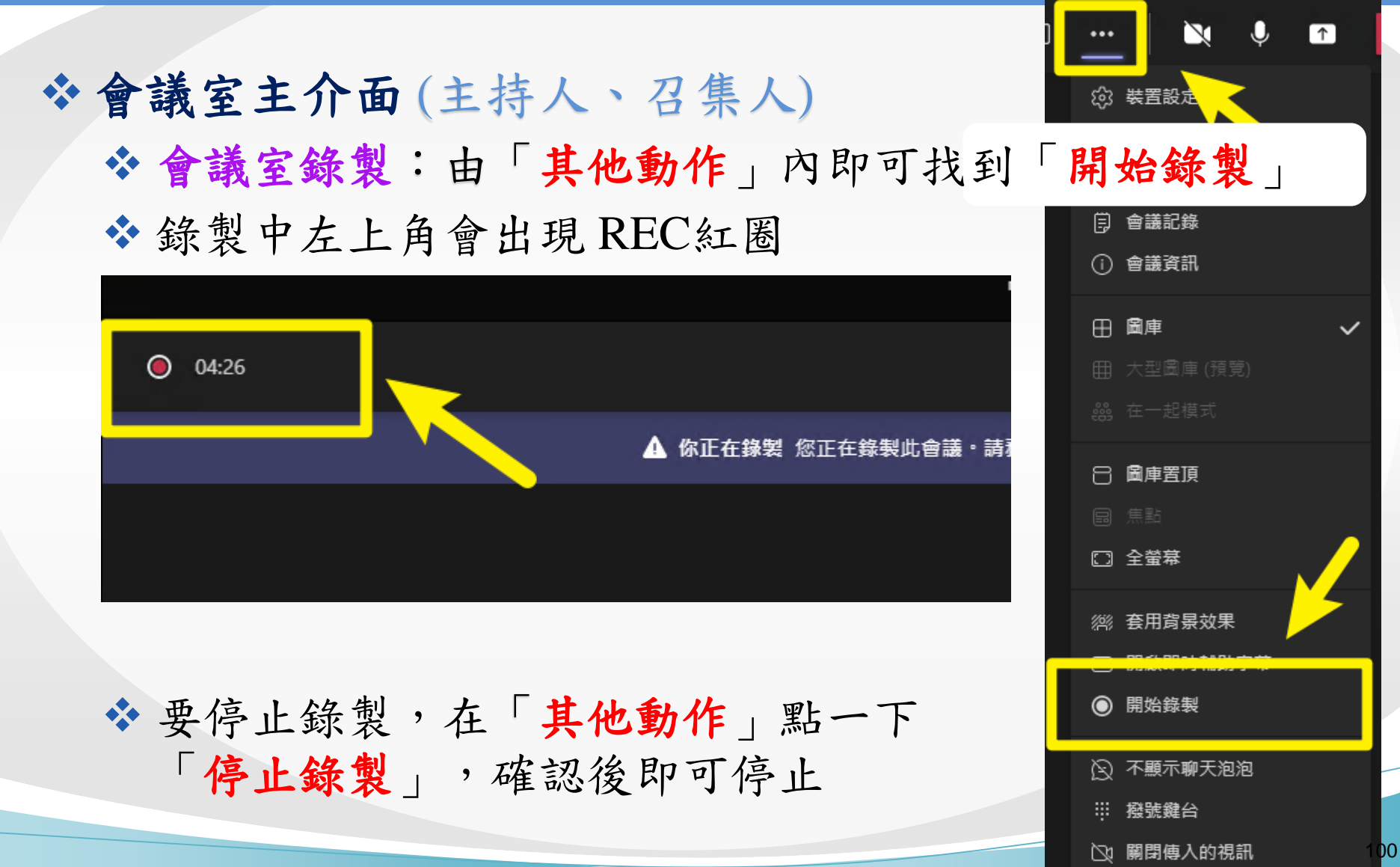

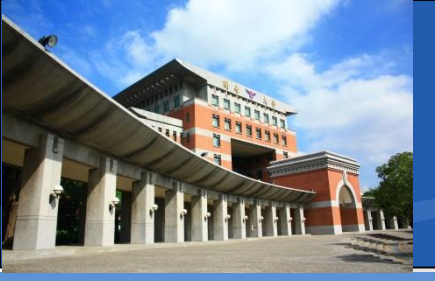

# ◇會議室主介面(主持人、召集人) ◇錄影檔下載:「停止錄製」後,會出現在團隊 ◇右上角點擊後可以產生網址,使用瀏覽器進入後下載

| 0 | 「General」中的會議                            |  |
|---|------------------------------------------|--|
|   | 加入                                       |  |
|   | ・General」中的曾藏 C開始<br>會議<br>参製者: teacher1 |  |
|   | ∂回憲                                      |  |

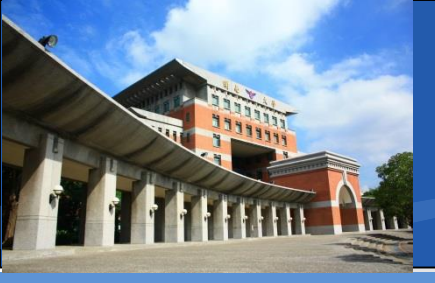

✤會議室主介面(主持人、召集人)

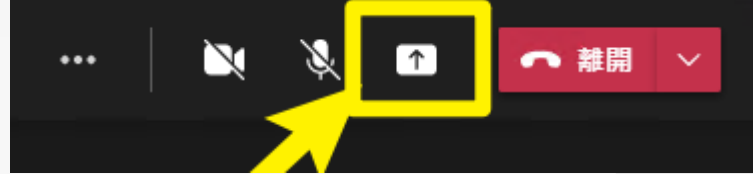

◆ 共用選項(螢幕分享): 主介面右上角點選「共用選項」

❖ 可以選擇「整個螢幕」,或是「視窗模式」

✤ 如果需要輸出「電腦音效」,右上角需另外啟用

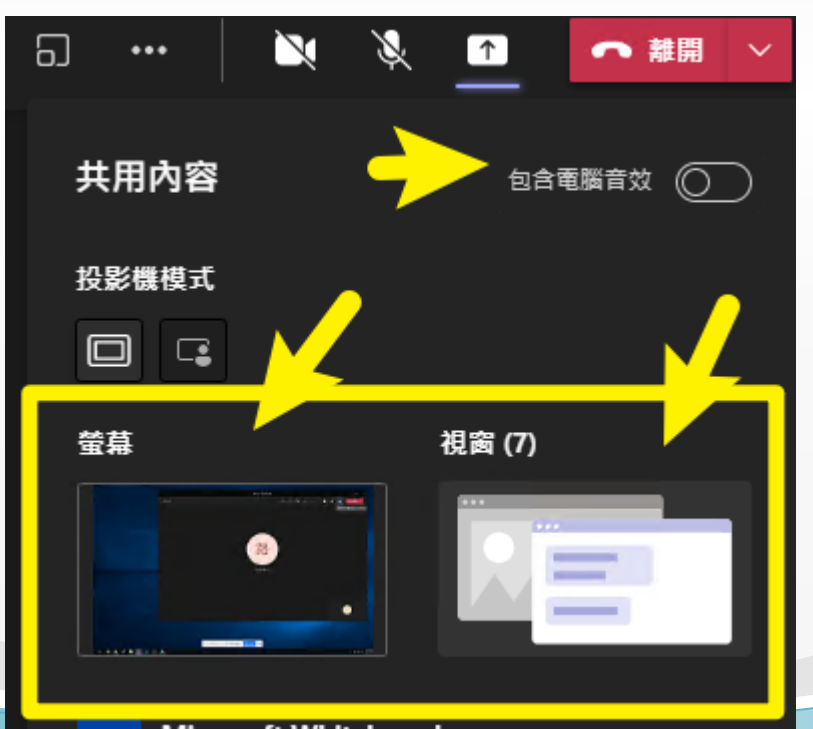

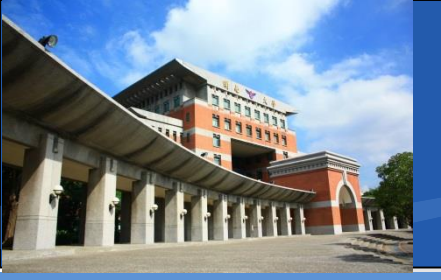

## ◆ 會議室主介面(主持人、召集人) ◆ 共用選項(螢幕分享): 視窗分享範例

|                | <b>歡迎</b> 使用 Webex。很高興遇見您。                                     | - □ ×<br>分享中的視窗                         |                          |
|----------------|----------------------------------------------------------------|-----------------------------------------|--------------------------|
|                | 工作電子郵件地址                                                       |                                         |                          |
|                |                                                                |                                         |                          |
|                | 需要登入協助嗎? 取得協助                                                  |                                         |                          |
|                | 加入會議                                                           |                                         |                          |
|                |                                                                |                                         |                          |
| ahaha<br>cisco | 用 Webex,即表示您接受服務條款、隱私權聲明及注意事項與免責<br>服務條款 隱私權聲明 注意事項與免責聲明 進一步瞭解 | <sup><sub>躍明</sub>。</sup> Teams<br>控制介面 | ween2-TEAMS介绍 11:02:59 _ |
|                |                                                                |                                         | 路                        |

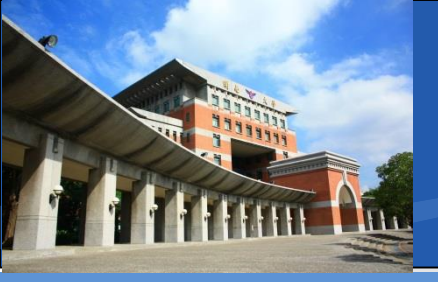

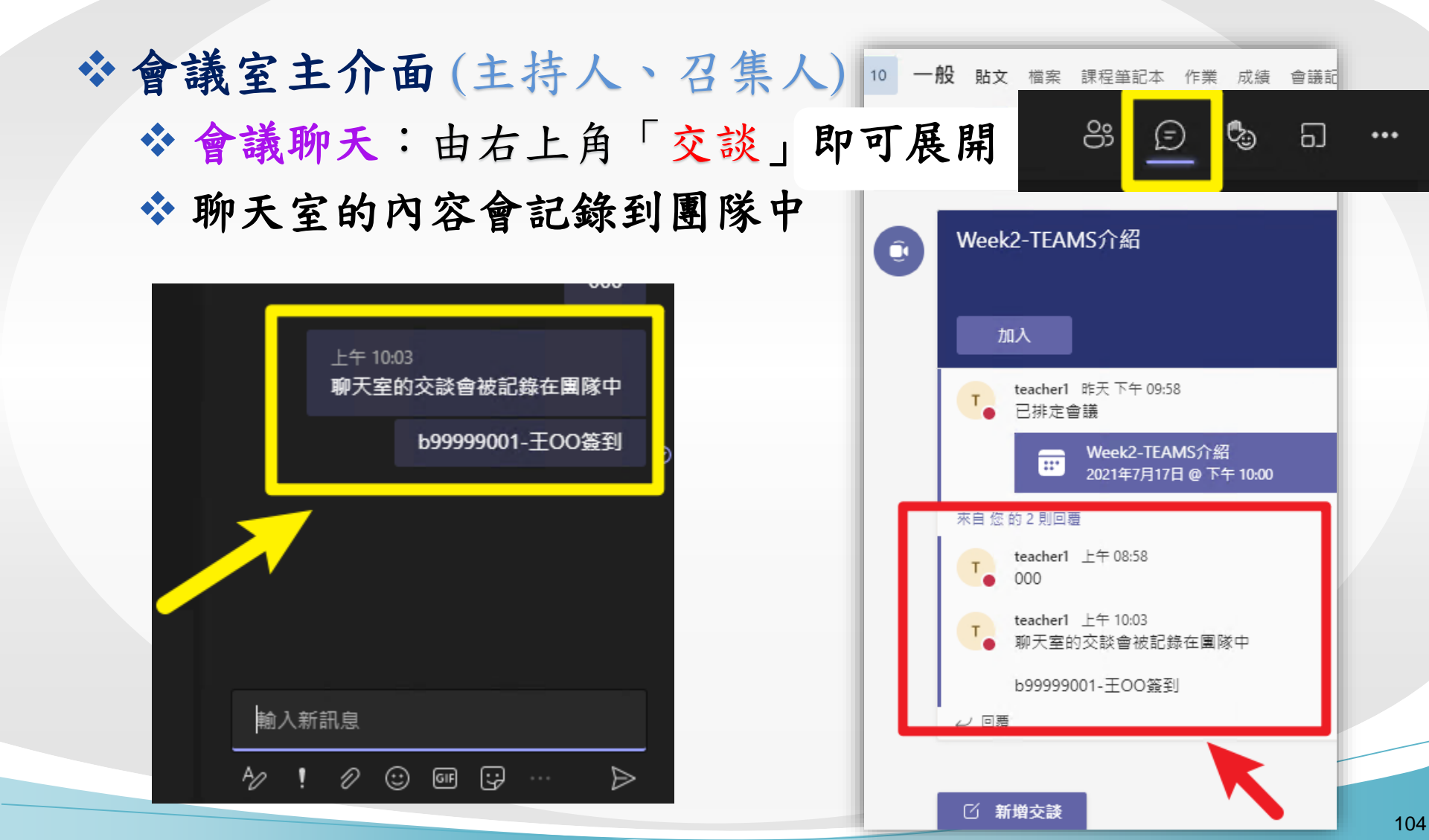

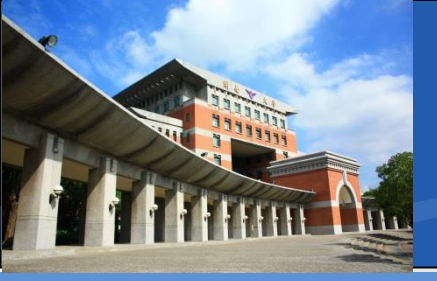

#### ✤會議室主介面(主持人、召集人)

☆ 會議出席報告:當會議結束,所有人都離開時,團隊內 會產生「出席報告」

| -  | 昨天                              |   |
|----|---------------------------------|---|
| Û, | Week1-Teams線上課程 已結束: 22 分鐘 13 秒 | • |
|    | ★ 出席報告<br>按一下這裡以下載出席報告          |   |
|    | ← 回禮                            |   |
|    | 今天                              |   |
|    | teacher1 昨天下午 00-58             |   |
|    |                                 |   |

| 本機 > 下載                     |                |        |      |
|-----------------------------|----------------|--------|------|
| 名稱                          | 修改日期~          | 類型     | 大小   |
| meetingAttendanceReport.csv | 2021/7/18 上午 1 | CSV 檔案 | 1 KB |
| meetingAttendanceList.csv   | 2021/7/16 下午 0 | CSV 檔室 | 1 KB |

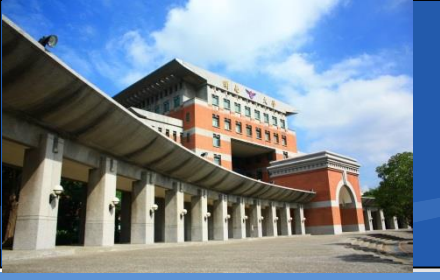

#### ✤會議室主介面(主持人、召集人)

✤ 會議出席報告:來賓或非團隊成員,是不會被記錄的

1 會議摘要 2 參與者總數 1 3 會議標題 null 4 會議開始時間 2021/7/17 下午9:29:40 5 會議結束時間 2021/7/17 下午9:49:15 6 7 全名 加入時間 離開時間 持續時間 電子郵件 角色 8 teacher1 2021/7/17 下午9:29:40 2021/7/17 下午9:49:15 19 分鐘 35 秒 teacher1@ms365.knu.edu.tw 召集人 9

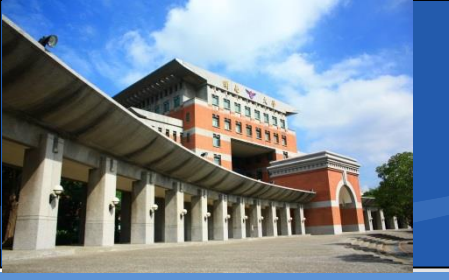

會議平台綜合比較

|          | Google Meet<br>(@gapps.knu.edu.tw) | Microsoft Teams<br>(@ms365.knu.edu.tw) | Jitsi Meet           |
|----------|------------------------------------|----------------------------------------|----------------------|
| 軟體類型     | 商用軟體                               | 商用軟體                                   | 自由軟體                 |
| 授權費用     | 有條件免費                              | 有條件免費                                  | 免費                   |
| 會議服務器位置  | 國外                                 | 國外                                     | 學校                   |
| 主持人操作方式  | 瀏覽器                                | 瀏覽器                                    | 瀏覽器                  |
| 行動裝置參加方式 | 行動裝置瀏覽器<br>/APP                    | 行動裝置瀏覽器<br>/APP                        | 行動裝置瀏覽器<br>/APP(未開放) |
| 主持人數     | 1                                  | 可以設定角色                                 | 可指派多人                |

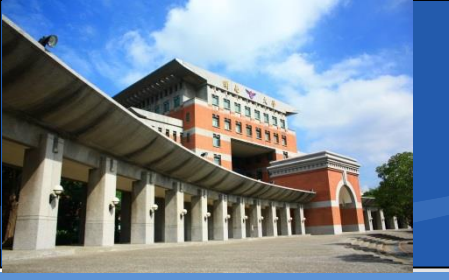

會議平台綜合比較

|        | Google Meet<br>(@gapps.knu.edu.tw) | Microsoft Teams<br>(@ms365.knu.edu.tw) | Jitsi Meet                |
|--------|------------------------------------|----------------------------------------|---------------------------|
| 錄影功能   | 目前有線上錄影<br>2022年1月失效               | 有線上錄影                                  | (未開放)<br>使用 <b>OBS</b> 錄影 |
| 錄影儲存位置 | 雲端硬碟<br>Google Drive               | 雲端硬碟<br>One Drive                      | 本地硬碟<br>(OBS錄影)           |
| 儲存空間限制 | 目前無上限<br>2022年15G                  | 目前1T                                   | 本地硬碟大小                    |
| 聊天室    | 0                                  | 0                                      | 0                         |
| 課程管理   | 無                                  | 有                                      | 無                         |
| 畫面分享   | 螢幕/視窗/分頁                           | 螢幕/視窗/分頁                               | 螢幕/視窗/分頁                  |
| 其他分享支援 | 無                                  | 團隊檔案/記事                                | YouTube/音樂檔               |
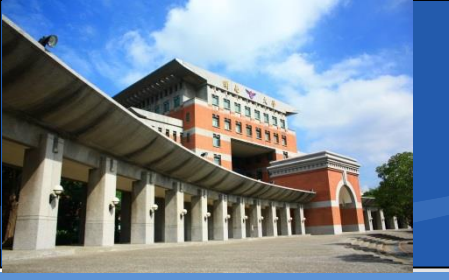

會議平台綜合比較

|                  | Google Meet<br>(@gapps.knu.edu.tw) | Microsoft Teams<br>(@ms365.knu.edu.tw) | Jitsi Meet<br>(jitsimeet.knu.edu.tw) |
|------------------|------------------------------------|----------------------------------------|--------------------------------------|
| 會議室參加者人數<br>(同時) | 100                                | 300                                    | 300                                  |
| 會議室持續時間          | 24小時                               | 24小時                                   | 24小時                                 |
| 教職員帳號<br>申請方式    | 到職後<br>圖資處核發                       | 申請制<br>圖資處核發                           | 申請制<br>圖資處核發                         |
| 學生帳號             | 入學後核發<br>(約開學兩周內)                  | 入學後核發<br>(約開學五周內)                      | 無<br>(僅教職員需要)                        |
| 名稱設定             | 組織帳號<br>自動帶入                       | 組織帳號<br>自動帶入                           | 初次需要設定                               |
| 點名方式             | 結合Classroom<br>或第三方套件              | 可於團隊匯出清單                               | 聊天室/畫面截圖                             |

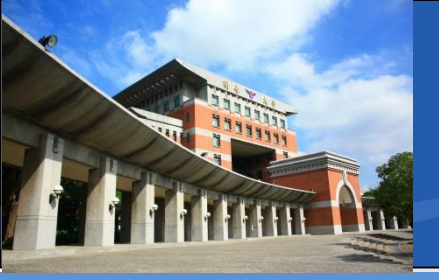

## ◆同樣為開源平台,免費的線上會議平台 ◆入口網址暫定為:<u>https://jitsimeet.knu.edu.tw</u>

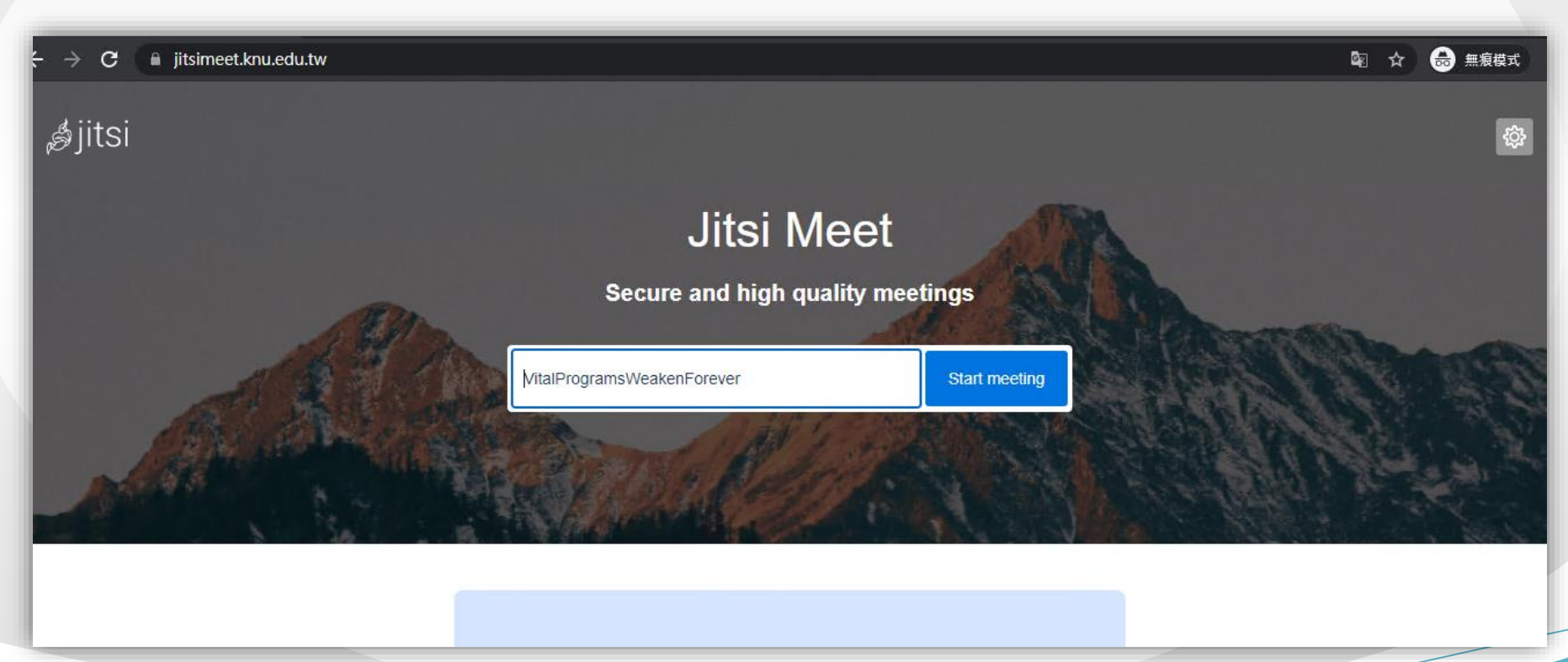

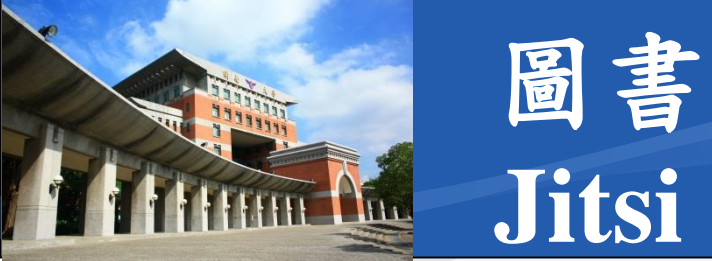

#### \* 會議室代碼

■ 中間空白處直接輸入,並按下「Start meeting」

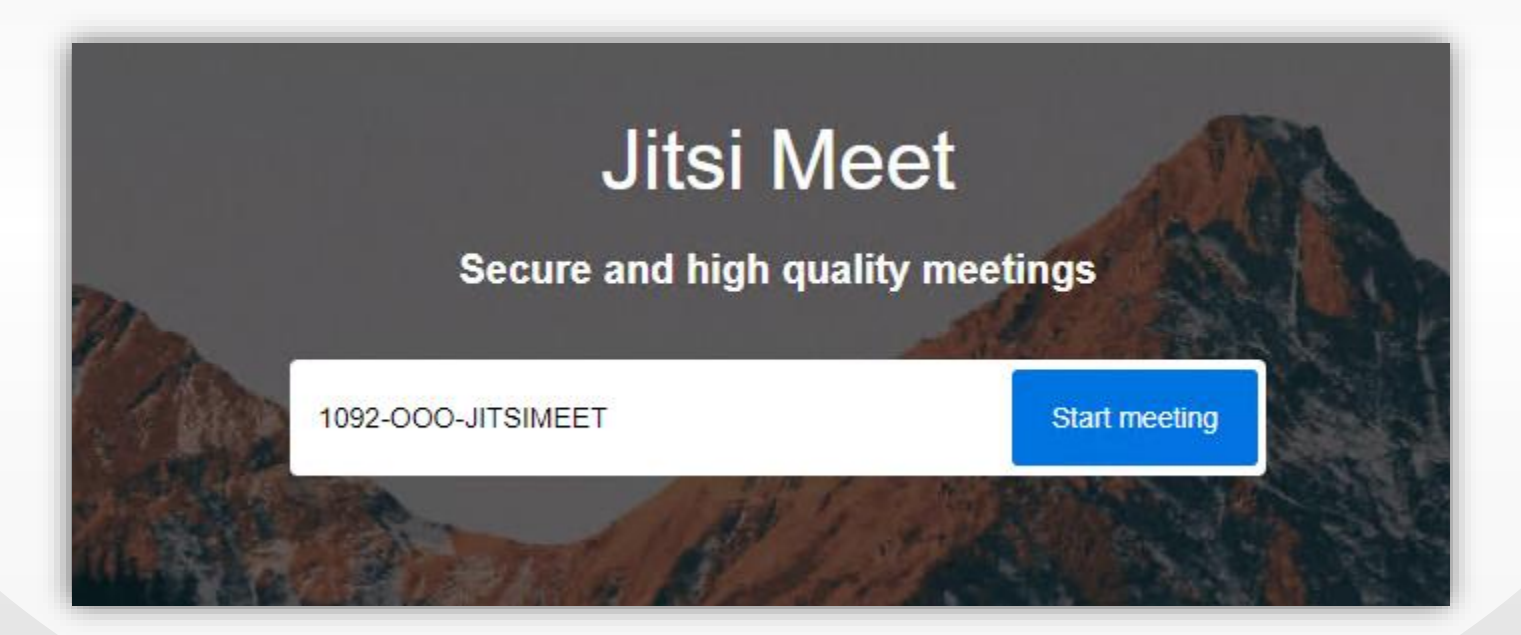

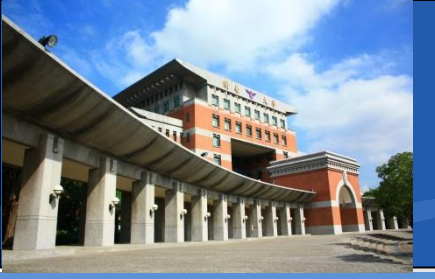

#### \*給予裝置使用權限

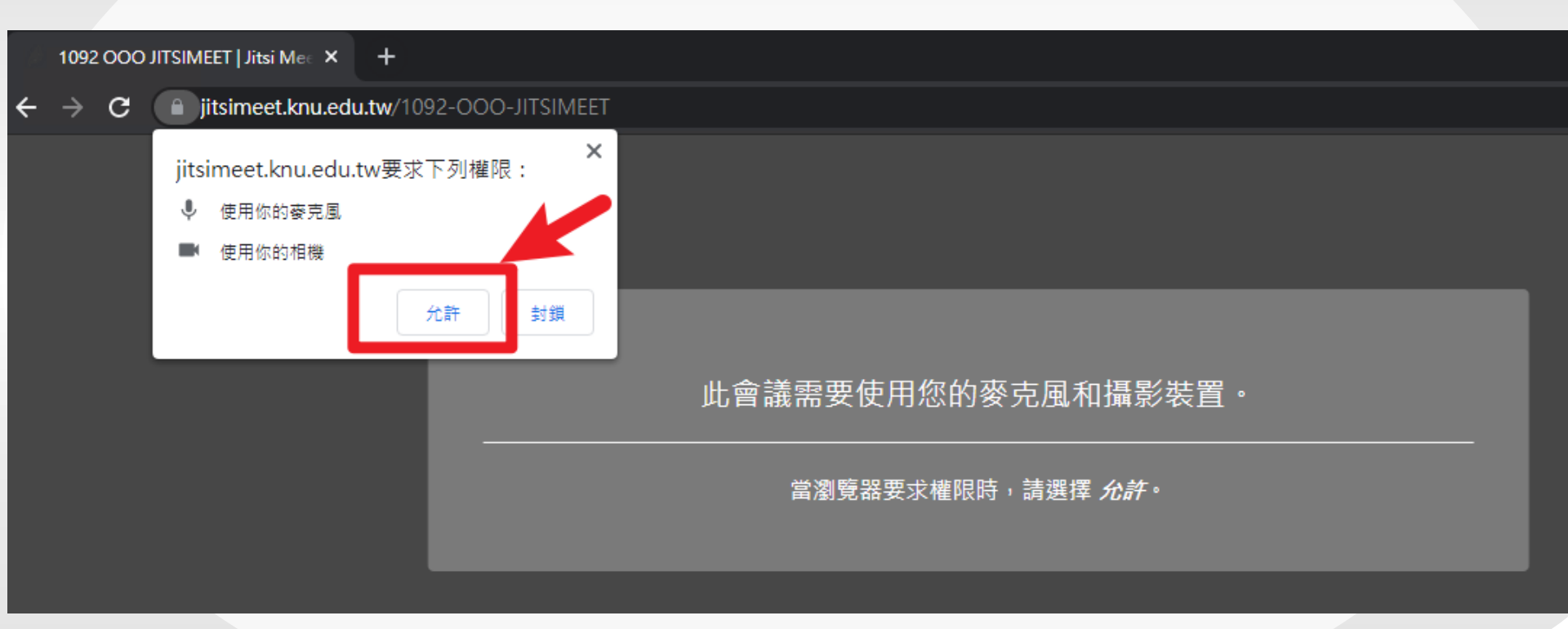

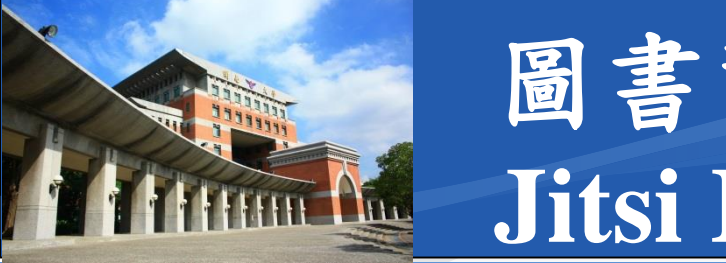

#### ◆啟動會議室

- 當代碼初次啟用,會提示此訊息
- 須點選「我是主辦人」, 輸入本單位核定的帳號密碼

| DO-JITSIMEET |                                                                                                    | Authentication required                 |
|--------------|----------------------------------------------------------------------------------------------------|-----------------------------------------|
|              | Waiting for the host<br>此會講 1092-ooo-jitsimeet 尚未啟動。如果您是會議主人,請進<br>行認證;否者,請等符會議主人到達。<br>我是主辦人<br>取消 | User<br>knuuser<br>用戶產碼<br><br>Login 取満 |
|              |                                                                                                    |                                         |

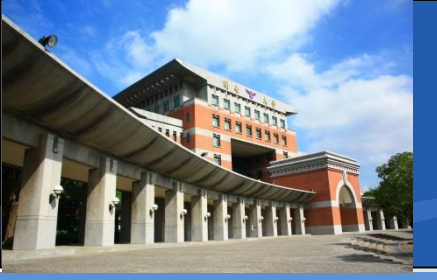

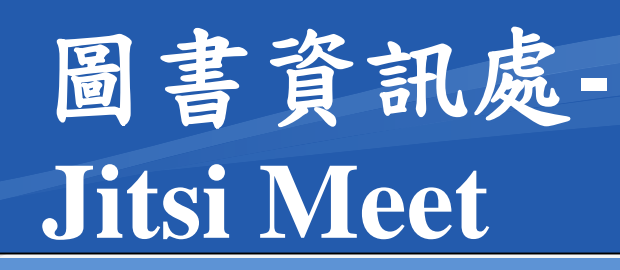

# ✤Jitsi Meet 主介面❖自己的畫面會固定在「右上角」

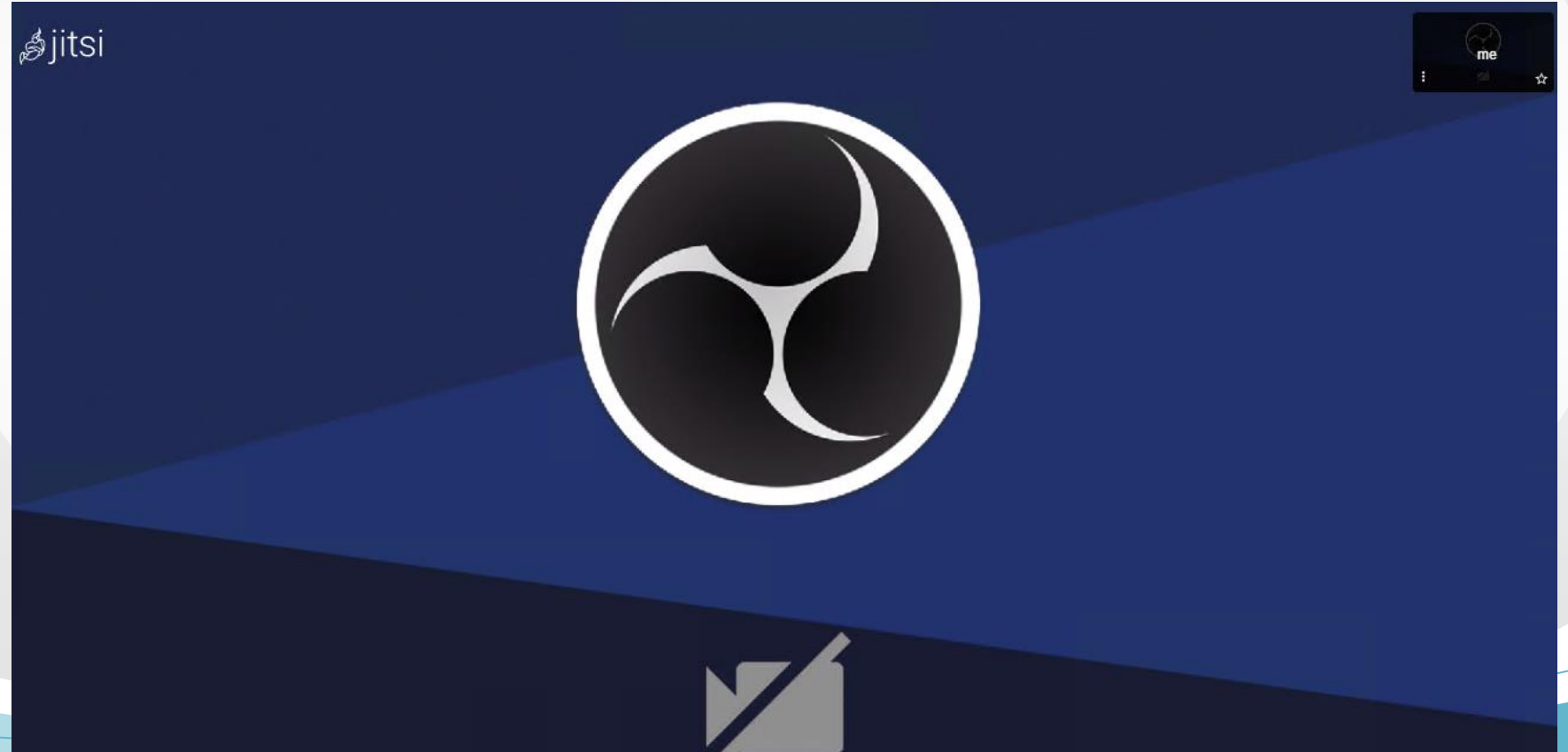

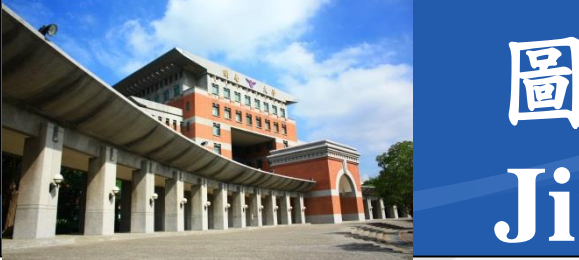

#### ❖Jitsi Meet 控制選單

■將滑鼠在Jitsi Meet視窗上滑動,即會浮現在下方

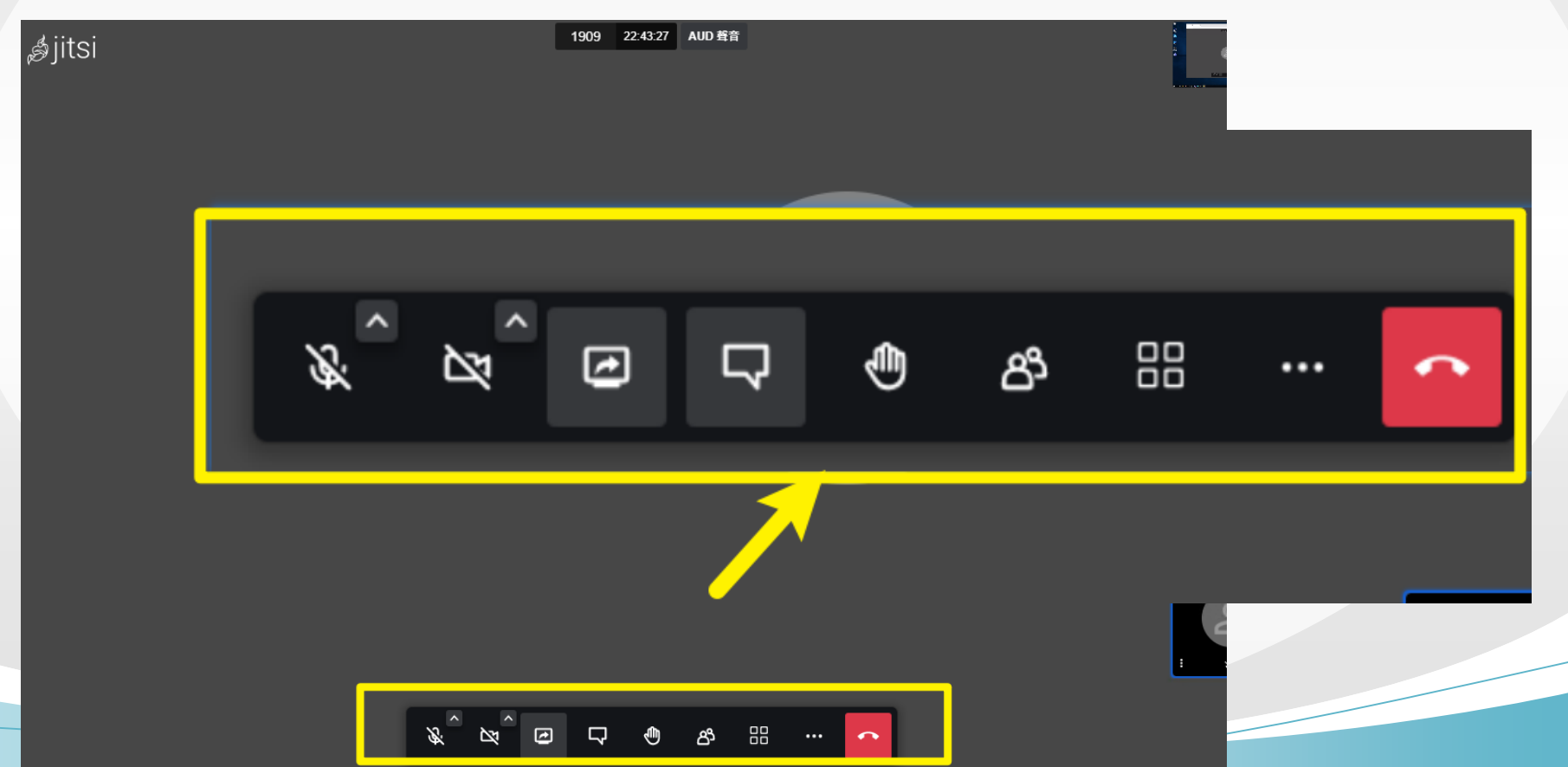

115

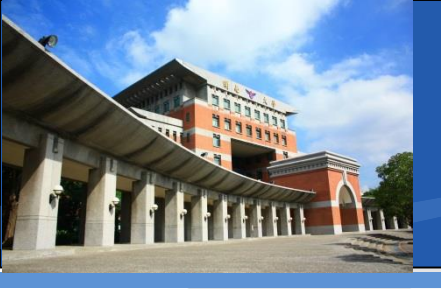

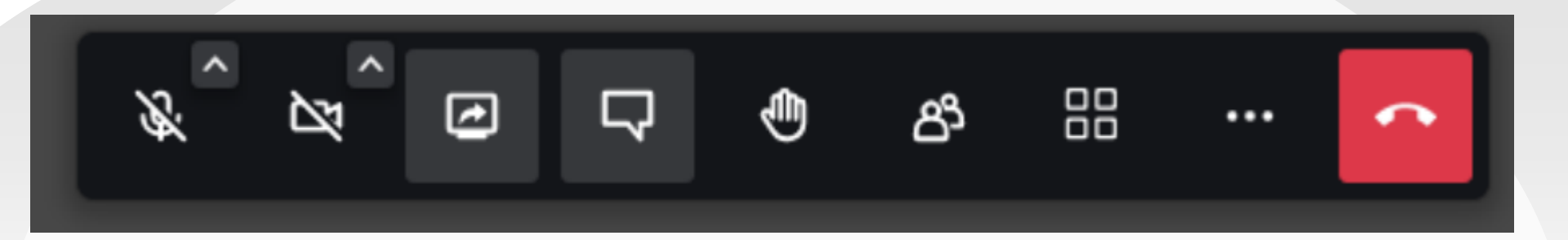

舉手 麥克風開關 攝影鏡頭開關 螢幕分享操作 顯示聊天室 顯示參加者 更多動作(設定) 結束會議 切换顯示方式

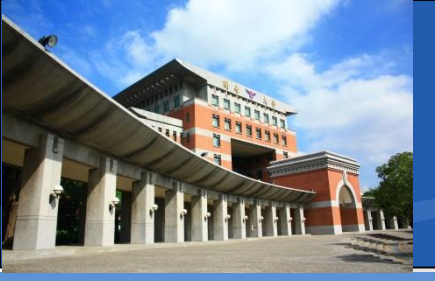

# ◆ Jitsi Meet 設定 由「更多動作」進入 「錄影功能」不會開放 「直播串流」不會開放

#### ■ 點選「設定」

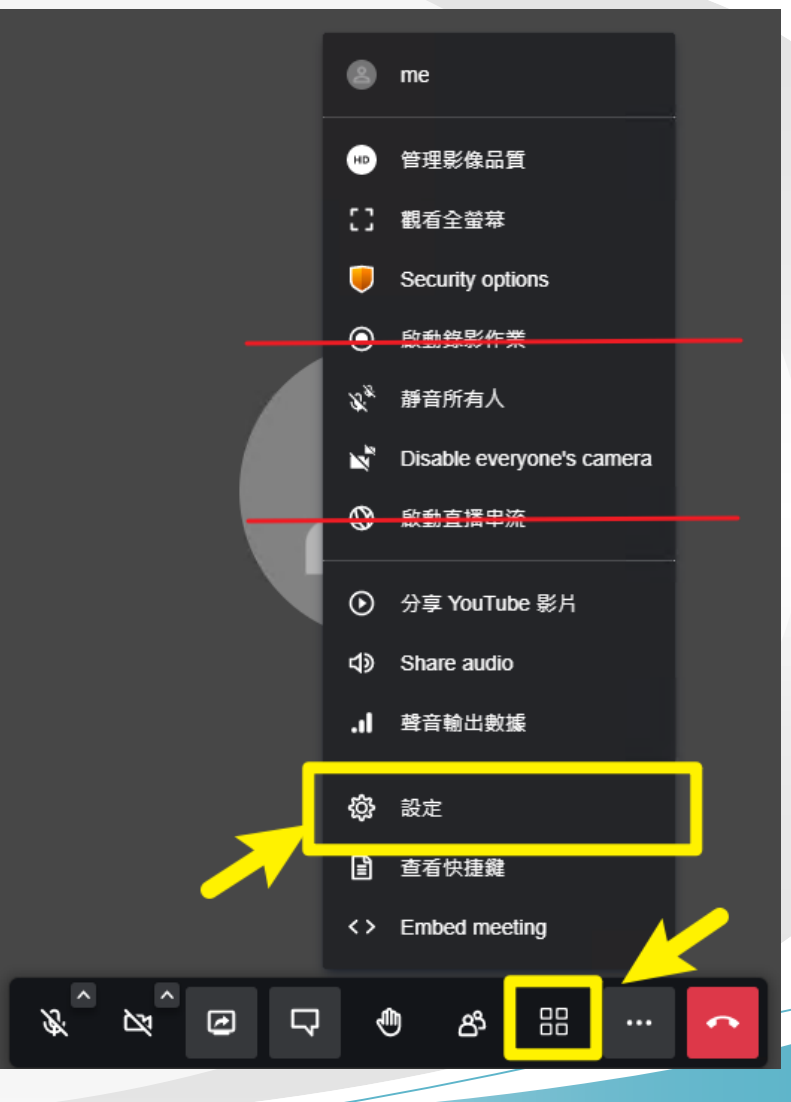

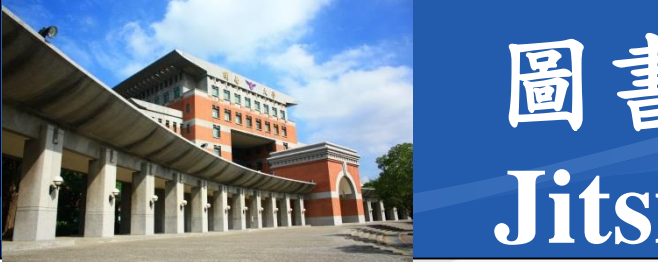

## ✤Jitsi Meet 設定

- 名稱設定:會在聊天室顯示
  - B99999001-李OO
  - OOO老師
  - OO系-陳OO
  - 00組-林00
  - 00處-黃00
  - 00大學/00單位/張00

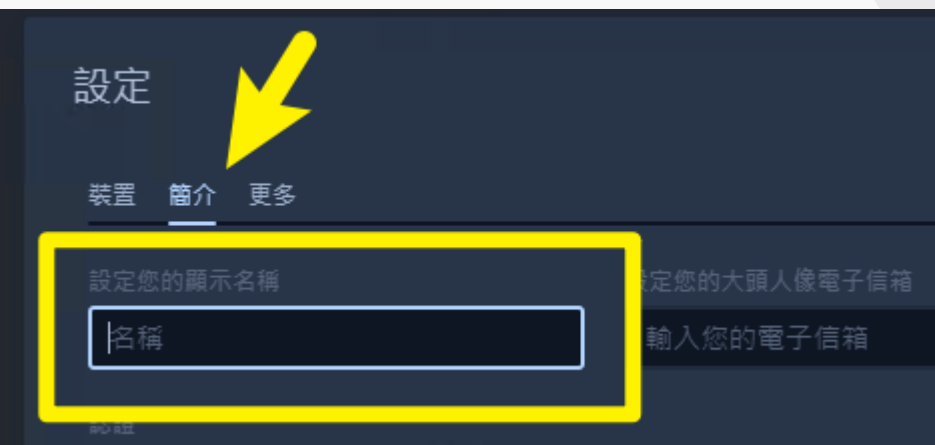

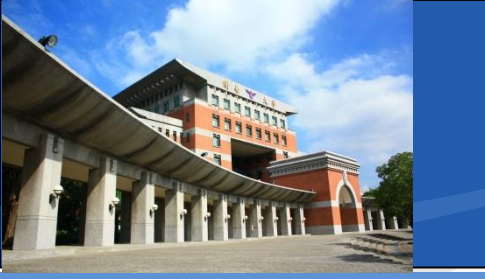

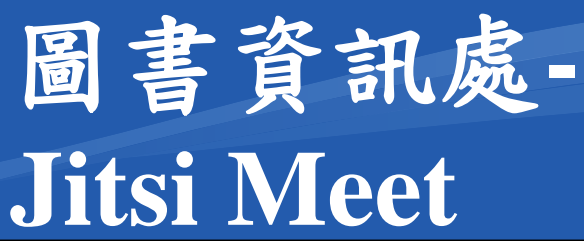

#### ✤Jitsi Meet 設定

■ 更多設定:主持人選項

| 設定<br><sup>装置 簡介</sup> 更多                                            | ×              |
|----------------------------------------------------------------------|----------------|
| 主持人                                                                  | 語言             |
| <ul> <li>全部人啟動時處於帶茸</li> <li>全部人啟動時處於隱藏</li> <li>本部人即時位照我</li> </ul> | 中文 (台湾,正體) 🛛 🗸 |
| ✓ 主部人跟随切照我                                                           |                |

取消

唯死

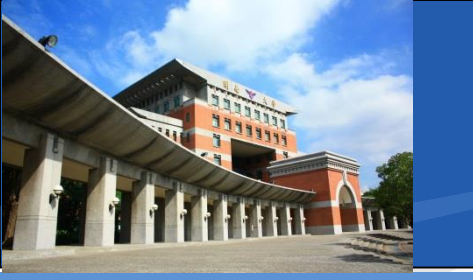

## ❖Jitsi Meet 畫面分享

#### ■ 跟Google Meet 基本上相同

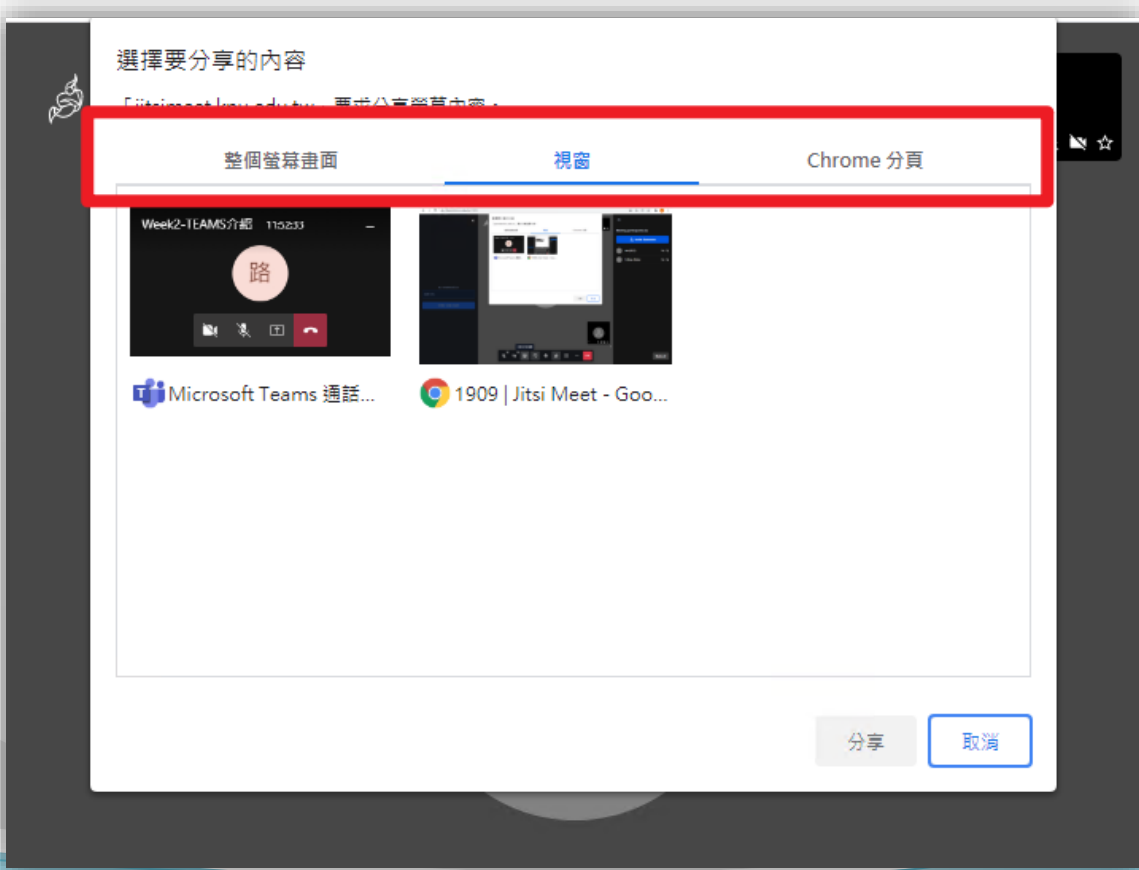

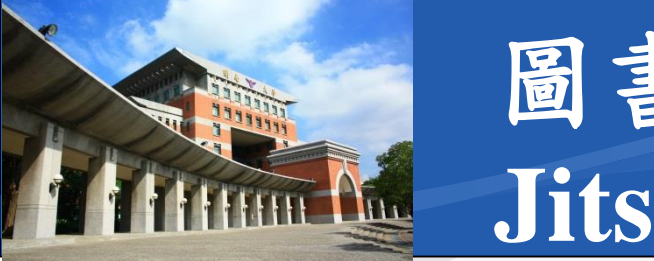

## ✤Jitsi Meet 會議資訊分享

- 代碼:就是主辦人自訂輸入的那組,可以在網址上 找到
- 連結:就是網址列上這串
   格式為https://jitsimeet.knu.edu.tw/代碼

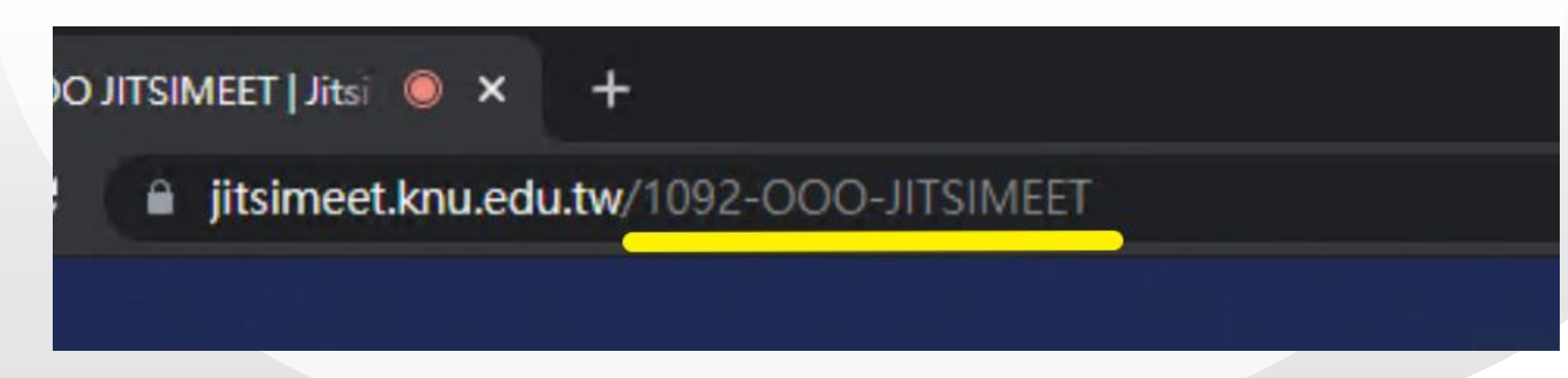

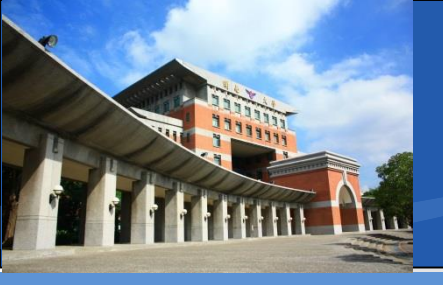

- ✤目前為開放對外測試狀態,帳號須額外申請
- \*會議室名稱原則上不會過期
- \*参加人數應可超過300人(尚在測試)
- ❖如發生問題15秒,會自動重新連線
- ◆如錯誤尚無法解決,請自行更換會議室代碼或改用 其他平台

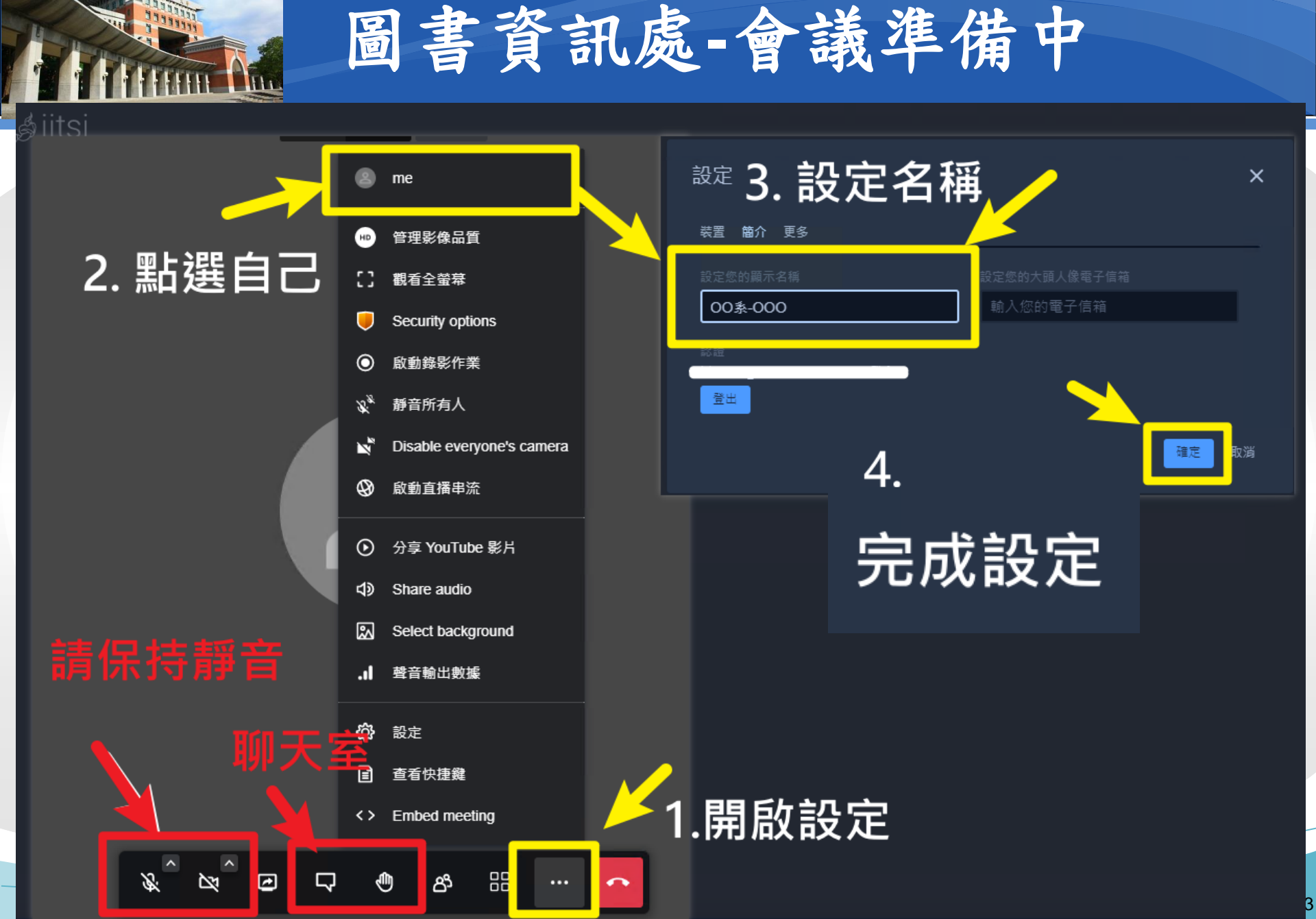

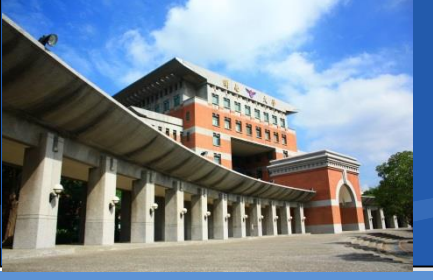

## 圖書資訊處-Office 365 A1 for Faculty

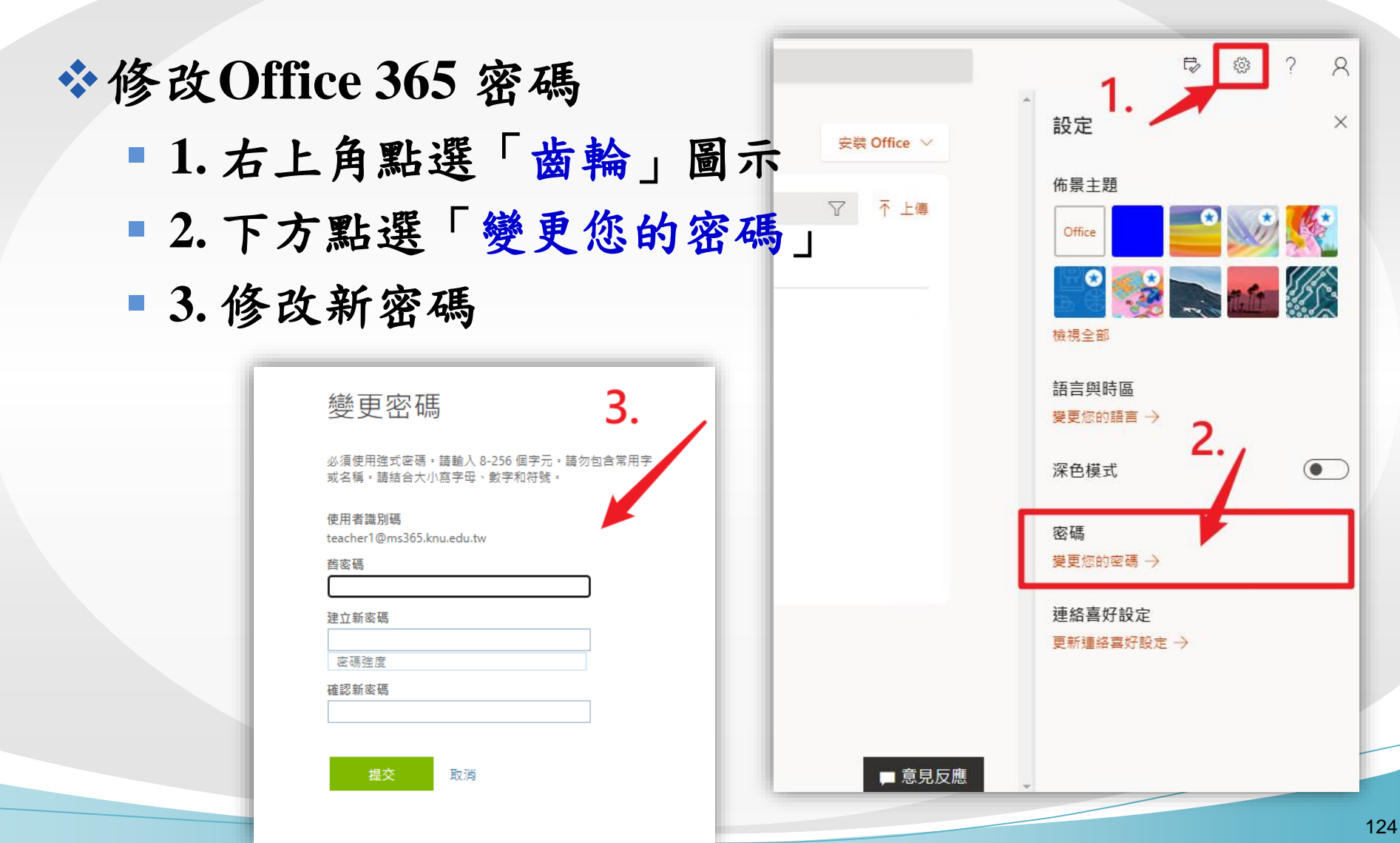

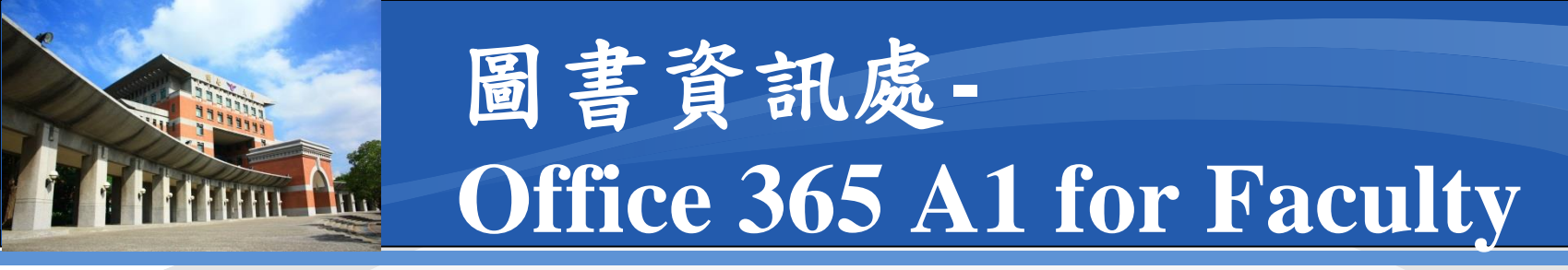

#### ♦解除手機連結Authenticator 步驟(1/6)

- 1. 右上角點選「使用者」圖示
- 2. 下方點選「檢視帳戶」

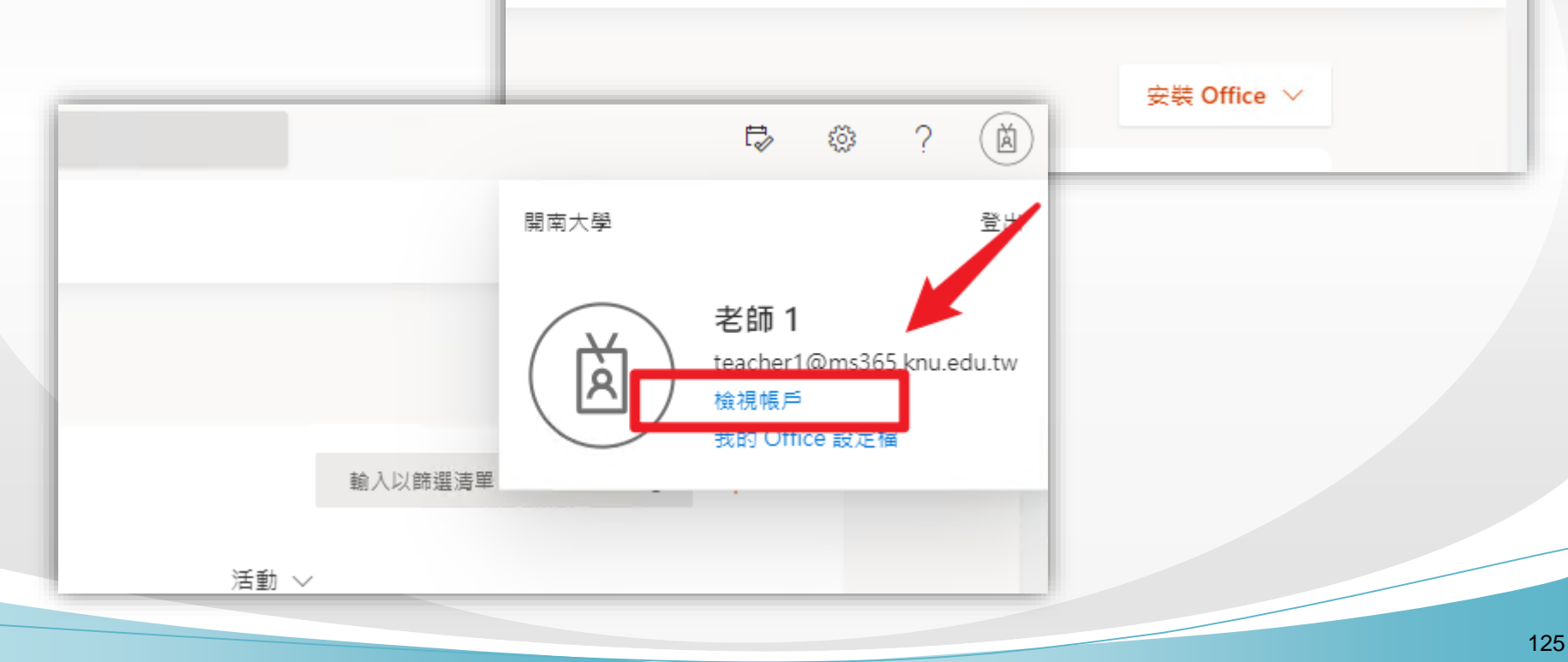

E,

新增捷徑

õ

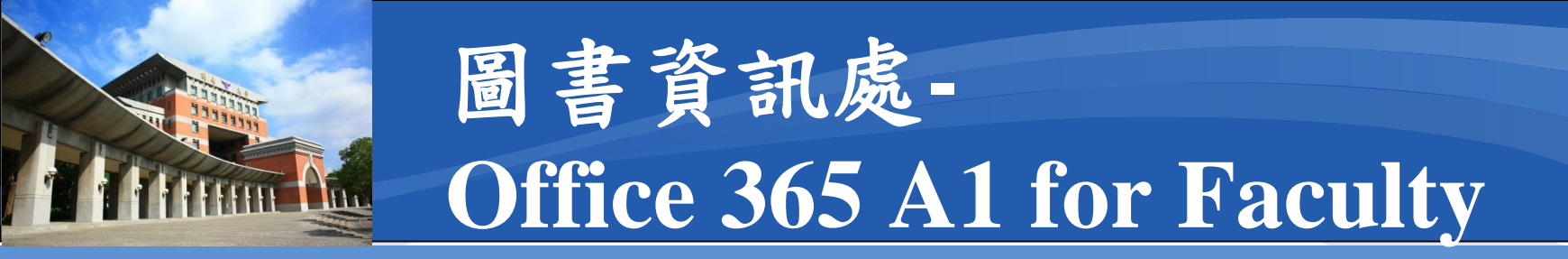

#### ◆解除手機連結Authenticator 步驟(2/6)

- 1. 左邊側欄點選「安全性資訊」
- 2. 自動切換到「安全性資訊」頁面

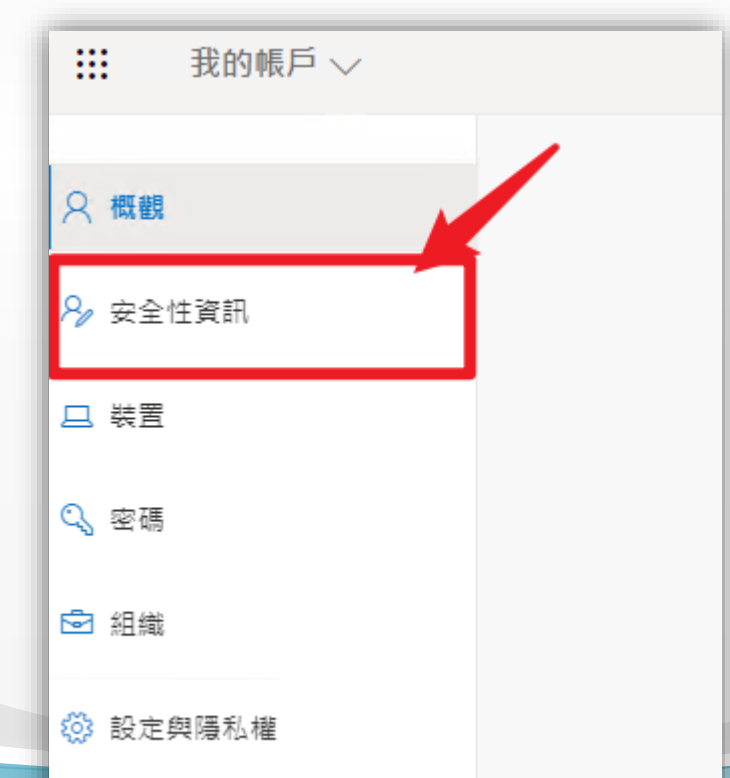

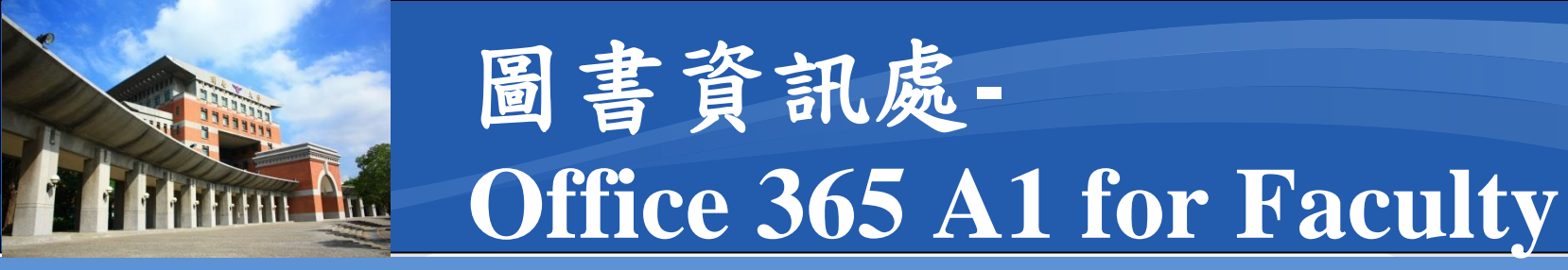

## ✤解除手機連結Authenticator 步驟(3/6)

- 1. 在「安全性資訊」中找到登入方法
- Microsoft Authenticator

(連結手機的型號)

```
■ 2. 點選「刪除」
```

| 安全性資訊<br><sup>這些是您用於登入帳戶或重設密碼的方法。</sup> |    |
|-----------------------------------------|----|
| 預設登入方法: Microsoft Authenticator - 通知 變更 |    |
| 十 新增方法                                  |    |
| Microsoft Authenticator     G81         | 刪除 |
| <b>遣失了装置嗎?</b> 從各裝置登出                   |    |

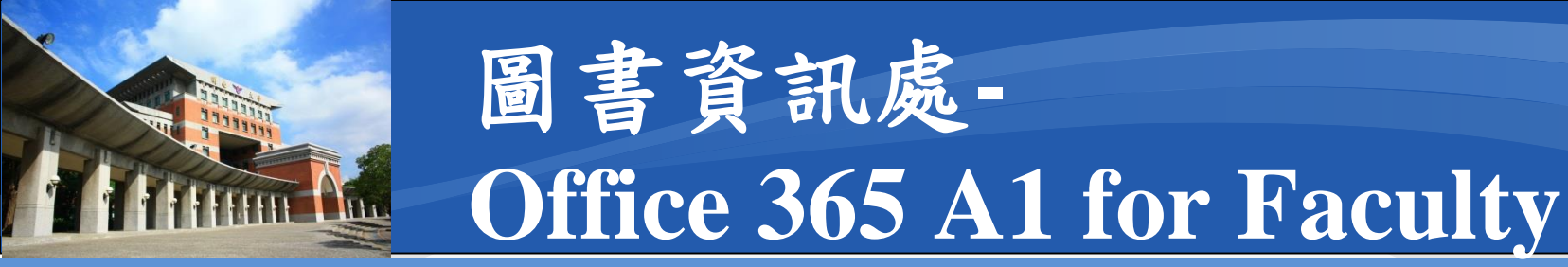

## ✤解除手機連結Authenticator 步驟(4/6)

- 1.「安全性資訊」中會變為空白
- 2. 取出手機,開啟Authenticator App

| 安全性資訊                                   | 已刪除您的驗證器應用<br>Thu |
|-----------------------------------------|-------------------|
| 預設登入方法: Microsoft Authenticator - 通知 變更 |                   |
|                                         |                   |
| ┿ 新増方法                                  |                   |
| 沒有可顯示的項目。                               |                   |
| 遺失了裝置嗎? 從各裝置登出                          |                   |
|                                         |                   |

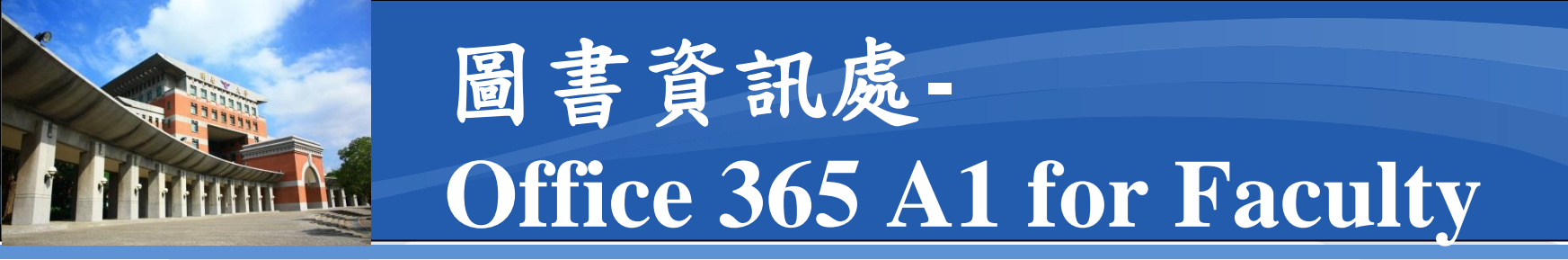

## ☆解除手機連結Authenticator 步驟(5/6)

- 1. 點選App右上角「選單」圖示
- 2. 點選「編輯帳戶」

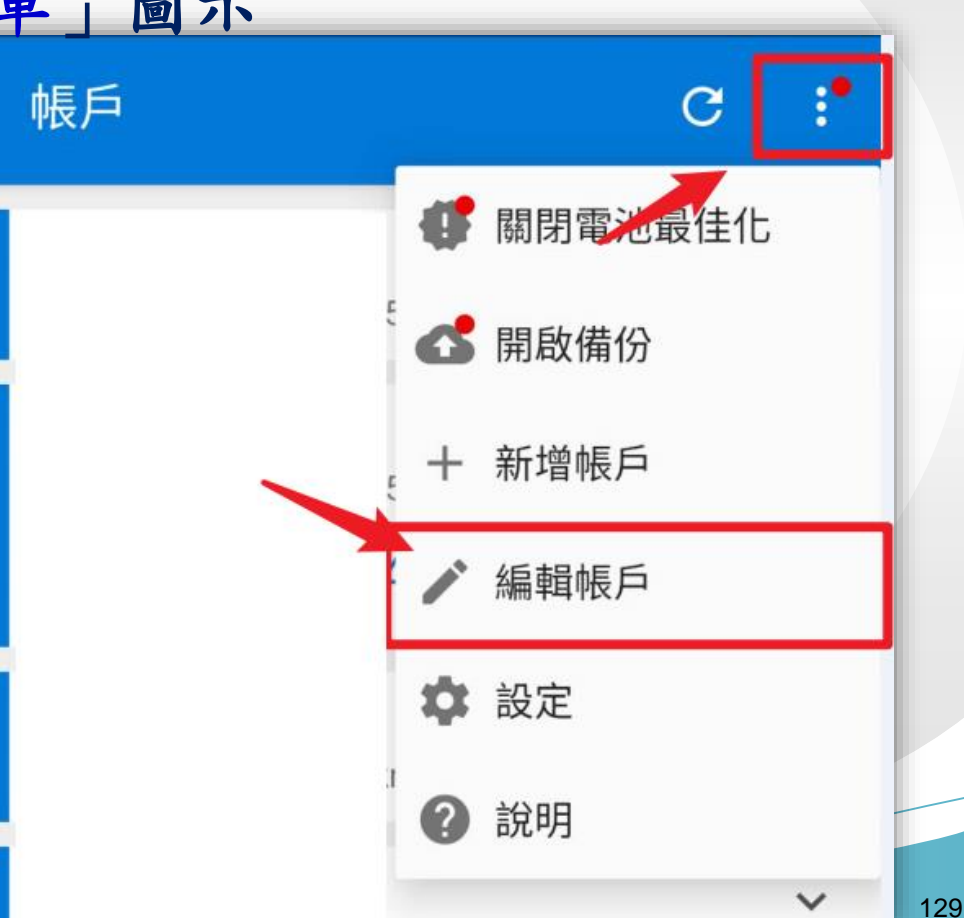

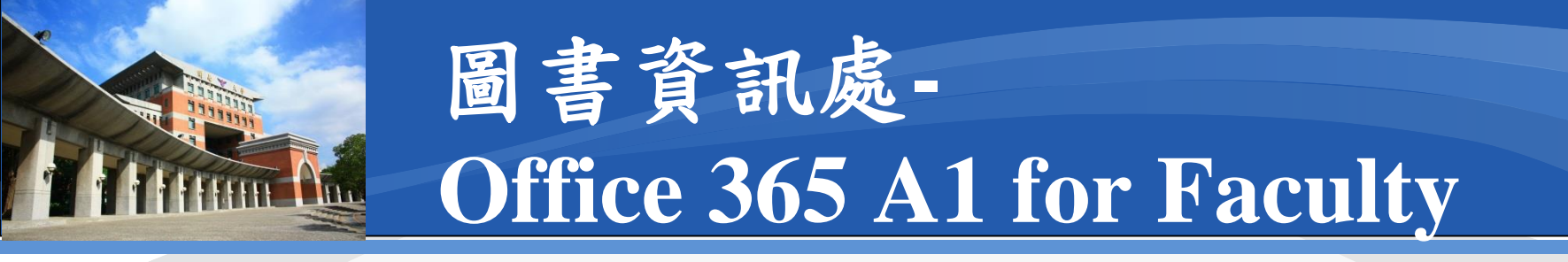

## ☆解除手機連結Authenticator 步驟(6/6)

- 在要刪除帳號的右邊按「×」 <
- 確認「移除帳戶」即可

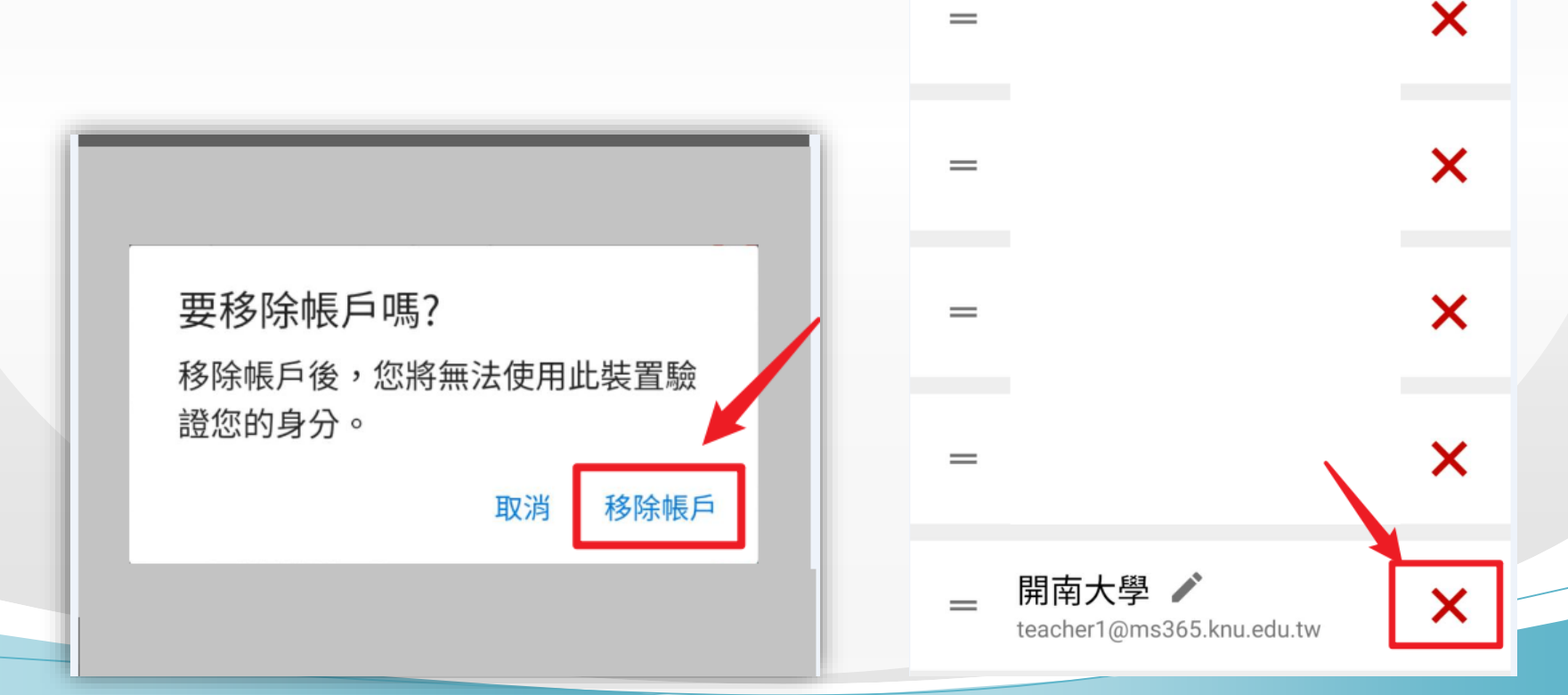

編輯帳戶

130

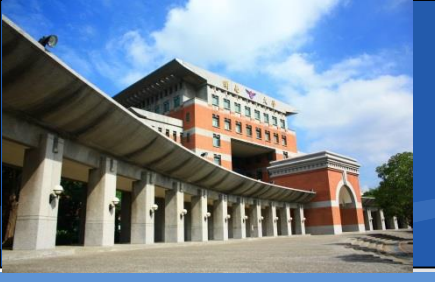

#### ◆Jitsi Meet申請連結

https://forms.gle/7WHXHRmbBcry3TSi8

## ◆Office 365 A1 for Faculty申請連結

https://forms.gle/u4J1mb5nRJKkjjQv8

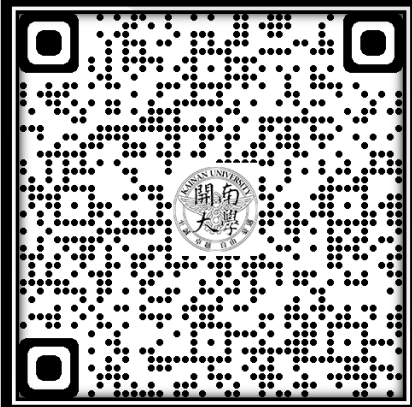

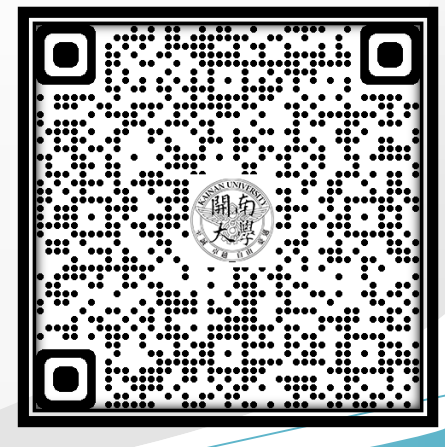